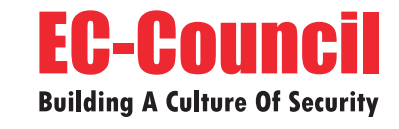

. .

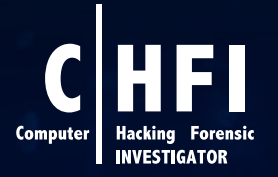

**Computer Hacking Forensic Investigator v11** 

# CLASSROOM LAB SETUP GUIDE

**EC-Council Official Curricula** 

### **Table of Contents**

| Classroom Setup Instructions: CHFIv11                                                                         | 4          |
|----------------------------------------------------------------------------------------------------|------------|
| Classroom Requirements                                                                                        | 5          |
| Hardware                                                                                                    | 6          |
| Software                                                                                                    | 6          |
| Classroom Connectivity                                                                                        | 7          |
| Configuration                                                                                                 | 7          |
| Setup Document Overview                                                                                       | 7          |
| Training Room Environment                                                                                     | 8          |
| Instructor Computer                                                                                           | 8          |
| Student Workstations                                                                                          | 9          |
| Room Environment                                                                                              | 11         |
| Classroom Configuration                                                                                       | 11         |
| Computer Names                                                                                                | 12         |
| Network Topology                                                                                              | 12         |
| CHFI VM Setup on Instructor and Student Machines                                                              | 13         |
| Instructor Acceptance                                                                                         | 13         |
| Firewall Settings                                                                                             | 13         |
| Blackboard                                                                                                    | 14         |
| Setup Checklist                                                                                               | 14         |
| Instructor Acceptance                                                                                         | 15         |
| Assistance                                                                                                    | 15         |
| Detailed Setup Instructions - Configuration Tasks (CT)                                                        | 16         |
| CT#1: Install the Host Operating System                                                                       | 16         |
| CT#2: Copy the Host Operating System Files                                                                    | 16         |
| CT#3: Install WinRAR on the Host Operating System                                                             | 16         |
| CT#4: Download the ISO File                                                                                   | 17         |
| CT#5: Install VMware Workstation Pro on the Host Machine                                                      | 17         |
| CT#6: Configure a Virtual Network in VMware Virtual Network Editor                                            | 19         |
| CT#7: Install Windows Virtual Machines in VMware                                                              | 24         |
| CT#8: Configure the Internet Explorer (IE) Enhanced Security Configuration in Windows Se 2022 Virtual Machine | rver<br>46 |

| CT#9: Install .NET Framework in Windows Server 2022 Virtual Machine                                              | 48  |
|----------------------------------------------------------------------------------------------------|-----|
| CT#10: Install the Ubuntu Suspect and Ubuntu Forensics Virtual Machines in VMware                                | 54  |
| CT#11: Turn the Windows Defender Firewall Off on all Windows Virtual Machines                                    | 71  |
| CT#12: Configure Windows Components on all Windows Virtual Machines                                              | 89  |
| CT#13: Install WinRAR on the Windows Server 2022 Virtual Machine                                                 | 93  |
| CT#14: Install MS Office on the Windows Server 2022 Virtual Machine                                              | 93  |
| CT#15: Create a Partition in the Windows Server 2022 Virtual Machine                                             | 94  |
| CT#16: Download CHFI Tools on the Windows Server 2022 Virtual Machine                                            | 99  |
| CT#17: Share and Map the CHFI-Tools Folder to the Windows Virtual Machines                                       | 100 |
| CT#18: Share and Map the CHFI-Tools Folder to the Ubuntu Virtual Machines                                        | 115 |
| CT#19: Create a Forensic Disk (F:) and Volume (G:) in Windows 11 and Delete Volume (G) for Investigation Purpose | 119 |
| CT#20: Install Adobe Acrobat Reader DC on all Windows Virtual Machines                                           | 131 |
| CT#21: Install WinRAR on the Windows 11 Virtual Machine                                                          | 131 |
| СТ#22: Install Notepad++ on all Windows Virtual Machines                                                         | 132 |
| CT#23: Install Web Browsers on all Windows Virtual Machines                                                      | 132 |
| CT#24: Install WinPCap on all Windows Virtual Machines                                                           | 132 |
| CT#25: Configure File Explorer on all Windows Virtual Machines                                                   | 133 |
| CT#26: Install the Java Runtime Environment on the Windows Virtual Machines                                      | 134 |
| CT#27: Turn Off Screen Savers on all Windows Virtual Machines                                                    | 135 |
| CT#28: Ping Test Among all Virtual Machines                                                                      | 137 |
| CT#29: Disable DEP in Windows Server 2022 Virtual Machine                                                        | 139 |
| CT#30: Install PuT*TY in Windows Server 2022 Virtual Machine                                                     | 139 |
| CT#31: Take Snapshots of the Virtual Machines                                                                    | 140 |

#### **Classroom Setup Instructions: CHFIv11**

This document contains setup instructions for the EC-Council Computer Hacking Forensic Investigator (CHFI) course. The course requires a standard modular classroom seating configuration, a computer for each student, a computer for the instructor, a dedicated hub or switch (hub preferred), a dedicated firewall, and an Internet connection. This class teaches digital forensics methodology, which includes searching and seizing, chain-of-custody, acquisition, preservation, analysis, and reporting of digital evidence. It is imperative that the network used for this class be separated both logically and physically from any other networks in the training facility to prevent students from "accidentally" conducting exploits on other computers within accessible networks.

Before beginning the class, install and configure all computers using the information and instructions that follow.

The information contained in this document is subject to change without notice. Unless otherwise noted, the names of companies, products, people, and data used in this document are fictional. Their use is not intended in any way to represent any real company, person, product, or event. Users of this document are responsible for compliance with all applicable copyright laws. No part of this document may be reproduced or transmitted by any means, electronic or mechanical, for any purpose, without the express written consent of the International Council of Electronic-Commerce Consultants, hereinafter referred to as the EC-Council. If, however, your only means of access is electronic, permission is hereby granted to print one copy.

The EC-Council may have patents, patent applications, trademarks, copyrights, or other intellectual property rights covering the material in this document. Except as expressly provided in any written license agreement from the EC-Council, providing this document does not give you any license to those patents, trademarks, copyrights, or other intellectual property.

Computer Hacking Forensic Investigator and CHFI are either registered trademarks or trademarks of the EC-Council in the USA and/or other countries.

Other product and company names mentioned herein may be the trademarks of their respective owners.

#### **Classroom Requirements**

This section describes the classroom equipment required for the EC-Council Computer Hacking Forensic Investigator (CHFI) course.

#### **Classroom Equipment**

The following equipment is required for the general classroom setup:

- Climate control system, adjustable within the classroom
- Lighting controls, adjustable within the classroom
- Whiteboard, 3 feet  $\times$  6 feet (1 m  $\times$  2 m) or larger
- Markers of assorted colors and a whiteboard
- Eraser and whiteboard cleaner liquid (3 oz minimum)
- Towels and paper
- Easel with a flipchart or butcher paper pad, 24 in × 36 in
- Felt-tip pens with chisel tips (not fine point); blue and black are required, while other colors are optional
- Projection screen measuring 6 feet diagonally (a non-reflective whiteboard surface may be used as a substitute)
- Instructor station:
  - o Ergonomic desk and chair
  - o Power outlet
  - o Network jack
  - $\circ~$  LCD projector with a minimum resolution of 740  $\times$  1280 pixels and all connecting cables
- Student station (per student):
  - o Ergonomic chair
  - Workstation with a minimum horizontal workspace of 9 square feet (3 feet  $\times$  3 feet)
  - o One power outlet
  - o One network jack

#### Hardware

The hardware requirements for the instructor and student computers are identical:

- Intel Core i5 or equivalent CPU with a minimum clock speed of 3.2 GHz
- Minimum of 16 GB or more RAM
- Hard disk, 1 TB or higher and 7200 RPM or faster
- DVD drive (DVD R/W drive preferred)
- One network adapter (minimum of a 10/100 NIC, but a 10/100/1000 is preferred), full duplex (disable any additional network adapters installed)
- Monitor (minimum requirement is a 17-inch LCD monitor)
- Mouse or compatible pointing device and a sound card with amplified speakers
- Internet access
- Two wireless network adapters (PCI or USB)\*

The following additional hardware is required:

 A switch with sufficient ports to allow the connection of all instructor and student workstations, in addition to at least five unused ports for connecting additional equipment or for use as "spares"

\*If wireless network adapters are not available for all classroom machines, at least the instructor machine must be so equipped.

#### Software

All computers in the class require the following software:

- Any Windows/Linux/macOS operating system capable of running VMware Workstation Pro
- CHFI Tools downloadable from the Aspen portal
- VMware Workstation Pro v15.5.1 or later version
- Microsoft .NET Framework 6.0.415
- Adobe Acrobat Reader DC or later version
- WinRAR v6.24 or later version
- Web browsers: Internet Explorer, Firefox, and Chrome
- WinPcap driver
- Word, Excel, and PowerPoint viewers, preferably Microsoft Office 2016 or Open Office
- Java Runtime Environment v8u391 or later version

- Notepad++ v8.5.8 or later version
- PuTTY v0.79
- VMware Workstation Pro (built-in role in any Windows/Linux/macOS operating system capable of running VMware Workstation Pro)
  - o Microsoft Windows 11 Enterprise or Professional (64-bit) with full patches applied
  - o Microsoft Windows Server 2022 Standard Edition (64-bit) with full patches applied
  - o Ubuntu 22.04.3 (64-bit) with full patches applied

**Note**: All the above-mentioned tools, except the Windows operating systems (Windows 11, Windows Server 2022) and Ubuntu, are available in the CHFI Tools downloads from the Aspen portal.

#### **Classroom Connectivity**

As this class teaches network attack and forensics methodologies, the network for the class must be logically and physically separated from any other networks present in the training facility and must have its own Internet connection.

#### Configuration

This section describes the procedures for setting up the instructor and student computers, as well as general directions for the configuration of the firewall appliance.

This guide assumes that you will use disk-imaging software to create images of the classroom computers for future use. To that end, configuration tasks (CTs) common to all computers are presented first. Perform these tasks on the computer that will become the instructor computer. Create a disk image after setting up a single student computer. You may then deploy this image to the remaining classroom machines while completing configuration of the instructor computer.

Because the Instructor computer is configured as a dynamic host configuration protocol (DHCP) server that provides IP addresses to the student machines, the installation and configuration of the Instructor computer must be completed before the final configuration of the student machines can begin.

#### **Setup Document Overview**

This document provides background information for the technical staff responsible for setting up a training room facility for the CHFI course. This guide describes the requirements for the network equipment and computer stations that are installed and configured by the facility's personnel for the training courses.

#### **Training Room Environment**

The training room environment consists primarily of the following equipment:

- Instructor computer
- Student workstations

| Equipment               | Number<br>(Class of 12<br>Students) | Operating System                               | Minimum System Requirements                                                                                                    |
|-------------------------|-------------------------------------|------------------------------------------------|----------------------------------------------------------------------------------------------------|
| Instructor Computer     | 1                                   | Any<br>Windows/Linux/macOS<br>operating system | Intel Core i5 or equivalent PC with 1<br>TB free disk space, a minimum of 16<br>GB RAM, one NIC, 17-inch monitor,<br>two wireless network adapters (PCI or<br>USB), and one compatible mouse |
| Student<br>Workstations | 12                                  | Any<br>Windows/Linux/macOS<br>operating system | Intel Core i5 or equivalent PC with 1<br>TB free disk space, a minimum of 16<br>GB RAM, one NIC, 17-inch monitor,<br>one wireless network adapter (PCI or<br>USB), and one compatible mouse  |

#### **Instructor Computer**

#### Perform the following tasks on the instructor computer:

- Install any Windows/Linux/macOS operating system capable of running VMware Workstation Pro, updated with the latest service packs and patches.
- Download the ISO file from Aspen (see <u>CT#4</u> in the Configuration Tasks section).
- Download all CHFI Tools from Aspen to the E:\CHFI-Tools folder on your hard drive for easy access (see <u>CT#16</u> in the Configuration Tasks section).
- Install VMware Workstation Pro on the host machine (see <u>CT#5</u> in the Configuration Tasks section).
- Configure a virtual network in the VMware Virtual Network Editor (see <u>CT#6</u> in the Configuration Tasks Section).
- Install guest operating systems (Windows Server 2022 and Windows 11) on VMware Workstation (see <u>CT#7</u> in the Configuration Tasks section).
- Configure the Internet Explorer Enhanced Security Configuration (see <u>CT#8</u> in the Configuration Tasks section).
- Run the IP protocol.
- Install guest operating systems (Ubuntu Suspect and Ubuntu Forensics) on VMware Workstation (see <u>CT#10</u> in the Configuration Tasks section).
- Turn off the firewall on all Windows virtual machines (see <u>CT#11</u> in the Configuration Tasks section).

- Install Windows components in all the Windows virtual machines (see <u>CT#12</u> in the Configuration Tasks section).
- Install WinRAR and MS Office on the Windows 11 virtual machine (see <u>CT#13</u> and <u>CT#14</u> in the Configuration Tasks section).
- Create a partition in the Windows Server 2022 virtual machine (see <u>CT#15</u> in the Configuration Tasks section).
- Have CHFI Tools shared as the Z: drive on the Windows and Ubuntu machines (mapping the Z: drive) (see <u>CT#17</u> and <u>CT#18</u> in the Configuration Tasks section).
- Create a Forensic Disk (F:) and Volume (G:) in Windows 11 and Delete Volume (G) for forensic investigation purposes (see <u>CT#19</u>)
- Install Adobe Acrobat Reader DC on all Windows virtual machines (see <u>CT#20</u> in the Configuration Tasks section).
- Install WinRAR on the Windows Server 2022 (see <u>CT#21</u> in the Configuration Tasks section).
- Install Notepad++, Web Browsers, and WinPCap in all Windows machines (all software can be found in the CHFIv11 Lab Prerequisites directory in the Z:\CHFI-Tools folder) (see <u>CT#22</u>, <u>CT#23</u>, and <u>CT#24</u> in the Configuration Tasks section).
- Have Windows Explorer set to show all files, file types, and extensions (see <u>CT#25</u> in the Configuration Tasks section).
- Install Java Runtime Environment on all the Windows virtual machines (see <u>CT#26</u> in the Configuration Tasks section).
- Turn off screen savers on the Windows virtual machines (see <u>CT#27</u> in the Configuration Tasks section).
- Conduct a ping test between all the machines in your network (see <u>CT#28</u> in the Configuration Tasks section).
- Disable DEP in Windows Server 2022 Virtual Machine (see <u>CT#29</u>)
- Install PuTTY in Windows Server 2022 Virtual Machine (see <u>CT#30</u>)
- Take snapshots of the virtual machines (see <u>CT#31</u> in the Configuration Tasks section).
- Connect an LCD projector.

#### **Student Workstations**

#### Perform the following tasks on the student workstations:

- Install any Windows/Linux/macOS operating system capable of running VMware Workstation Pro, updated with the latest service packs and patches.
- Download the ISO file from Aspen (see <u>CT#4</u> in the Configuration Tasks section).
- Download all CHFI Tools from Aspen to the E:\CHFI-Tools folder on your hard drive for easy access (see <u>CT#16</u> in the Configuration Tasks section).

- Install VMware Workstation Pro on the host machine (see <u>CT#5</u> in the Configuration Tasks section).
- Configure a virtual network in the VMware Virtual Network Editor (see <u>CT#6</u> in the Configuration Tasks Section).
- Install guest operating systems (Windows Server 2022 and Windows 11) on VMware Workstation (see <u>CT#7</u> in the Configuration Tasks section).
- Configure the Internet Explorer Enhanced Security Configuration (see <u>CT#8</u> in the Configuration Tasks section).
- Run the IP protocol.
- Install guest operating systems (Ubuntu Suspect and Ubuntu Forensics) on VMware Workstation (see <u>CT#10</u> in the Configuration Tasks section).
- Turn off the firewall on all Windows virtual machines (see <u>CT#11</u> in the Configuration Tasks section).
- Install Windows components in all Windows virtual machines (see <u>CT#12</u> in the Configuration Tasks section).
- Install WinRAR and MS Office on the Windows 11 virtual machine (see <u>CT#13</u> and <u>CT#14</u> in the Configuration Tasks section).
- Create a partition in the Windows 11 virtual machine (see <u>CT#15</u> in the Configuration Tasks section).
- Have CHFI Tools shared as the Z: drive on the Windows and Ubuntu machines (mapping the Z: drive) (see <u>CT#17</u> and <u>CT#18</u> in the Configuration Tasks section).
- Create a Forensic Disk (F:) and Volume (G:) in Windows 11 and Deleting Volume (G) (see CT#19)
- Install Adobe Acrobat Reader DC on all Windows virtual machines (see <u>CT#20</u> in the Configuration Tasks section).
- Install WinRAR on the Windows Server 2022 (see CT#21 in the Configuration Tasks section).
- Install Notepad++, Web Browsers, and WinPCap in all Windows machines (all software can be found in the CHFIv11 Lab Prerequisites directory in the Z:\CHFI-Tools folder) (see <u>CT#22</u>, <u>CT#23</u>, and <u>CT#24</u> in the Configuration Tasks section).
- Have Windows Explorer set to show all files, file types, and extensions (see <u>CT#25</u> in the Configuration Tasks section).
- Install Java Runtime Environment on all the Windows virtual machines (see <u>CT#26</u> in the Configuration Tasks section).
- Turn off screen savers on the Windows virtual machines (see <u>CT#27</u> in the Configuration Tasks section).
- Conduct a ping test between all the machines in your network (see <u>CT#28</u> in the Configuration Tasks section).

- Disable DEP in Windows Server 2022 Virtual Machine (see <u>CT#29</u>)
- Install PuTTY in Windows Server 2022 Virtual Machine (see <u>CT#30</u>)
- Take snapshots of the virtual machines (see <u>CT#31</u> in the Configuration Tasks section).

#### **Room Environment**

- The room must contain a whiteboard measuring a minimum of 1 yard by 2–3 yards (1 m by 2–3 m).
- The room should contain an easel and a large tablet (optional).
- The room must be equipped with legible black and blue felt-tip pens with chisel point tips (not fine tip).

#### **Classroom Configuration**

The configuration of this classroom is modular. Computers can be added or removed either by row or column, depending on the needs of the class. The following is a sample room setup that provides optimal support. This setup allows for ease of access to "*troublespots*" by the instructor and allows students to break into functional teams of varying sizes.

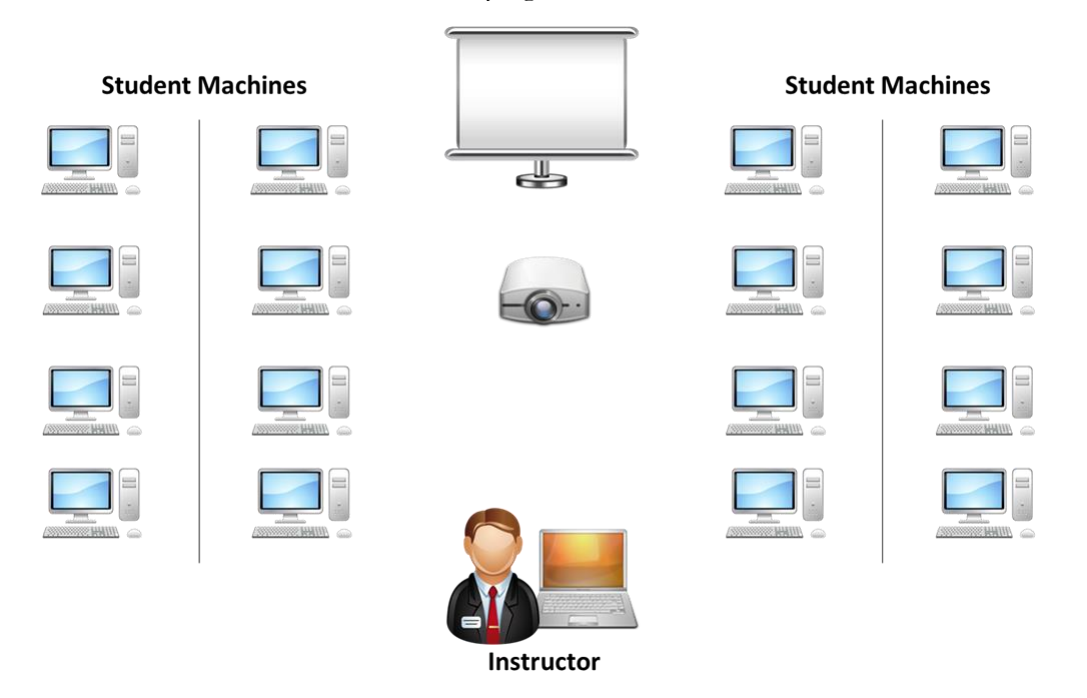

#### **Computer Names**

Assign computer names to student machines, such as CHFISTUDENT1, CHFISTUDENT2, CHFISTUDENT3. The instructor machine should be named INSTRUCTOR.

#### **Network Topology**

The training room must be physically isolated from any production network. Students must be able to access the Internet from their PCs. All computers are connected as one isolated network and domain. The common protocol is IP. All computers should have dynamic IP addresses using a DHCP server. Configure the DHCP server scope to 10.0.0.0/24 IP addresses. This reduces potential problems when booting the virtual machines. NICs can be of 10 Mbit or 100 Mbit (100 Mbit is recommended). Cables must be bundled and tied out of pathways and work areas and must be of sufficient length to avoid stress.

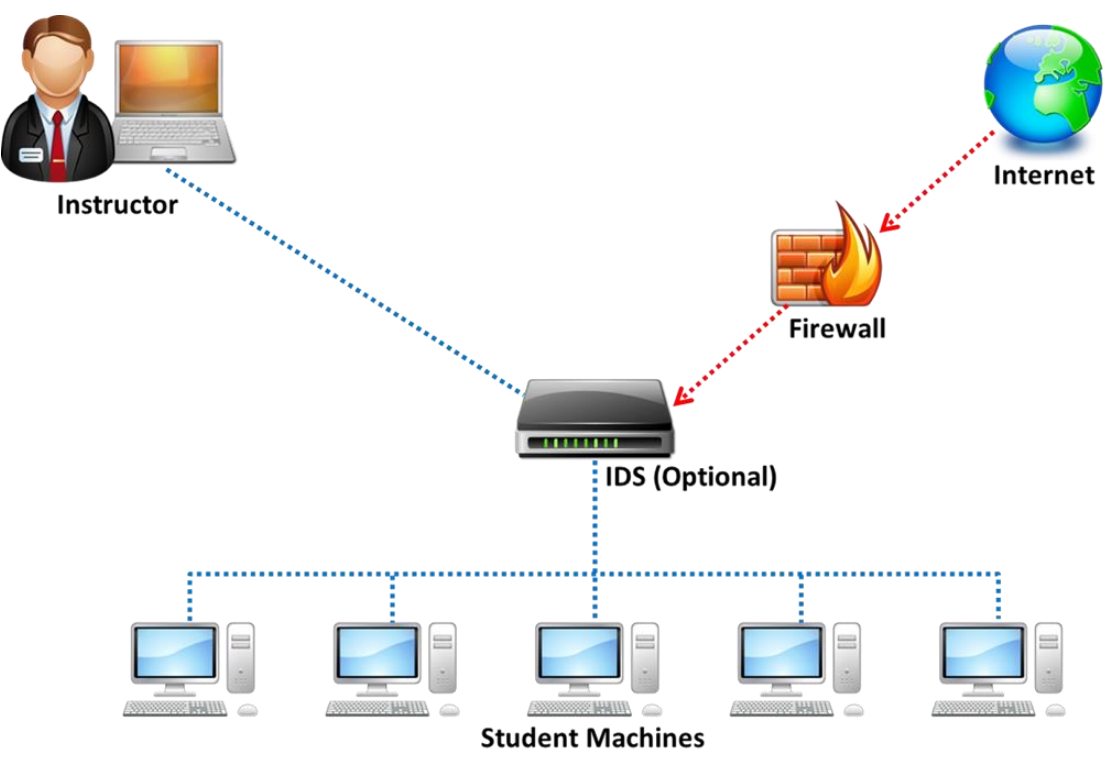

Set up the machines based on the classroom setup diagram. The lab exercises for the students are instructor-led and based on the digital forensics tools discussed in the trainer slides. The instructors are encouraged to demonstrate and guide the students on the use of digital forensics tools. Please feel free to include your own exercises.

#### **CHFI VM Setup on Instructor and Student Machines**

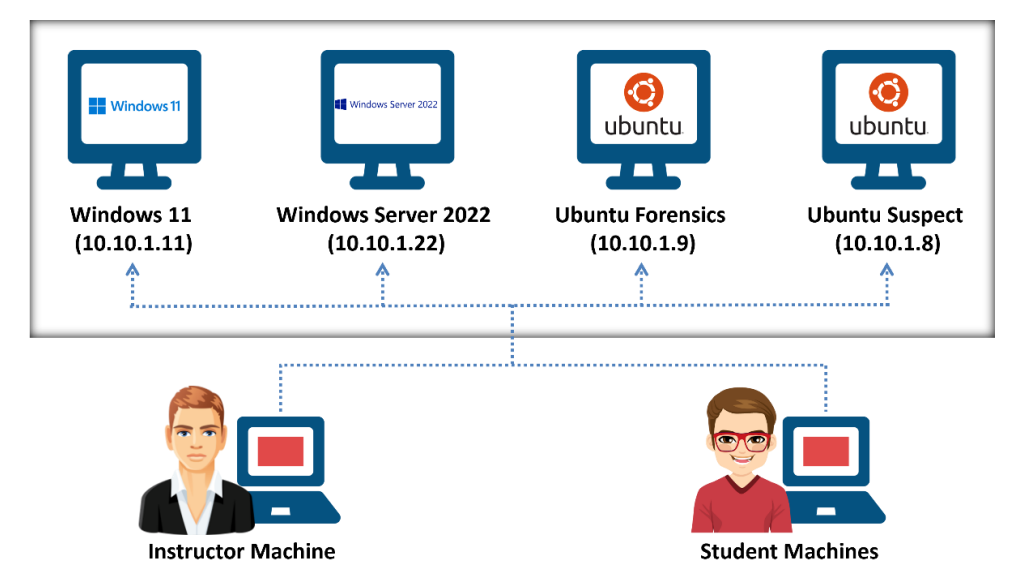

Instructor and Student Machine Operating System: Any Operating System Capable of Running VMware (Fully Patched)

#### **Instructor Acceptance**

Before the scheduled start of the training class, the instructor should visit the training facility to inspect and approve the setup. The technical contact (system administrator) for the facility must be available to answer questions and correct any setup issues. Both the instructor and technical contact must ensure the completion of the following checklists before the training setup is deemed acceptable.

#### **Firewall Settings**

Do not block any ports while accessing the Internet through the firewall. You should be able to ping servers on the Internet.

#### **Blackboard**

Write the following in the top-left corner of the blackboard:

- Instructor name: <Name of the instructor>
- Username/Password to login to the student machine

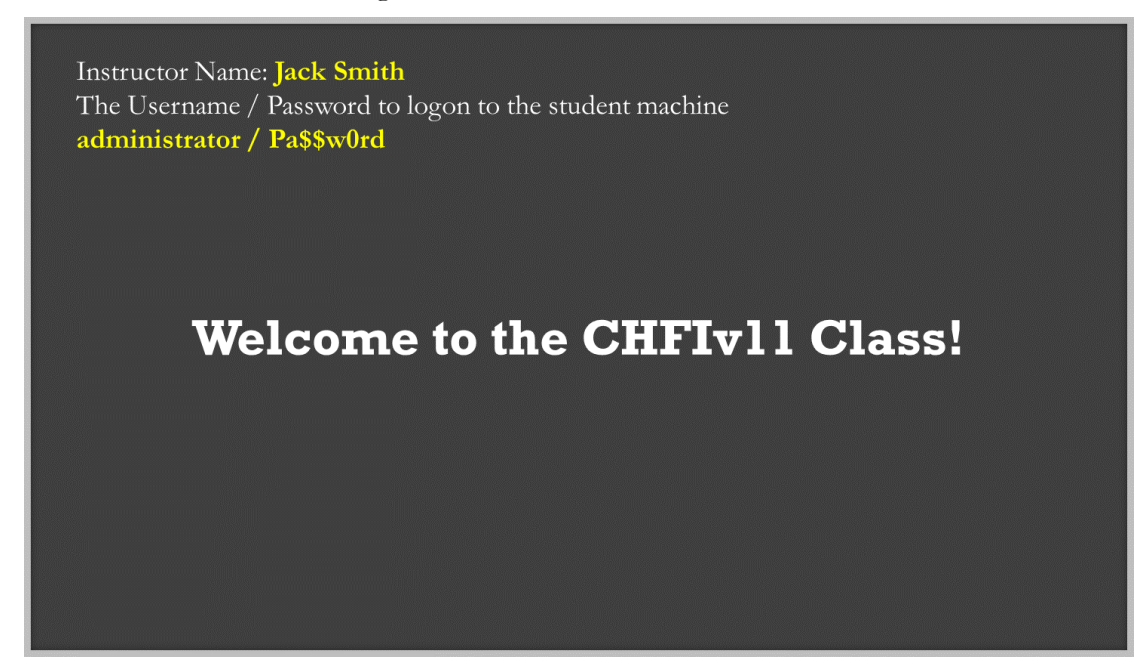

#### **Setup Checklist**

The arrangement of items in the setup checklists is designed to validate the setup in the most efficient manner possible. Before beginning the setup checklist, log off any connected users.

| Tick<br>Here | List                                                                                                    |
|--------------|----------------------------------------------------------------------------------------------------|
|              | Verify that VMware Workstation Pro is installed.                                                          |
|              | Verify that all CHFI tools are on the computer in the CHFI-Tools folder in E.                             |
|              | Verify that Internet access is available.                                                                 |
|              | Visit https://www.eccouncil.org and view the page to check the Internet access.                           |
|              | Open Command Prompt and enter <b>nslookup certifiedhacker.com</b> to look for a connection to the server. |
|              | Verify that Acrobat Reader, WinRAR, WinPCap, and Command Prompt extensions are installed.                 |
|              | Verify that the web browsers (Google Chrome and Mozilla Firefox) are installed.                           |
|              | Verify that the instructor computer can display through the overhead projector.                           |

| Verify that each computer has 1 TB or more of free disk space.                                                                                                   |
|----------------------------------------------------------------------------------------------------|
| Verify whether you can successfully boot the Windows 11, Windows Server 2022,<br>Ubuntu Suspect, and Ubuntu Forensics virtual machines using VMware Workstation. |
| Verify that the CHFI-Tools folder is shared and mapped to the Windows virtual machines.                                                                          |
| Confirm that the cable wiring is organized and labeled.                                                                                                    |
| Confirm that the student workstation and chair are placed satisfactorily.                                                                                        |
| Confirm that the placement of the LCD (overhead) projector is appropriate.                                                                                       |
| Confirm that a whiteboard, dry erase markers, and erasers are available.                                                                                         |
| Confirm that the instructor's station is properly organized and oriented.                                                                                        |
| Confirm that computers are labeled with a client number.                                                                                                    |
| Ensure that the EC-Council courseware (Official EC-Council CHFIv11 Box) is available to students.                                                                |
| Write down the phone number of the facility's technical contact person. Contact them in case of a network problem.                                               |
| Confirm that the internal network adapter is configured for the virtual machines and host.                                                                       |

#### **Instructor Acceptance**

The facility's technical contact (system administrator) must be available to answer questions and correct any setup issues.

The instructor should inspect both the classroom and the items covered in the setup checklist(s) to ensure that the classroom and setup meet EC-Council standards. Any deficiencies discovered by the instructor must be corrected before the scheduled start time of the class.

#### Assistance

If you have problems or require assistance in setting up the lab for your CHFI class, please e-mail partnersupport@eccouncil.org.

#### **Detailed Setup Instructions — Configuration Tasks** (CT)

#### **CT#1: Install the Host Operating System**

- 1. Install any Windows/Linux/macOS operating system capable of running VMware Workstation Pro using a DVD or USB drive.
- 2. Configure the hard disk to have one active primary partition (C:\ of 300 GB) and two extended logical partitions (D:\ of 700 GB).
- 3. Check for updates and, if found, update the host operating system.
- 4. Install the wireless network adapters according to the manufacturer's instructions.

[Back to Configuration Task Outline]

#### **CT#2: Copy the Host Operating System Files**

- 1. Browse the installation DVD.
- 2. Copy all the source files from the DVD to the **SOURCES** folder in the drive's active primary partition (e.g., Active Drive Partition Name:\SOURCES).
- 3. When completed, close all windows to return to the **Desktop**.

[Back to Configuration Task Outline]

#### **CT#3: Install WinRAR on the Host Operating System**

1. Download the latest version of WinRAR from the official WinRAR website (https://www.winrar.com/download.html).

**Note**: Download the latest version of **WinRAR** compatible with your host operating system from the official website (Here, we consider Windows to be the host OS).

- 2. Double-click on the **.exe** setup file to begin the installation. If a **User Account Control** popup window appears, click **Yes**.
- 3. The WinRAR setup window appears. Click Install.
- 4. Complete the installation by choosing the default settings.
- 5. After completing the installation, the installation location of the WinRAR files is automatically opened in an Explorer window; close the window.

[Back to Configuration Task Outline]

#### **CT#4: Download the ISO File**

- Log in to your Aspen account (you will see your course listed under My Courses) → click the TRAINING button under the course to access the e-Courseware, Lab Manuals, and Tools in the Training area → click the Download Tools tab from the left-hand pane.
- 2. Click the **CHFIv11 ISO.zip** file from the right-hand pane to download the ISO files.
- 3. Navigate to the location where you downloaded the **CHFIv11 ISO.zip** file, right-click the .zip files, and select the **Extract Here** option.

[Back to Configuration Task Outline]

### **CT#5: Install VMware Workstation Pro on the Host** Machine

- 1. In your host system, navigate to the location where you have extracted the CHFIv11 ISO.zip file and then to CHFIv11 ISO\VMware Workstation Pro.
- 2. Double-click the file VMware-workstation-full-15.5.1-15018445.exe.

**Note**: You can download the latest version of VMware Workstation Pro from <u>https://www.vmware.com/in/products/workstation-pro/workstation-pro-evaluation.html</u>.

**Note**: If you decide to download the latest version, the screenshots in your lab environment might differ from those shown in this guide.

3. A User Account Control pop-up window appears. Click Yes.

Note: If a VMware Product Installation notification appears, click Yes to restart the system.

Note: After the system reboots, double-click the file VMware-workstation-full-15.5.1-15018445.exe.

- 4. VMware Workstation Pro initializes; in the installation wizard, click Next.
- 5. Accept the user agreement and click **Next**.
- 6. In the Custom Setup wizard, check the Enhanced Keyboard Driver option and click Next.

7. Follow the wizard-driven installation steps to install VMware Workstation Pro using the default settings.

| 🞲 VMware Workstation Pro Setup - 🗆 🗙                                                                                       |
|----------------------------------------------------------------------------------------------------|
| Custom Setup<br>Select the installation destination and any additional features.                                           |
| Install to:<br>C:\Program Files (x86)\VMware\VMware Workstation\<br>Change                                                 |
| Enhanced Keyboard Driver (a reboot will be required to use this feature)<br>This feature requires 10MB on your host drive. |
|                                                                                                    |
|                                                                                                    |
|                                                                                                    |
| Back Next Cancel                                                                                                    |

- 8. On completion of the installation, the machine will restart.
- 9. Once the machine has rebooted, launch VMware Workstation Pro.

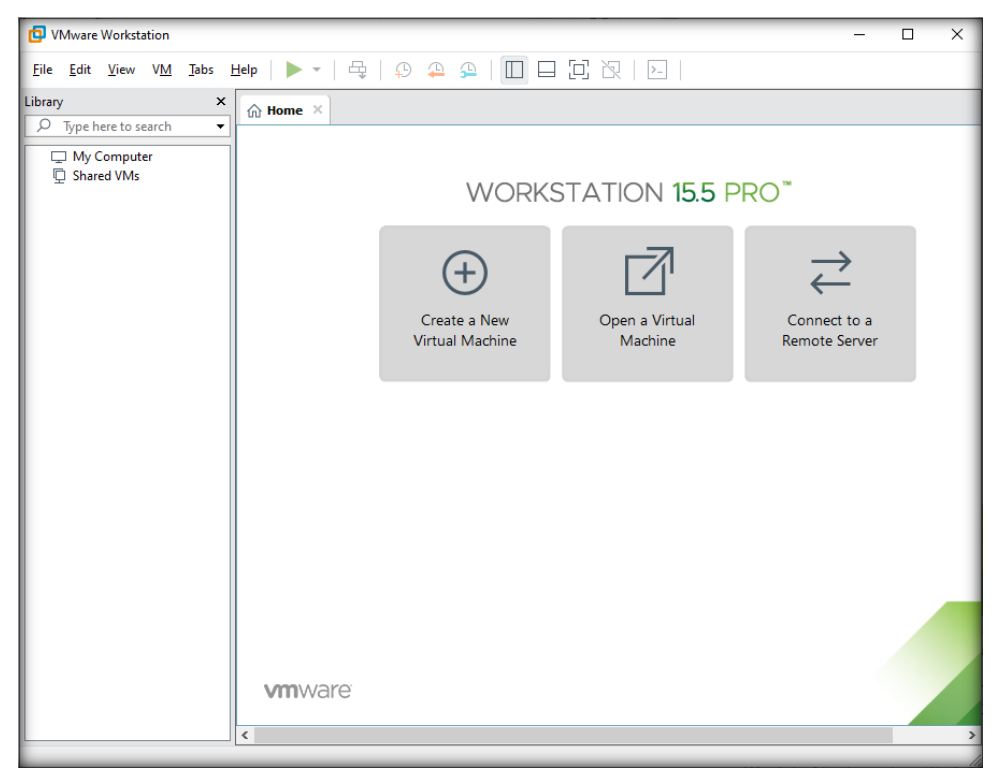

**Note**: If VMware Workstation Pro prompts for an activation key; provide it, if you have purchased one, or continue with the trial version.

[Back to Configuration Task Outline]

#### **CT#6: Configure a Virtual Network in VMware Virtual Network Editor**

- 1. Launch VMware Workstation Pro.
- 2. Navigate to Edit and click Virtual Network Editor... as shown in the screenshot below.

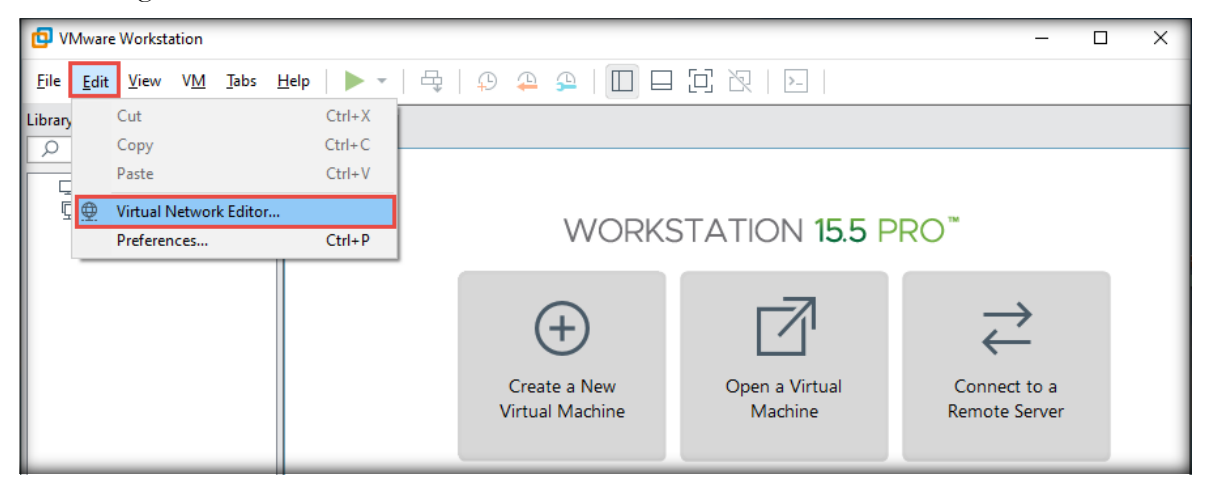

3. The Virtual Network Editor window appears; choose the VMnet8 NAT network and click Change Settings from the lower-right section of the window.

| 😟 Virtual I | Network Edi    | itor                             |                                                                                                    |                | ×                      |
|-------------|----------------|----------------------------------|----------------------------------------------------------------------------------------------------|----------------|------------------------|
| Name        | Туре           | External Connection              | Host Connection                                                                                                    | DHCP           | Subnet Address         |
| VMnet1      | Host-only      | -                                | Connected                                                                                                    | Enabled        | 192.168.98.0           |
| VMnet8      | NAT            | NAT                              | Connected                                                                                                    | Enabled        | 192, 168, 109,0        |
|             |                |                                  |                                                                                                    |                |                        |
|             |                |                                  |                                                                                                    |                |                        |
|             |                |                                  |                                                                                                    |                |                        |
|             |                |                                  |                                                                                                    |                |                        |
|             |                |                                  |                                                                                                    |                |                        |
|             |                |                                  | Add Network                                                                                                    | Remove Netv    | vork Rename Network    |
|             | rmation        |                                  | , addite the state of the state of the state | center e ricer | Tenane Recordinaria    |
| Bridged     | d (connect Vi  | Ms directly to the external netv | vork)                                                                                                    |                |                        |
| Bridge      | d to:          | ,                                |                                                                                                    |                | Automatic Settings     |
| Contrage    |                |                                  |                                                                                                    |                | · Automate occurgs     |
| NAT (s      | hared host's   | IP address with VMs)             |                                                                                                    |                | NAT Settings           |
| O Host-o    | nly (connect   | VMs internally in a private net  | work)                                                                                                    |                |                        |
| Conne       | ct a host virt | ual adapter to this network      |                                                                                                    |                |                        |
| Host v      | irtual adapte  | er name: VMware Network Adap     | oter VMnet8                                                                                                    |                |                        |
| 🗹 Use loo   | al DHCP serv   | vice to distribute IP address to | VMs                                                                                                    |                | DHCP Settings          |
| Subnet IP:  | : 192 . 168    | 3.109.0 Subnet mas               | k: 255.255.255.0                                                                                                    | 0              |                        |
|             |                | Administrator privileges are req | uired to modify the net                                                                                                    | work configur  | ation. Change Settings |
| Restore De  | faults         | mport Export                     | OK Ca                                                                                                    | ncel           | Apply Help             |

- 4. If a User Account Control pop-up appears, click Yes.
- 5. In the Virtual Network Editor window, select VMnet8 again in the lower section of the window, define Subnet IP as 10.10.1.0 and Subnet mask as 255.255.255.0, and click NAT Settings....

| 👲 Virtual I                                                                                                    | Network Edi  | tor                                                       |                 |         |                    | ×   |
|----------------------------------------------------------------------------------------------------|--------------|-----------------------------------------------------------|-----------------|---------|--------------------|-----|
| Name                                                                                                    | Туре         | External Connection                                       | Host Connection | DHCP    | Subnet Address     |     |
| VMnet0                                                                                                    | Bridged      | Auto-bridging                                             | -               | -       | -                  |     |
| VMnet1                                                                                                    | Host-only    | -                                                         | Connected       | Enabled | 192.168.98.0       |     |
| VMnet8                                                                                                    | NAT          | NAT                                                       | Connected       | Enabled | 10.10.1.0          |     |
| Add Network         Remove Network         Rename Network                                                                                                    |              |                                                           |                 |         |                    |     |
| Bridge                                                                                                    | d tot        | is directly to the external networ                        | K)              |         | Automatic Sattings | . 1 |
| <ul> <li>NAT (s</li> <li>Host-o</li> </ul>                                                                                                    | hared host's | IP address with VMs)<br>VMs internally in a private netwo | k)              | (       | 4 NAT Settings     |     |
| Connect a host virtual adapter to this network<br>Host virtual adapter name: VMware Network Adapter VMnet8<br>Use local DHCP service to distribute IP address to VMs DHCP Settings |              |                                                           |                 |         |                    |     |
| Subnet IP: 10 . 10 . 1 . 0 2 Subnet mask: 255 . 255 . 255 . 0 3                                                                                                    |              |                                                           |                 |         |                    |     |
| Restore De                                                                                                    | faults       | nport Export                                              | OK Ca           | ancel   | Apply Help         |     |

6. The NAT Settings window appears; enter 10.10.1.1 as the Gateway IP and click OK.

| NAT Settings                                                                                                    | × |  |  |  |  |
|----------------------------------------------------------------------------------------------------|---|--|--|--|--|
| Network:         vmnet8           Subnet IP:         10.10.1.0           Subnet mask:         255.255.255.0           Gateway IP:         10 . 10 . 1 . 1        |   |  |  |  |  |
| Host Port     Type     Virtual Machine IP Address     Description       Add     Remove     Properties                                                            |   |  |  |  |  |
| Advanced          Allow active FTP         Allow any Organizationally Unique Identifier         UDP timeout (in seconds):         30         Image: Config port: |   |  |  |  |  |
| Enable IPv6         IPv6 prefix:       fd15:4ba5:5a2b:1008::/64         DNS Settings       NetBIOS Settings                                                      |   |  |  |  |  |
| OK Cancel Help                                                                                                    |   |  |  |  |  |

7. Now, keep VMnet8 selected and click DHCP Settings....

| 👲 Virtual N                                                                                                    | Vetwork Edi  | tor                                |                 |         |                | × |
|----------------------------------------------------------------------------------------------------|--------------|------------------------------------|-----------------|---------|----------------|---|
| Name                                                                                                    | Туре         | External Connection                | Host Connection | DHCP    | Subnet Address |   |
| VMnet0                                                                                                    | Bridged      | Auto-bridging                      | -               | -       | -              |   |
| VMnet1                                                                                                    | Host-only    | -                                  | Connected       | Enabled | 192.168.98.0   |   |
| VMnet8                                                                                                    | NAT          | NAT                                | Connected       | Enabled | 10.10.1.0      |   |
| Add Network         Remove Network         Rename Network           VMnet Information         Open in the second second sec |              |                                    |                 |         |                | k |
| Bridged to: Automatic V Automatic Settings                                                                                                    |              |                                    |                 |         |                |   |
| <u>NAT</u> (shared host's IP address with VMs)     NAT <u>S</u> ettings                                                                                                    |              |                                    |                 |         |                |   |
| O <u>H</u> ost-or                                                                                                    | nly (connect | VMs internally in a private networ | k)              |         |                |   |
| ✓ Connect a host virtual adapter to this network         Host virtual adapter name: VMware Network Adapter VMnet8         ✓ Use local DHCP service to distribute IP address to VMs         DHCP Settings         Subnet IP:       10 . 10 . 1 . 0         Subnet IP:       10 . 10 . 1 . 0                                                                                                    |              |                                    |                 |         |                |   |
| Restore Defaults Import Export OK Cancel Apply Help                                                                                                    |              |                                    |                 |         |                |   |

8. In the DHCP Settings window, define the Starting IP address as 10.10.1.3 and the Ending IP address as 10.10.1.254. Click OK.

| DHCP Settings              |                            |        |        |          | × |
|----------------------------|----------------------------|--------|--------|----------|---|
| Network:                   | vmnet8                     |        |        |          |   |
| Subnet IP:<br>Subnet mask: | 10.10.1.0<br>255.255.255.0 |        |        |          |   |
| Starting IP address:       | 10 . 10 . 1                | . 3    |        |          |   |
| Ending IP address:         | 10 . 10 . 1                | . 254  |        |          |   |
| Broadcast address:         | 10.10.1.255                |        |        |          |   |
|                            | Days:                      | Hours: |        | Minutes: |   |
| Default lease time:        | 1                          | 0      | ▲<br>▼ | 30       | • |
| Max lease time:            | 0                          | 2      | ▲<br>▼ | 0        | • |
|                            | OK                         |        | Cancel | Hel      | 2 |

9. Click Apply and OK in the Virtual Network Editor window to complete the configuration.

| 👲 Virtual N                                                                                                    | Network Edi                             | tor                                                       |                                                |                                 | ×                                                |
|----------------------------------------------------------------------------------------------------|-----------------------------------------|-----------------------------------------------------------|------------------------------------------------|---------------------------------|--------------------------------------------------|
| Name<br>VMnet0<br>VMnet1<br>VMnet8                                                                                                    | Type<br>Bridged<br>Host-only<br>NAT     | External Connection<br>Auto-bridging<br>-<br>NAT          | Host Connection<br>-<br>Connected<br>Connected | DHCP<br>-<br>Enabled<br>Enabled | Subnet Address<br>-<br>192.168.98.0<br>10.10.1.0 |
| - VMnet Info<br>O <u>B</u> ridged<br>Bridged                                                                                                    | rmation<br>d (connect VI<br>d to: Autom | A<br>Ms directly to the external netwo                    | add N <u>e</u> twork I                         | Rem <u>o</u> ve Netw            | vork Rename Network                              |
| ● <u>N</u> AT (sl                                                                                                    | hared host's<br>nly (connect            | IP address with VMs)<br>VMs internally in a private netwo | ork)                                           |                                 | NAT <u>S</u> ettings                             |
| <ul> <li>✓ Connect a host virtual adapter to this network<br/>Host virtual adapter name: VMware Network Adapter VMnet8</li> <li>✓ Use local DHCP service to distribute IP address to VMs</li> <li>DHCP Settings</li> <li>Subnet IP: 10 . 10 . 1 . 0</li> <li>Subnet mask: 255.255.255.0</li> </ul> |                                         |                                                           |                                                |                                 |                                                  |
| <u>R</u> estore De                                                                                                    | faults Ir                               | npor <u>t</u> Export                                      | ОК Са                                          | ancel                           | <u>A</u> pply Help                               |

[Back to Configuration Task Outline]

#### **CT#7: Install Windows Virtual Machines in VMware**

#### **Install the Windows Server 2022 Virtual Machine**

1. In the VMware Workstation window, click Create a New Virtual Machine.

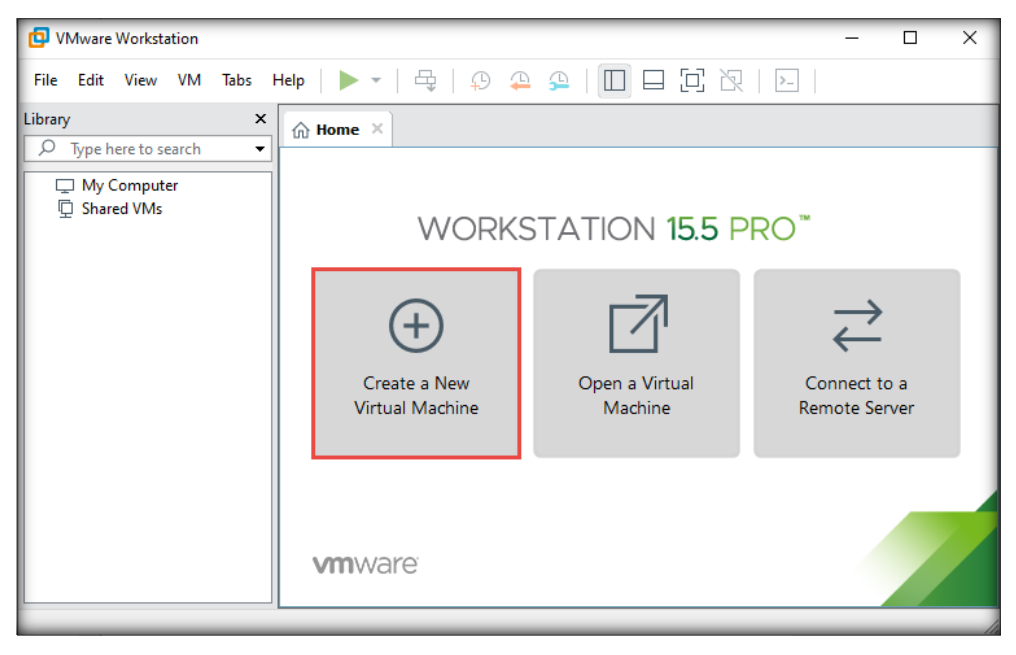

- 2. In the New Virtual Machine Wizard window, leave the settings to default (Typical) and click Next.
- 3. In the Guest Operating System Installation wizard, choose the I will install the operating system later radio button (if you have an ISO of Windows Server 2022) and click Next.

| New Virtual Machine Wizard                                                                                                    |                       | ×      |
|----------------------------------------------------------------------------------------------------|-----------------------|--------|
| Guest Operating System Installation<br>A virtual machine is like a physical computer; it ne<br>system. How will you install the guest operating s | eds an ope<br>system? | rating |
| Install from:                                                                                                    |                       |        |
| O Installer disc:                                                                                                    |                       |        |
| No drives available                                                                                                    | $\sim$                |        |
|                                                                                                    |                       |        |
| O Installer disc image file (iso):                                                                                                    |                       |        |
|                                                                                                    | ~                     | Browse |
|                                                                                                    |                       |        |
| • I will install the operating system later.                                                                                                    |                       |        |
| The virtual machine will be created with a blank har                                                                                              | d disk.               |        |
|                                                                                                    |                       |        |
|                                                                                                    |                       |        |
| Help < Back                                                                                                    | Next >                | Cancel |

4. In the Select a Guest Operating System wizard, ensure that the Microsoft Windows radio button is selected in the Guest operating system section and that Windows Server 2019 is selected under Version. Click Next.

**Note:** If the **Windows Server 2019** option is not available in the **Version** drop-down list, then select **Windows Server 2016**.

| New Virtual Machine Wizard                                                                           | ×     |
|----------------------------------------------------------------------------------------------------|-------|
| Select a Guest Operating System<br>Which operating system will be installed on this virtual machine? |       |
| Guest operating system  Microsoft <u>Windows</u> Linux  VMware ES <u>X</u> Other                     |       |
| Version<br>Windows Server 2019                                                                       | ~     |
|                                                                                                    |       |
|                                                                                                    |       |
|                                                                                                    |       |
| Heip < <u>B</u> ack <u>N</u> ext > C                                                                 | ancei |

5. The Name the Virtual Machine wizard appears; type Windows Server 2022 in the Virtual machine name field and click the Browse button to store the virtual hard disk. Choose your desired location to store the hard disk and then click Next.

| New Virtual Machine Wizard |                     |               | ×      |
|----------------------------|---------------------|---------------|--------|
| Name the Virtual Machine   |                     |               |        |
| What name would you like   | to use for this vir | tual machine? |        |
| Virtual machine name:      |                     |               |        |
| Windows Server 2022        |                     |               |        |
| Location:                  |                     |               |        |
| 1 Carol Descention of the  | Windows             | Server 2022   | Browse |
|                            |                     |               |        |
|                            | < Back              | Next >        | Cancel |

Computer Hacking Forensic Investigator Copyright © by **EC-Council** All Rights Reserved. Reproduction is Strictly Prohibited.

6. The Specify Disk Capacity wizard appears. In the Maximum disk size (GB), set it to 300 GB, select the Store virtual disk as a single file radio button, and click Next.

| New Virtual Machine Wizard X                                                                                                    |
|----------------------------------------------------------------------------------------------------|
| <b>Specify Disk Capacity</b><br>How large do you want this disk to be?                                                                                                    |
| The virtual machine's hard disk is stored as one or more files on the host<br>computer's physical disk. These file(s) start small and become larger as you add<br>applications, files, and data to your virtual machine.<br>Maximum disk gize (GB): 300<br>300<br>Recommended size for Windows Server 2016: 60 GB<br>Store virtual disk as a single file<br>Split virtual disk into <u>multiple files</u><br>Splitting the disk makes it easier to move the virtual machine to another<br>computer but may reduce performance with very large disks. |
|                                                                                                    |

7. The Ready to Create Virtual Machine wizard appears; confirm the settings and click the Customize Hardware... button.

| v Virtual Machin                                   | e Wizard                      |                                |                    |             |
|----------------------------------------------------|-------------------------------|--------------------------------|--------------------|-------------|
| Ready to Create<br>Click Finish to<br>Server 2016. | Virtual Mac<br>create the vir | <b>hine</b><br>tual machine. T | hen you can inst   | all Windows |
| he virtual machine                                 | will be create                | ed with the follow             | wing settings:     |             |
| Name:                                              | Windows Se                    | erver 2022                     |                    |             |
| Location:                                          | 1.000                         |                                |                    |             |
| Version:                                           | Workstation                   | 15.x                           |                    |             |
| Operating System:                                  | Windows Se                    | erver 2016                     |                    |             |
| Hard Disk:                                         | 300 GB                        |                                |                    |             |
| Memory:                                            | 2048 MB                       |                                |                    |             |
| Network Adapter:                                   | NAT                           |                                |                    |             |
| Other Devices:                                     | 2 CPU cores                   | , CD/DVD, USB                  | Controller, Printe | r, Sound C. |
| <u>C</u> ustomize Hardw                            | are                           |                                |                    |             |
|                                                    |                               | < <u>B</u> ack                 | Finish             | Cancel      |

8. The Hardware window appears; click the New CD/DVD (SATA) option from the left-hand pane. In the right-hand pane, select the Use ISO image file radio button and then click the Browse... button to provide the ISO path of Windows Server 2022 ISO file. Click Close.

| Hardware                                                                                 |                                                                                                |                                                                                                    |       | ×                  |
|------------------------------------------------------------------------------------------|------------------------------------------------------------------------------------------------|----------------------------------------------------------------------------------------------------|-------|--------------------|
| Device<br>Memory<br>Conservations<br>Network Adapter<br>Sound Card<br>Printer<br>Display | Summary<br>2 GB<br>2<br>NAT<br>Present<br>Auto detect<br>Present<br>Auto detect<br>Auto detect | Device status<br>Connected<br>Connect at power gn<br>Ouse physical drive:<br>Auto detect<br>@ Use ISO image file:<br> | · · · | Browse<br>Adyanced |
|                                                                                          |                                                                                                |                                                                                                    | Close | Help               |

- 9. In the Ready to Create Virtual Machine wizard, click Finish.
- 10. The **Windows Server 2022** virtual machine appears; click the **Edit virtual machine settings** option.

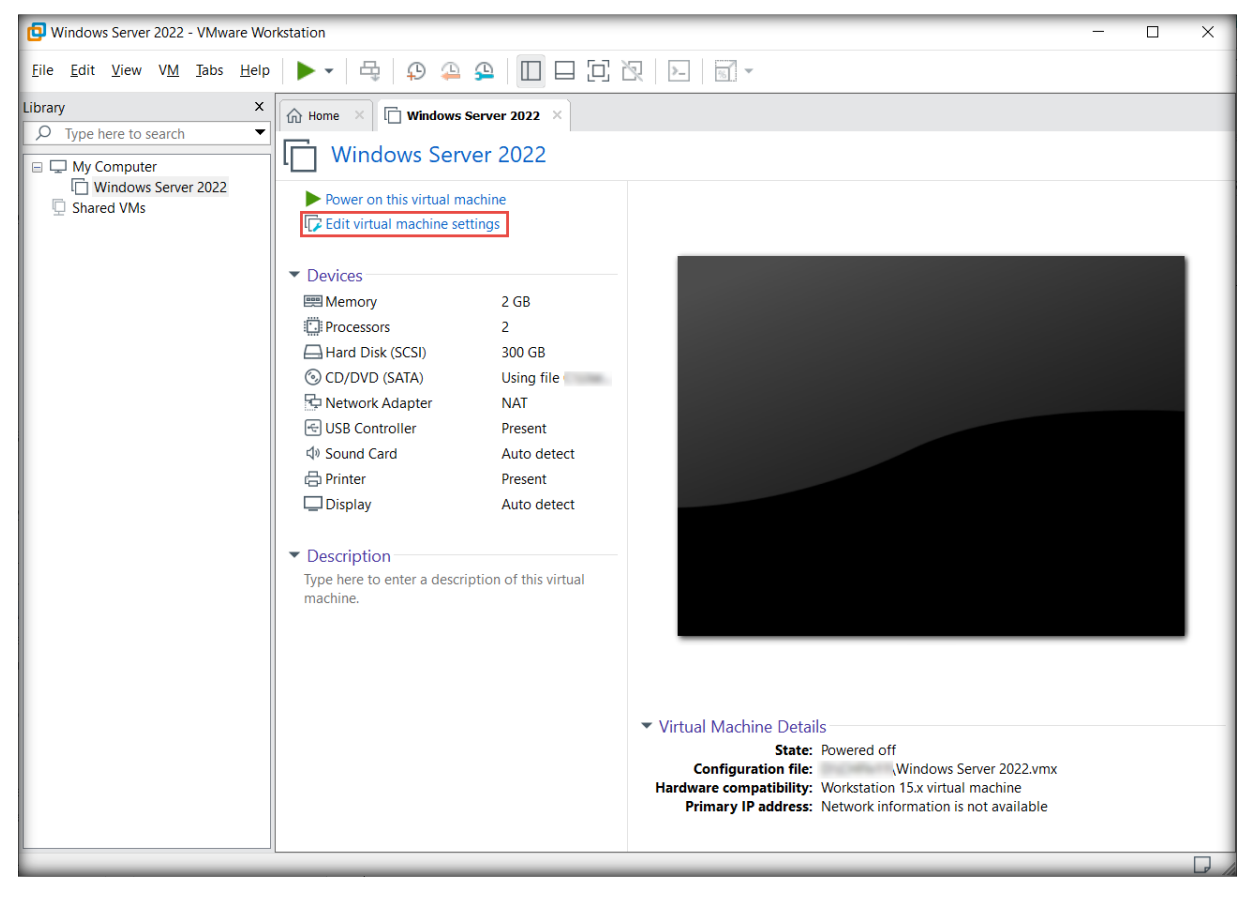

- 11. The Virtual Machine Settings window appears; click the Options tab.
- 12. In the **Options** tab, click the **Advanced** option from the left-hand pane.
- 13. Select the **BIOS** radio button under the **Firmware type** section in the **Advanced** options and click **OK**.

| Virtual Machine Settings                                                                                                    | 5                                                                                                    |                                                                                                    |                                                                                                    |                                                                                                    |                                                                                                    | ×                                        |
|----------------------------------------------------------------------------------------------------|----------------------------------------------------------------------------------------------------|----------------------------------------------------------------------------------------------------|----------------------------------------------------------------------------------------------------|----------------------------------------------------------------------------------------------------|----------------------------------------------------------------------------------------------------|------------------------------------------|
| Hardware Options                                                                                                    |                                                                                                    |                                                                                                    |                                                                                                    |                                                                                                    |                                                                                                    |                                          |
| Virtual Machine Settings<br>Hardware Options<br>Settings Su<br>General Wi<br>Power<br>Shared Folders Dis<br>Shared Folders Dis<br>Support<br>AutoProtect Dis<br>Guest Isolation<br>CACcess Control No<br>WWare Tools Tir<br>VNC Connections Dis<br>Unity<br>Appliance View<br>Pautologin No<br>Advanced De | s<br>ummary<br>findows Server 2022<br>isabled<br>isabled<br>ot encrypted<br>ime sync off<br>isabled<br>ot available<br>efault/Default | Process priorities<br>Input grabbed:<br>Input ungrabbed:<br>The default setting<br>Settings<br>Gather debugging<br>Disable memor<br>Log virtual mad<br>Enable Templa<br>Gather verbose<br>Clean up disks<br>Enable VBS (Vi<br>Firmware type<br>A Changing firm<br>operating syst<br>DISS<br>UEFI<br>Enable gecu<br>File locations<br>Configuration:<br>Log: (N | Default<br>Default<br>gs are specified<br>information:<br>y page trimmi<br>chine progress<br>te mode (to be<br>e USB debuggir<br>after shutting<br>rtualization Ba<br>mware might ca<br>tem to become<br>ure boot | d in Edit<br>Default<br>ng<br>periodic<br>e used fo<br>ng inform<br>down thi<br>ised Secu<br>ause the<br>e unboota | > Preferences > ally or cloning) nation s virtual machinurity) support installed guest able. Windows Serve | <ul> <li>Priority.</li> <li>e</li> </ul> |
|                                                                                                    |                                                                                                    |                                                                                                    |                                                                                                    |                                                                                                    |                                                                                                    |                                          |
|                                                                                                    |                                                                                                    |                                                                                                    | 0                                                                                                    | К                                                                                                    | Cancel                                                                                                    | Help                                     |

14. Click the **Power on this virtual machine** option to launch the **Windows Server 2022** virtual machine.

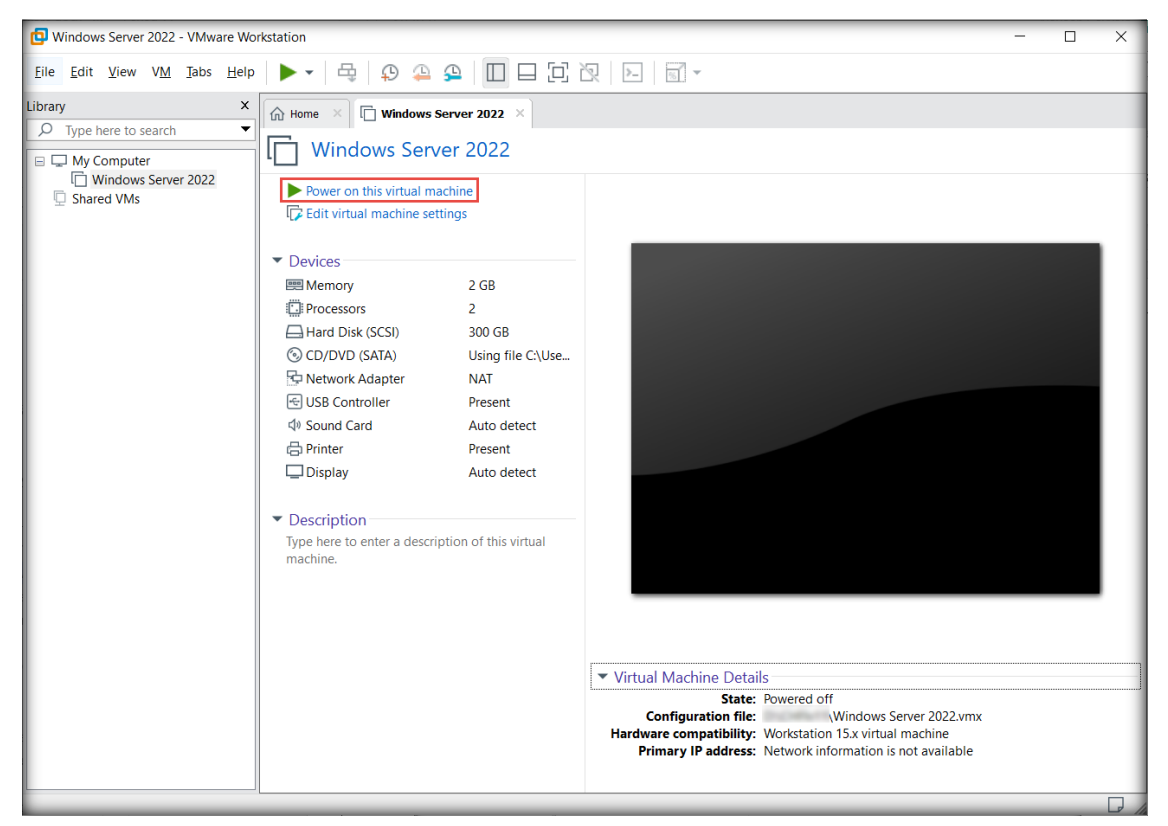

15. The virtual machine initializes, and the **Windows Setup** window appears. In the first window of the setup, leave the default settings and click **Next**.

| Microsoft Server Operating System Setup                                                           |      |
|---------------------------------------------------------------------------------------------------|------|
|                                                                                                   |      |
| Language to install: English (United States)<br>Time and currency format: English (United States) |      |
| Enter your language and other preferences and click "Next" to continue.                           |      |
| Microsoft Corporation. All rights reserved.                                                       | Next |

16. In the next window, click the **Install now** button to begin the installation.

| Microsoft Server Operating System Setup     |  |
|---------------------------------------------|--|
|                                             |  |
|                                             |  |
| Install now                                 |  |
|                                             |  |
|                                             |  |
| <u>R</u> epair your computer                |  |
| Microsoft Corporation. All rights reserved. |  |

17. In the Select the operating system you want to install wizard, select Windows Server 2022 Standard (Desktop Experience), and click Next.

| Operating system                                                         | Architecture                       | Date modified        |
|--------------------------------------------------------------------------|------------------------------------|----------------------|
| /indows Server 2022 Standard                                             | х64                                | And Description      |
| /indows Server 2022 Standard (Desktop Experience)                        | x64                                |                      |
| /indows Server 2022 Datacenter                                           | х64                                | and the second       |
| indens server este sourcenter (sestiop experience)                       |                                    |                      |
| scription:<br>is option installs the full Windows graphical environment, | , consuming extra di               | ive space. It can be |
| ful if you want to use the Windows desktop or have an ap                 | p <mark>p that requires it.</mark> |                      |
|                                                                          |                                    |                      |
|                                                                          |                                    |                      |

- 18. In the Applicable notices and license terms wizard, check the I accept the license terms checkbox and click Next to proceed.
- 19. In the Which type of installation do you want? wizard, click the Custom: Install Microsoft Server Operating System only (advanced) option.

| - | G Microsoft Server Operating System Setup                                                                                                    |
|---|----------------------------------------------------------------------------------------------------|
|   | Which type of installation do you want?                                                                                                    |
|   | Upgrade: Install Microsoft Server Operating System and keep files, settings, and applications                                                                                                    |
|   | The files, settings, and applications are moved to the new operating system with this option. This option is only available when a supported version of the operating system is already running on the computer.                                                                                                    |
|   | <u>Custom: Install Microsoft Server Operating System only (advanced)</u><br>The files, settings, and applications aren't moved to the new operating system with this option. If<br>you want to make changes to partitions and drives, start the computer using the installation disc.<br>We recommend backing up your files before you continue. |
|   |                                                                                                    |

- 20. In the Where do you want to install Windows? wizard, click Next.
- 21. The installation of the **Windows Server 2022** operating system begins. The machine restarts once the installation has been completed.

| Installing Microsoft Server Operating System<br>Status<br>Copying Microsoft Server Operating System files<br>Getting files ready for installation (3%)<br>Installing features<br>Installing updates<br>Finishing up | /stem Setup                            |
|----------------------------------------------------------------------------------------------------|----------------------------------------|
| Status<br>Copying Microsoft Server Operating System files<br>Getting files ready for installation (3%)<br>Installing features<br>Installing updates<br>Finishing up                                                 | er Operating System                    |
| Copying Microsoft Server Operating System files<br>Getting files ready for installation (3%)<br>Installing features<br>Installing updates<br>Finishing up                                                           |                                        |
|                                                                                                    | perating System files<br>allation (3%) |
|                                                                                                    |                                        |
|                                                                                                    |                                        |

22. After the system reboots, the **Customize settings** wizard appears; leave the default **User name**, which is **Administrator**. Type **Pa\$\$w0rd** in the **Password** and **Reenter password** fields. Click **Finish**.

| <u>U</u> ser name        | Administrator |   |  |  |
|--------------------------|---------------|---|--|--|
| Password                 | •••••         |   |  |  |
| <u>R</u> eenter password |               | Ŷ |  |  |
|                          |               |   |  |  |
|                          |               |   |  |  |
|                          |               |   |  |  |
|                          |               |   |  |  |
|                          |               |   |  |  |
|                          |               |   |  |  |
|                          |               |   |  |  |

Lab Setup Guide Page 33

Computer Hacking Forensic Investigator Copyright © by **EC-Council** All Rights Reserved. Reproduction is Strictly Prohibited.

23. The machine storts and the lock screen appears; click the Send Ctrl+Alt+Del to this virtual

| machine icon                                                        | n ( ) from the menu bar.        |
|---------------------------------------------------------------------|---------------------------------|
| 📴 Windows Server 2022 - VMware Wo                                   | rkstation – 🗆 🗙                 |
| <u>Eile E</u> dit <u>V</u> iew V <u>M</u> <u>T</u> abs <u>H</u> elp |                                 |
| Library X                                                           | Home X IF Windows Server 2022 X |
| My Computer     My Computer     Mindows Server 2022     Shared VMs  |                                 |

24. Log in to the Administrator account by typing Pa\$\$w0rd as the password and pressing Enter.

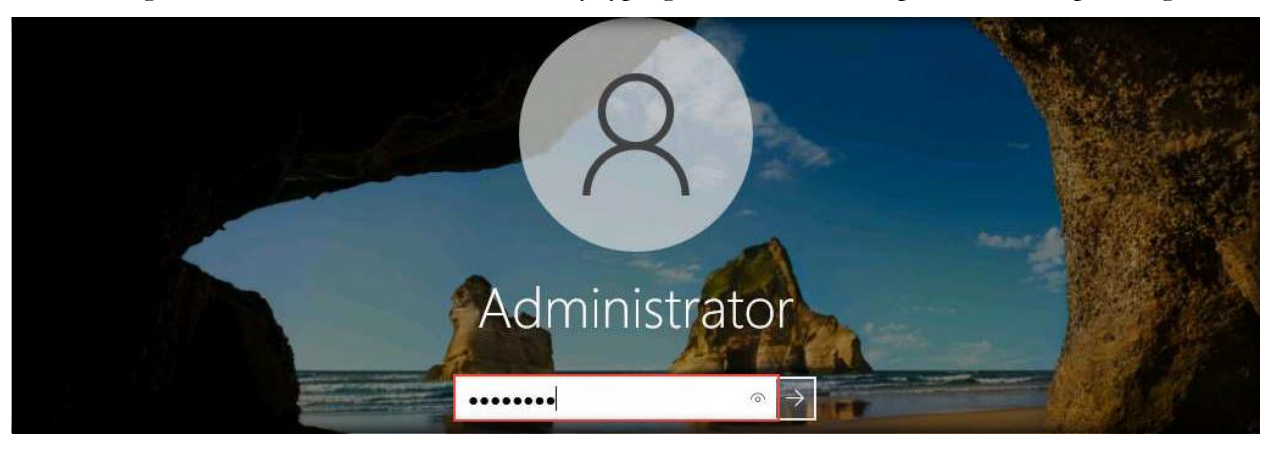

- 25. The Networks notification appears in the right-hand pane; click Yes.
- 26. The Server Manager window also appears, along with the Server Manager pop-up window. Select the Don't show this message again checkbox and close both the Server Manager pop-up and Server Manager windows.

| Try Windows Admin Cen                                                                      | ter and Azure Arc today                                                                                                    |
|--------------------------------------------------------------------------------------------|----------------------------------------------------------------------------------------------------|
| Instead of Server Manager,<br>built into the Azure portal to<br>Azure.                     | you can use Azure Arc and the new Windows Admin Center<br>manage individual servers and clusters-on-premises and in                       |
| With Azure Arc you can see<br>across clouds. You can also<br>lifecycle of your server with | cure and govern Windows Server at scale-on-premises and<br>o automate operations and apply best practices across the<br>Azure Automanage. |
| Get more info at                                                                           | aka.ms/ManageWindowsServer                                                                                                    |

**Note**: If the **VMware Tools Setup** wizard appears, wait for the installation to complete. After the installation has been completed, if a prompt to restart the machine appears, click **Yes**. Log in to the **Administrator** account by typing **Pa\$\$w0rd** as the password and pressing **Enter**.

27. Right-click the **Start** button in the bottom-left corner of the **Desktop** and click **System** from the context menu.

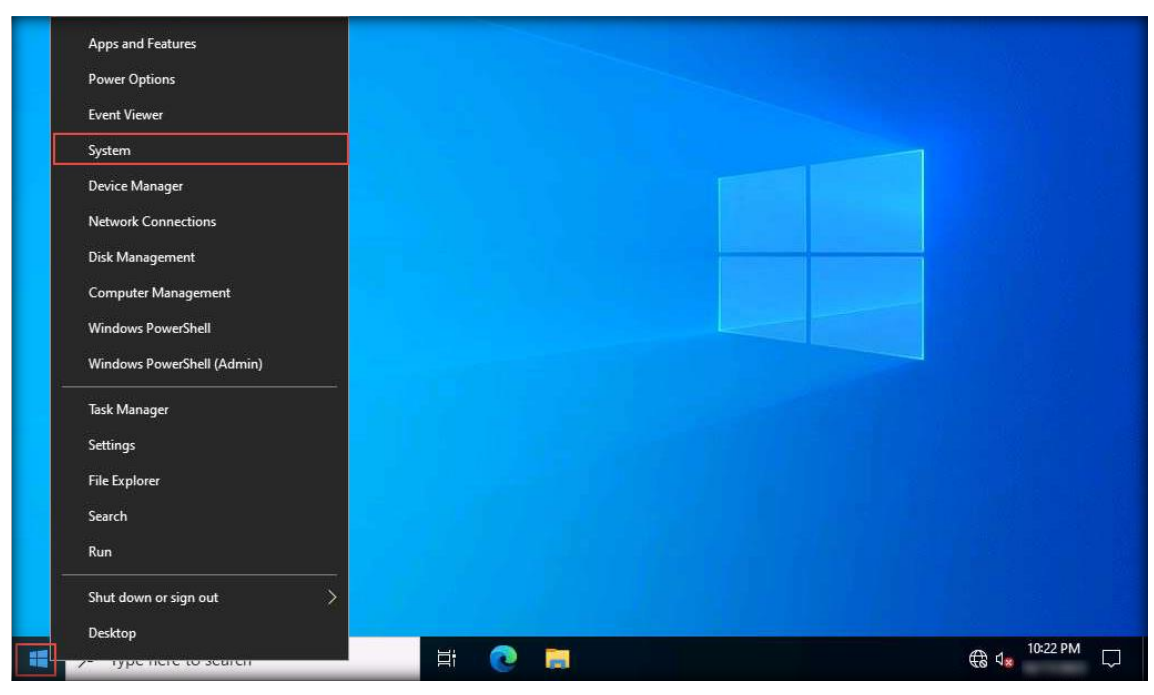

28. The Settings window appears; click Rename this PC.

| Settings                |                                     | - 🗆 X                                                 |  |  |  |  |
|-------------------------|-------------------------------------|-------------------------------------------------------|--|--|--|--|
| 命 Home                  | About                               |                                                       |  |  |  |  |
| Find a setting          | Your PC is monitored and protected. |                                                       |  |  |  |  |
| System                  | indows Security                     |                                                       |  |  |  |  |
| 🖵 Display               | Device specifications               |                                                       |  |  |  |  |
|                         | Device name                         | WIN-4G1P1GEL9JQ                                       |  |  |  |  |
| 다》) Sound               | Processor                           | Intel(R) Xeon(R) Gold 6262V CPU @ 1.90GHz 1.90<br>GHz |  |  |  |  |
| Notifications & actions | Installed RAM                       | 16.0 GB                                               |  |  |  |  |
|                         | Device ID                           | F8E87299-4673-457D-A06D-88A5EF7D3F20                  |  |  |  |  |
| 2) Focus assist         | Product ID                          | 00454-10000-00001-AA217                               |  |  |  |  |
| (h) Baurar & alasa      | System type                         | 64-bit operating system, x64-based processor          |  |  |  |  |
| O Power & sleep         | Pen and touch                       | No pen or touch input is available for this display   |  |  |  |  |
| 📼 Storage               | Сору                                |                                                       |  |  |  |  |
| 년 Tablet                | Rename this F                       | c                                                     |  |  |  |  |
| 甘 Multitasking          | Windows si                          | pecifications                                         |  |  |  |  |
| Projecting to this PC   | Edition                             | Windows Server 2022 Standard                          |  |  |  |  |

29. The Rename your PC pop-up window appears; type Server2022 in the box and click Next.

| Rename your PC                                                                |             |
|-------------------------------------------------------------------------------|-------------|
| Rename your PC<br>You can use a combination of letters, hyphens, and numbers. |             |
| Current PC name: WIN-4G1P1GEL9JQ                                              |             |
| Server2022 ×                                                                  |             |
|                                                                               |             |
|                                                                               | Next Cancel |

30. After the renaming process, click the **Restart now** and then **Continue** buttons to apply the changes.

| Rename your PC                  | Choose a reason that best describes why you to shut down this computer | ı want        |
|---------------------------------|------------------------------------------------------------------------|---------------|
| Rename your PC                  | Other (Unplanned)                                                      | ~             |
| After you restart, your PC name | Co                                                                     | ntinue        |
|                                 | Restart now                                                            | Restart later |

31. After the virtual machine restarts, log in to the virtual machine with the credentials Administrator and Pa\$\$w0rd and close the Server Manager window. Open the Network and Sharing Center and click the Change adapter settings link from the left pane.

| Network and Sharing                         | Center                                                    |              |                     | - 0                                        | × |
|---------------------------------------------|-----------------------------------------------------------|--------------|---------------------|--------------------------------------------|---|
| ← → × ↑ 🔽 «                                 | Network and Internet > Network and Sharing Center         | ~            | Ō                   | Search Control Panel                       | P |
| Control Panel Home<br>Change adapter settir | View your basic network informa View your active networks | ition and se | et up o             | connections                                |   |
| Change advanced sha<br>settings             | aring Unidentified network<br>Public network              | 4            | Access t<br>Connect | ype: No network access<br>ions: 🚇 Ethernet |   |
32. The Network Connections window appears. Right-click the network interface (here, Ethernet) and click Properties.

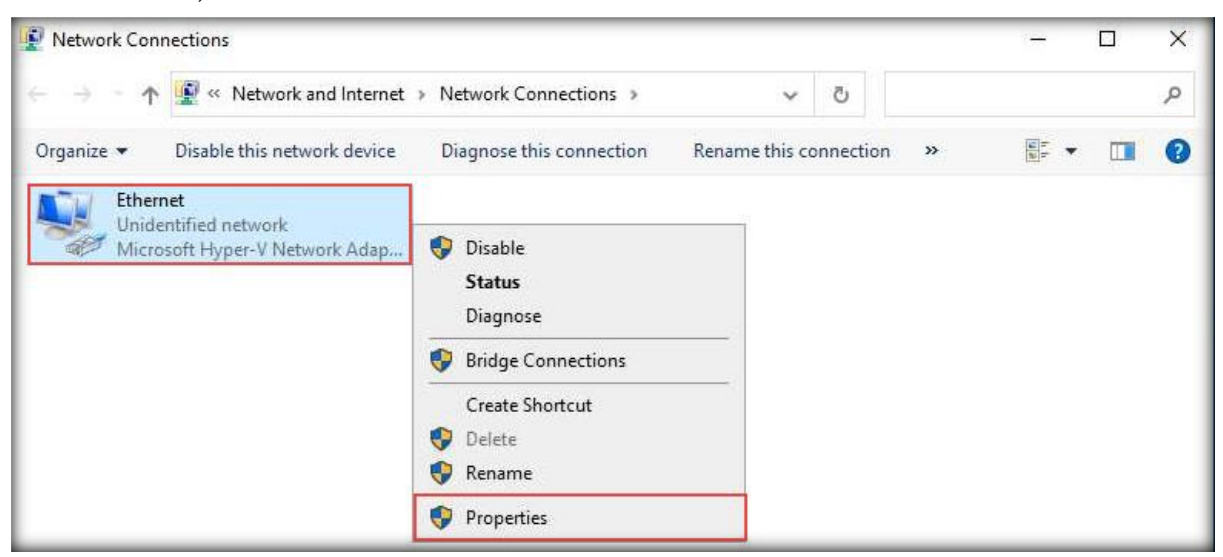

33. The Ethernet Properties window appears; scroll down the list, select Internet Protocol Version 4 (TCP/IPv4), and click on Properties.

| and the second states                                                                                                    |                                                                                                    |                                      |                         |
|----------------------------------------------------------------------------------------------------|----------------------------------------------------------------------------------------------------|--------------------------------------|-------------------------|
| vetworking                                                                                                    |                                                                                                    |                                      |                         |
| Connect using:                                                                                                    |                                                                                                    |                                      |                         |
| Microsoft Hyper                                                                                                    | r-V Network Adapter                                                                                                    |                                      |                         |
| . Les and the second second se |                                                                                                    | Conf                                 | igure                   |
| This connection uses                                                                                                    | the following items:                                                                                                    |                                      |                         |
| Client for Mic                                                                                                    | crosoft Networks                                                                                                    |                                      | ~                       |
| 🗹 😨 File and Print                                                                                                    | ter Sharing for Microsof                                                                                                    | t Networks                           |                         |
| 🗹 🐙 QoS Packet                                                                                                    | Scheduler                                                                                                    |                                      |                         |
| Internet Prote                                                                                                    | ocol Version 4 (TCP/IP                                                                                                    | v4)                                  |                         |
| 1. 1. 2. 11                                                                                                    | twork Adaptor Multiplay                                                                                                    | or Protocol                          |                         |
| Microsoft Ne                                                                                                    | awork Adapter Multiples                                                                                                    | 101 1 1010 001                       |                         |
| Microsoft Ne                                                                                                    | DP Protocol Driver                                                                                                    |                                      |                         |
| Microsoft Ne                                                                                                    | DP Protocol Driver<br>ocol Version 6 (TCP/IP                                                                                               | v6)                                  | ~                       |
| Image: A second second se      | DP Protocol Driver<br>ocol Version 6 (TCP/IP                                                                                               | v6)                                  | ~                       |
| Li ⊥ Microsoft Ne<br>✓ ⊥ Microsoft LLI<br>✓ ⊥ Internet Prote<br><<br>Install                                                                                                    | Uninstall                                                                                                    | v6)<br>P <u>r</u> op                 | ><br>eties              |
| Install                                                                                                    | Uninstall                                                                                                    | v6)<br>P <u>rop</u>                  | ><br>erties             |
| Install                                                                                                    | DP Protocol Driver<br>ocol Version 6 (TCP/IP<br>Uninstall                                                                                  | v6)<br>P <u>rop</u>                  | erties                  |
| Internet Prote     Install      Description      Transmission Contr wide area network                                                                                                    | DP Protocol Driver<br>ocol Version 6 (TCP/IP<br>Uninstall<br>ol Protocol/Internet Pro<br>protocol that provides o                          | v6)<br><u>Prop</u><br>stocol. The d  | erties<br>lefault<br>on |
| Install     Description     Transmission Contr<br>wide area network<br>across diverse inter                                                                                                    | DP Protocol Driver<br>ocol Version 6 (TCP/IP<br>Uninstall<br>ol Protocol/Internet Pro<br>protocol that provides o<br>rconnected networks.  | v6)<br>P <u>rop</u><br>stocol. The d | erties<br>lefault<br>on |
| Install      Description      Transmission Contra      wide area network     across diverse inter                                                                                                    | DP Protocol Driver<br>ocol Version 6 (TCP/IP<br>Uninstall<br>ol Protocol/Internet Pro<br>protocol that provides o<br>rconnected networks.  | v6)<br>P <u>rop</u><br>stocol. The d | erties<br>lefault<br>on |
| Internet Prote     Install      Description      Transmission Contra wide area network     across diverse inter                                                                                                    | DP Protocol Driver<br>ocol Version 6 (TCP/IP<br>Uninstall<br>ol Protocol/Internet Pro<br>protocol that provides o<br>reconnected networks. | v6)<br>Prop<br>tocol. The d          | erties<br>lefault<br>on |

- 34. Select the Use the following IP address radio button. Assign 10.10.1.22 as the IP address, 255.255.255.0 as the Subnet mask, and 10.10.1.1 as the Default gateway.
- 35. Assign **8.8.8.8** as the **Preferred DNS server** address and click **OK**.

| Internet Protocol Version 4 (TC                                                                       | P/IPv4) Properties X                                                                              |
|----------------------------------------------------------------------------------------------------|---------------------------------------------------------------------------------------------------|
| General                                                                                               |                                                                                                   |
| You can get IP settings assigne<br>this capability. Otherwise, you<br>for the appropriate IP settings | ed automatically if your network supports<br>need to ask your network administrator<br>omatically |
| • Use the following IP addre                                                                          | ess:                                                                                              |
| IP address:                                                                                           | 10 . 10 . 1 . 22                                                                                  |
| Subnet mask:                                                                                          | 255 . 255 . 255 . 0                                                                               |
| Default gateway:                                                                                      | 10 . 10 . 1 . 1                                                                                   |
| Obtain DNS server addres                                                                              | ss automatically<br>ver addresses:                                                                |
| Preferred DNS server:                                                                                 | 8.8.8.8                                                                                           |
| Alternate DNS server:                                                                                 |                                                                                                   |
| Validate settings upon ex                                                                             | kit Ad <u>v</u> anced                                                                             |
|                                                                                                    | OK Cancel                                                                                         |

- 36. Close the **Ethernet Properties** window, then close all open windows.
- 37. Click on the **Start** icon in the bottom-left corner of the **Desktop**. Click **Server Manager** from the available applications.
- 38. In the Server Manager window, navigate to Manage  $\rightarrow$  Server Manager Properties.

| Dashboard<br>Local Server | WELCOME TO SERV | ER MANAGER                                                | Remove Roles and Features<br>Add Servers<br>Create Server Group |
|---------------------------|-----------------|-----------------------------------------------------------|-----------------------------------------------------------------|
| All Servers               |                 | 1 Configure this local server                             | Server Manager Properties                                       |
|                           | QUICK START     | 2 Add roles and features                                  |                                                                 |
|                           | WHAT'S NEW      | 3 Add other servers to manage                             |                                                                 |
|                           |                 | <ol> <li>Connect this server to cloud services</li> </ol> |                                                                 |
|                           | LEARNI MORE     |                                                           | Hide                                                            |

39. The Server Manager Properties window appears. Check the Do not start Server Manager automatically at logon option and click OK.

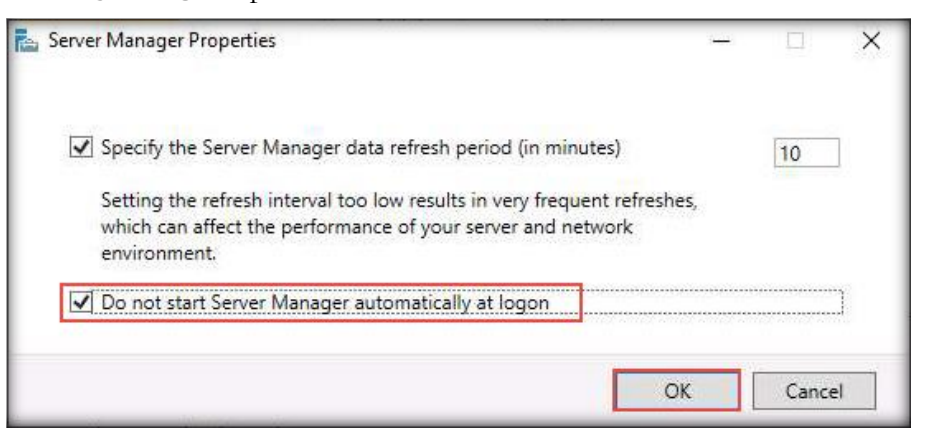

- 40. Close the Server Manager window.
- 41. Right-click the **Windows** button in the lower-left corner of the screen and click **Settings**.
- 42. In the Settings window, click Update & Security.
- 43. Click **Check for updates** from the right-hand pane.

| ← Settings              | – – ×                                                                                                    |
|-------------------------|----------------------------------------------------------------------------------------------------|
|                         | Windows Update<br>*Some settings are managed by your organization (View policies)<br>No updates available<br>We'll continue to check daily for newer updates. |
| 📿 Windows Update        | Check for updates                                                                                                    |
| 凸 Delivery Optimization | *We'll automatically download and install updates, except on metered<br>connections (where charges may apply). In that case, we'll                            |
| Windows Security        | automatically download only those updates required to keep<br>Windows running smoothly.                                                                       |
| P Troubleshoot          | Pause updates for 7 days                                                                                                    |
| 츠 Recovery              | Visit Advanced options to change the pause period                                                                                                    |
| ⊘ Activation            | Change active hours<br>Currently 8:00 AM to 5:00 PM                                                                                                    |
| 1 For developers        | See update history<br>See updates installed on your device                                                                                                    |

- 44. Check for and install the latest updates.
- 45. After installing all the updates, restart the machine.

46. Turn off the virtual machine. In the **Devices** section of the **Windows Server 2022** tab, click **CD\DVD (SATA)**.

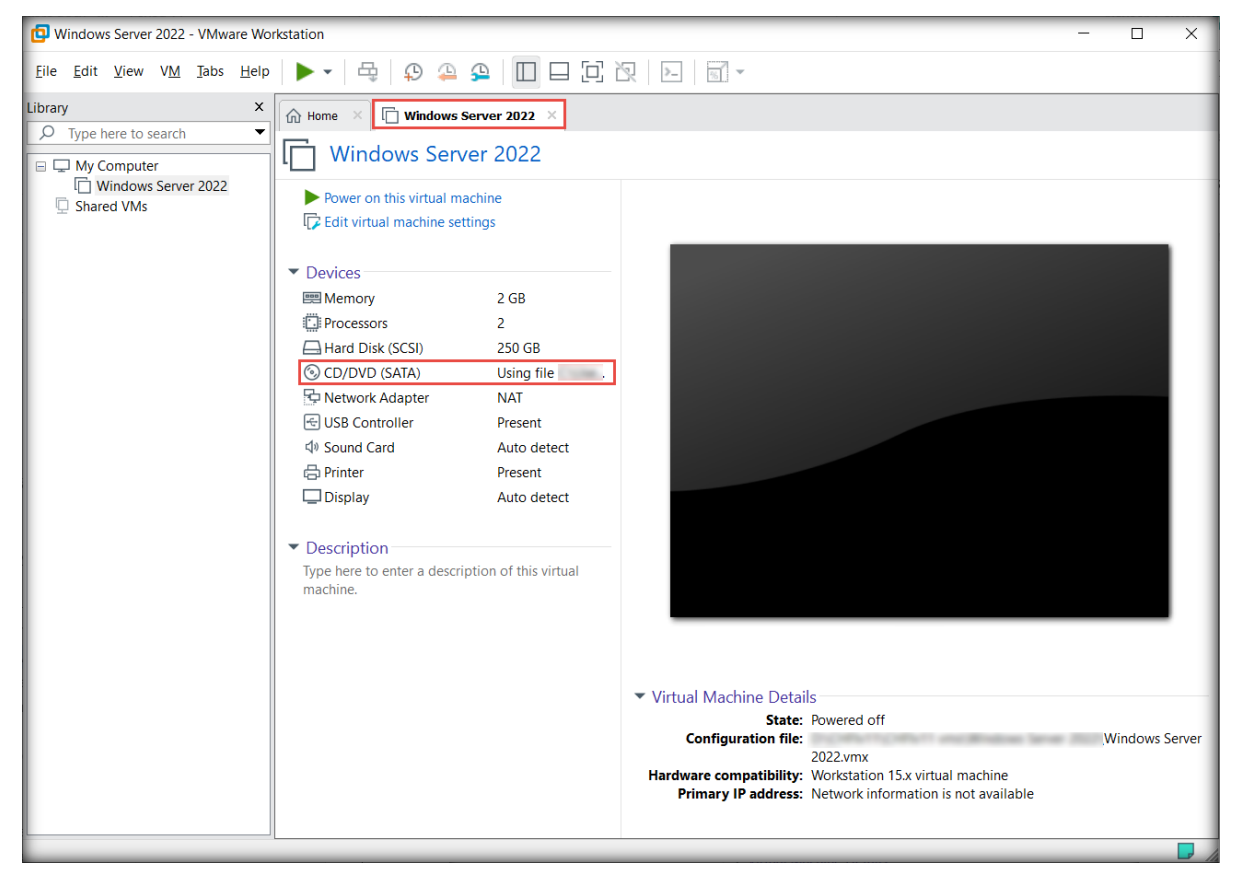

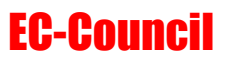

47. The Virtual Machine Settings window appears; choose the Use physical drive: radio button in the Connection section and click OK.

| Virtual Machine Settings                                                                                                    | 5                                                                                                    |                    |                                                                                                    |    |        | ×                       |
|----------------------------------------------------------------------------------------------------|----------------------------------------------------------------------------------------------------|--------------------|----------------------------------------------------------------------------------------------------|----|--------|-------------------------|
| Hardware Options                                                                                                    |                                                                                                    |                    |                                                                                                    |    |        |                         |
| Device<br>Memory<br>Processors<br>Hard Disk (SCSI)<br>CD/DVD (SATA)<br>Network Adapter<br>USB Controller<br>USB Controller<br>USB Controller<br>Display | Summary<br>2 GB<br>2<br>250 GB<br>Using file<br>NAT<br>Present<br>Auto detect<br>Present<br>Auto detect | <br><u>R</u> emove | Device status<br>☐ Connected<br>☑ Connect at power on<br>ⓒ iJse physical drive:<br>Auto detect<br>○ Use ISO image file: |    |        | ✓<br>Browse<br>Advanced |
|                                                                                                    |                                                                                                    |                    |                                                                                                    | ОК | Cancel | Help                    |

#### **Install the Windows 11 Virtual Machine**

- 48. Similarly, create and install a **Windows 11 Enterprise** virtual machine with a hard disk space of **80 GB** and **2048 MB** of RAM. Include the following changes:
  - In the Select a Guest Operating System wizard, select Windows 10 x64 as the Version.
  - Virtual machine name: Windows 11.
  - In the Select the operating system you want to install wizard, select Windows 11 Pro and click Next.

Note: If This PC can't run Windows 11 error appears, follow the below steps:

- Press Shift+F10, and a Command Prompt window appears.
- In the Command Prompt window, type regedit and press Enter.

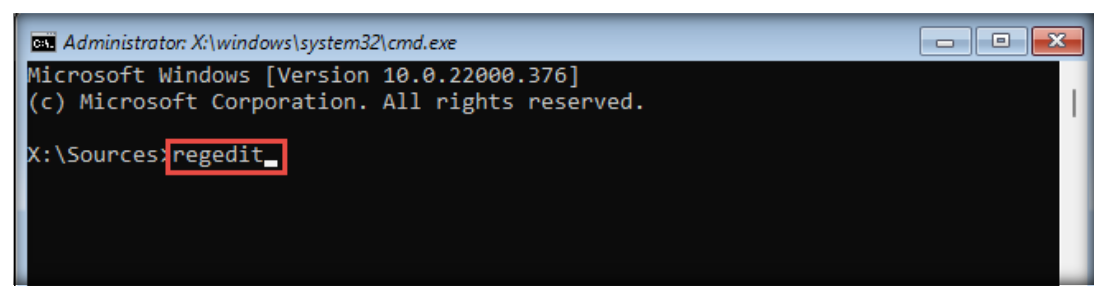

 Registry Editor window appears, from the left-pane navigate to HKEY\_LOCAL\_MACHINE → SYSTEM. Right-click the Setup node and navigate to New → Key.

| 🕂 Registry Editor                                                                                                    |                                                                                                    |                                                                                                    |                                                                                     |                                                                     |  |
|----------------------------------------------------------------------------------------------------|----------------------------------------------------------------------------------------------------|----------------------------------------------------------------------------------------------------|-------------------------------------------------------------------------------------|---------------------------------------------------------------------|--|
| File Edit View Favorites Help                                                                                                    |                                                                                                    |                                                                                                    |                                                                                     |                                                                     |  |
| Computer\HKEY_LOCAL_MACHINE\SY                                                                                                    | STEM\Setup                                                                                                    |                                                                                                    |                                                                                     |                                                                     |  |
| Computer  KKEY_CLASSES_ROOT  KKEY_CURRENT_USER  KKEY_CURRENT_USER  KKEY_LOCAL_MACHINE  KKEY_LOCAL_MACHINE  KKEY_LOCAL_MACHINE  KKEY_LOCAL_MACHINE  CURTY  CONTROLOTION  CURTATION  CURTATIO | Name<br>(Default)<br>(Default)<br>(CmdLine<br>FactoryPreInstall<br>DoLoaderPath<br>Respecialize<br>RestartSetup<br>Setup Type<br>SystemSetupInP<br>WorkingDirectory | Type<br>REG_SZ<br>REG_SZ<br>REG_DWORD<br>REG_DWORD<br>REG_DWORD<br>REG_DWORD<br>REG_DWORD<br>REG_SZ | Data<br>(value noi<br>winpeshl.<br>0x0000000<br>0x0000000<br>0x0000000<br>0x0000000 | t set)<br>exe<br>D1 (1)<br>D0 (0)<br>D0 (0)<br>D1 (1)<br>ws\panther |  |
| > Softwi Expand                                                                                                    |                                                                                                    | ev                                                                                                  |                                                                                     |                                                                     |  |
| > HKEY_USER: Find<br>> HKEY_CURR                                                                                                    | Si                                                                                                    | tring Value                                                                                         |                                                                                     |                                                                     |  |
| Delete                                                                                                    | B                                                                                                    | inary Value                                                                                         |                                                                                     |                                                                     |  |
| Rename                                                                                                    | D                                                                                                    | WORD (32-bit) Value                                                                                 | :                                                                                   |                                                                     |  |
| Export                                                                                                    | Q                                                                                                    | WORD (64-bit) Value                                                                                 | :                                                                                   |                                                                     |  |

Lab Setup Guide Page 42

Computer Hacking Forensic Investigator Copyright © by **EC-Council** All Rights Reserved. Reproduction is Strictly Prohibited.

• A new key has been created. Rename it as **LabConfig** and press **Enter**.

| 🔡 Registry Editor                |                     |        |                 |  |
|----------------------------------|---------------------|--------|-----------------|--|
| File Edit View Favorites Help    |                     |        |                 |  |
| Computer\HKEY_LOCAL_MACHINE\SYS  | TEM\Setup\LabConfig |        |                 |  |
| > 📩 HardwareConfig               | Name                | Туре   | Data            |  |
| > Keyboard Layout MountedDevices | ab) (Default)       | REG_SZ | (value not set) |  |
| > C ResourceManager              |                     |        |                 |  |
| Select                           |                     |        |                 |  |
| 🗸 🚞 Setup                        |                     |        |                 |  |
| > Cart AllowStart                |                     |        |                 |  |
| Pid                              |                     |        |                 |  |
| SETUPCL                          |                     |        |                 |  |
|                                  |                     |        |                 |  |
| > Software                       |                     |        |                 |  |
|                                  |                     |        |                 |  |
| HKEY_CURRENT_CONFIG              |                     |        |                 |  |
|                                  |                     |        |                 |  |

• Right-click anywhere in the right-pane and navigate to New  $\rightarrow$  DWORD (32-bit) Value.

| 👫 Registry Editor               |                          |                |                                                                                                    |  |
|---------------------------------|--------------------------|----------------|----------------------------------------------------------------------------------------------------|--|
| File Edit View Favorites Help   |                          |                |                                                                                                    |  |
| Computer\HKEY_LOCAL_MACHINE\SYS | TEM\Setup\LabConfig      |                |                                                                                                    |  |
|                                 | Name<br>(Default)<br>New | Type<br>REG_SZ | Data<br>(value not set)<br>Key<br>String Value<br>Binary Value<br>DWORD (32-bit) Value<br>QWORD (64-bit) Value<br>Multi-String Value<br>Expandable String Value |  |
| HKEY_CURRENT_CONFIG             |                          |                |                                                                                                    |  |

- Rename the value as **BypassCPUCheck** and press **Enter**.
- Now, right-click BypassCPUCheck value and select Modify... option.
- Edit DWORD (32-bit Value) pop-up appears, change the Value data to 1 and click OK.

| File Edit View Favorites Help                                                                                                    |  |
|----------------------------------------------------------------------------------------------------|--|
| Computer\HKEY_LOCAL_MACHINE\SYSTEM\Setup\LabConfig                                                                                                    |  |
| >       HardwareConfig         >       Keyboard Layout         MountedDevices         >       ResourceManager         RNG         Select         >       AllowStart         Pid         Setup         >       AllowStart         >       SetUPCL         LabConfig         >       Software         WPA         >       HKEY_USERS         >       HKEY_CURRENT_CONFIG |  |

• Similarly, create BypassTPMCheck, BypassRAMCheck and BypassSecureBootCheck values (For each of the values, set the Value data=1).

| 🎬 Registry Editor               |                       |           |                 |  |
|---------------------------------|-----------------------|-----------|-----------------|--|
| File Edit View Favorites Help   |                       |           |                 |  |
| Computer\HKEY_LOCAL_MACHINE\SYS | TEM\Setup\LabConfig   |           |                 |  |
| > 📩 HardwareConfig              | Name                  | Туре      | Data            |  |
| > Keyboard Layout               | (Default)             | REG_SZ    | (value not set) |  |
| ResourceManager                 | BypassCPUCheck        | REG_DWORD | 0x00000001 (1)  |  |
| RNG                             | BypassTPMCheck        | REG_DWORD | 0x00000001 (1)  |  |
| Select                          | BypassRAMCheck        | REG_DWORD | 0x00000001 (1)  |  |
| 🗸 🚞 Setup                       | BypassSecureBootCheck | REG_DWORD | 0x00000001 (1)  |  |
| > 📥 AllowStart                  |                       |           |                 |  |
| Pid                             |                       |           |                 |  |
|                                 |                       |           |                 |  |
| Software                        |                       |           |                 |  |
| WPA                             |                       |           |                 |  |
| > 🚞 HKEY_USERS                  |                       |           |                 |  |
| > THEY_CURRENT_CONFIG           |                       |           |                 |  |

- Now, close all the windows (Registry Editor, Command Prompt and Error window).
- In the Windows Setup window, click Yes.
- Click the **Install Now** button and proceed with the default installation steps.
- After completing the installation, Is this the right country or region? wizard appears. Select your country and click Yes.
- Similarly, select the preferred keyboard layout (here, **US**) in the next wizard and click **Yes**.

- Skip the second keyboard option.
- In Let's name your device, enter Windows11 and click Next.
- In the How would you like to set up this device? wizard, select the Set up for personal use option and click Next.
- In the Let's add your Microsoft account wizard, click the Sign-in options link and select the Offline account option. In the next wizard, click Skip for now.
- In the Who's going to use this device? wizard, enter Admin, and click Next. In the next wizard, set Pa\$\$w0rd as the password and click Next. Similarly, in the Confirm password wizard, enter the same password and click Next.
- Add security questions in the next wizards.
- In the **Privacy settings** wizard, disable all the options and click **Accept**.
- o After Windows initializes, if an app window appears, close it.
- Network settings:
  - IP address: 10.10.1.11
  - Subnet mask: **255.255.255.0**
  - Default gateway: 10.10.1.1
  - Preferred DNS server: 8.8.8.8
- Check for and install the latest updates.

[Back to Configuration Task Outline]

**CT#8: Configure the Internet Explorer (IE) Enhanced** Security Configuration in Windows Server 2022 Virtual Machine

# Configure IE Enhanced Security in the Windows Server 2022 Virtual Machine

- 1. Log in to the Windows Server 2022 virtual machine using the credentials Administrator and Pa\$\$w0rd.
- 2. If a Shutdown Event Tracker pop-up appears, click Cancel.
- 3. To configure the Internet Explorer Enhanced Security Configuration, go to the Start menu → Server Manager application.
- 4. The main window of Server Manager appears. By default, the Dashboard will be selected.

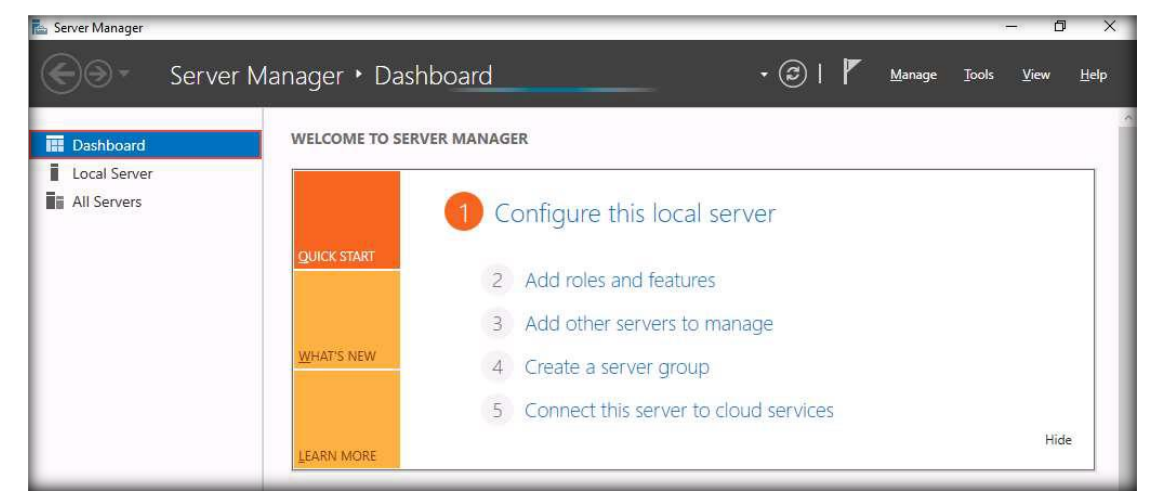

5. Select Local Server in the left pane of the window. In the right pane, click On for IE Enhanced Security Configuration.

| Server Manager                                             |                                                                    |                                                                                 |                                                                      | - 0                                                          |
|------------------------------------------------------------|--------------------------------------------------------------------|---------------------------------------------------------------------------------|----------------------------------------------------------------------|--------------------------------------------------------------|
| 😧 🔹 Server Ma                                              | nager • Local Ser                                                  | ver                                                                             | • 🗷   🚩 Manage                                                       | <u>T</u> ools <u>V</u> iew <u>H</u> el                       |
| Dashboard                                                  | PROPERTIES<br>For Server2022                                       |                                                                                 |                                                                      | TASKS 🔻                                                      |
| Local Server<br>All Servers<br>File and Storage Services D | Computer name<br>Workgroup                                         | Server2022<br>WORKGROUP                                                         | Last installed updates<br>Windows Update<br>Last checked for updates | Today at 11:37 PM<br>Download updates c<br>Today at 11:38 PM |
|                                                            | Microsoft Defender Firewall<br>Remote management<br>Remote Desiton | Private: On<br>Enabled<br>Disabled                                              | Microsoft Defender Antivirus<br>Feedback & Diagnostics               | Real-Time Protection<br>Settings                             |
|                                                            | NIC Teaming<br>Ethernet<br>Azure Arc Management                    | Disabled<br>10.10.1.22, IPv6 enabled<br>Disabled                                | Time zone<br>Product ID                                              | (UTC-08:00) Pacific T<br>Not activated                       |
|                                                            | Operating system version<br>Hardware information                   | Microsoft Windows Server 2022 Standard<br>Microsoft Corporation Virtual Machine | Processors<br>Installed memory (RAM)                                 | Intel(R) Xeon(R) Gole<br>16 GB                               |

Computer Hacking Forensic Investigator Copyright © by **EC-Council** All Rights Reserved. Reproduction is Strictly Prohibited.

6. The Internet Explorer Enhanced Security Configuration window appears; select the Off radio button for both Administrators and Users and click OK.

| Internet Explorer Enhanced Security Configuration                                                                                           | × |
|----------------------------------------------------------------------------------------------------|---|
| Internet Explorer Enhanced Security Configuration (IE ESC) reduces the exposure of your server to potential attacks from Web-based content. |   |
| Internet Explorer Enhanced Security Configuration is enabled by<br>default for Administrators and Users groups.                             |   |
| <u>A</u> dministrators:                                                                                                    |   |
| On (Recommended)                                                                                                    |   |
| I Off                                                                                                    |   |
| Users:                                                                                                    |   |
| On (Recommended)                                                                                                    |   |
| I ODff                                                                                                    |   |
|                                                                                                    |   |
| More about Internet Explorer Enhanced Security Configuration                                                                                |   |
| OK Cance                                                                                                    | 1 |

7. The IE Enhanced Security Configuration will be Off.

Note: It takes some time to turn off the IE Enhanced Security Configuration.

| 💺 Server Manager                                           |                                                    |                                                                                                    | – 0 ×                                                                                 |
|------------------------------------------------------------|----------------------------------------------------|----------------------------------------------------------------------------------------------------|---------------------------------------------------------------------------------------|
| Server Ma                                                  | anager • Local Server                              | - (                                                                                                    | 🕄   🚩 Manage Iools View Help                                                          |
| III Dashboard                                              | PROPERTIES<br>For Server2022                       |                                                                                                    | TASKS                                                                                 |
| Local Server     All Servers     File and Storage Services | Server2022<br>WORKGROUP                            | Last installed updates<br>Windows Update<br>Last checked for updates                                      | Today at 11:37 PM<br>Download updates only, using Windows Update<br>Today at 11:38 PM |
|                                                            | ill Private: On<br>Enabled<br>Disabled<br>Disabled | Microsoft Defender Antivirus<br>Feedback & Diagnostics<br>IE Enhanced Security Configuration<br>Time zone | Real-Time Protection: On<br>Settings<br>Off<br>(UTC-08:00) Pacific Time (US & Canada) |
|                                                            | 10.10.1.22, IPv6 enabled<br>Disabled               | Product ID                                                                                                | Not activated                                                                         |

[Back to Configuration Task Outline]

#### **CT#9: Install .NET Framework in Windows Server** 2022 Virtual Machine

- 1. Log in to the Windows Server 2022 virtual machine using the credentials Administrator and Pa\$\$w0rd.
- 2. Launch the Server Manager. Click Add roles and features.

| 🖾 Server Manager                                                         |                  |                                                                                                    |                                                         |                | ( <b>—</b> )               |              |
|--------------------------------------------------------------------------|------------------|----------------------------------------------------------------------------------------------------|---------------------------------------------------------|----------------|----------------------------|--------------|
| Server M                                                                 | lanager • Dashb  | poard                                                                                                    | • ©   🖡                                                 | <u>M</u> anage | <u>T</u> ools <u>V</u> iew | <u>H</u> elp |
| Dashboard     Local Server     All Servers     File and Storage Services | WELCOME TO SERVE | Configure this loca     Configure this loca     Add roles and featur     Add other servers to     Create a server grou     S Connect this server | Il server<br>res<br>o manage<br>up<br>to cloud services |                | н                          | ide          |

3. Add Roles and Features Wizard window will appear; click Next.

| Add Roles and Features Wizard                                                                                    | -                                                                                                    |                                   | ×          |
|----------------------------------------------------------------------------------------------------|----------------------------------------------------------------------------------------------------|-----------------------------------|------------|
| Before you begin                                                                                                 | DESTIN                                                                                                    | ATION SER<br>Server2              | VER<br>022 |
| Before You Begin<br>Installation Type<br>Server Selection<br>Server Roles<br>Features<br>Confirmation<br>Results | This wizard helps you install roles, role services, or features. You determine which roles, rol<br>features to install based on the computing needs of your organization, such as sharing do<br>hosting a website.<br>To remove roles, role services, or features:<br>Start the Remove Roles and Features Wizard<br>Before you continue, verify that the following tasks have been completed:<br>• The Administrator account has a strong password<br>• Network settings, such as static IP addresses, are configured<br>• The most current security updates from Windows Update are installed<br>If you must verify that any of the preceding prerequisites have been completed, close the<br>complete the steps, and then run the wizard again.<br>To continue, click Next. | e services<br>cuments,<br>wizard, | , or<br>or |
|                                                                                                    | Skip this page by default                                                                                                    |                                   |            |
|                                                                                                    | < Previous Next > Install                                                                                                    | Cance                             | el         |

4. In the Installation Type section of the wizard, select the Role-based or feature-based installation radio button and click Next.

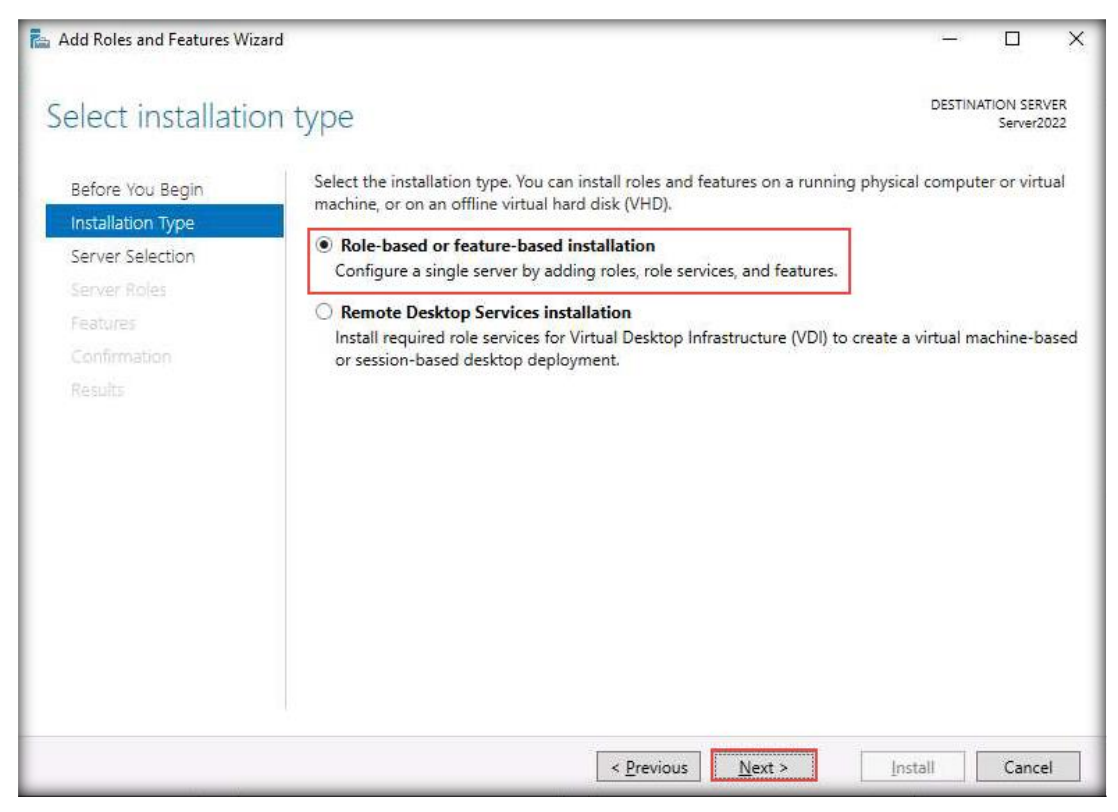

5. In the Server Selection section, leave the selections to default and click Next.

| 1                 |                                                                 |                                                                                       |                                                                                                    | DESTINA                                      | TION SER              | VEF        |
|-------------------|-----------------------------------------------------------------|---------------------------------------------------------------------------------------|----------------------------------------------------------------------------------------------------|----------------------------------------------|-----------------------|------------|
| elect destination | on server                                                       |                                                                                       |                                                                                                    |                                              | Server2               | :02        |
| Before You Begin  | Select a server or a                                            | virtual hard dis <mark>k</mark> on whic                                               | h to install roles and features.                                                                        |                                              |                       |            |
| Installation Type | Select a server f                                               | rom the server pool                                                                   |                                                                                                    |                                              |                       |            |
| Server Selection  | O Select a virtual h                                            | nard disk                                                                             |                                                                                                    |                                              |                       |            |
| Server Roles      | Server Pool                                                     |                                                                                       |                                                                                                    |                                              |                       |            |
| Features          |                                                                 |                                                                                       |                                                                                                    |                                              |                       |            |
|                   | Filter:                                                         |                                                                                       |                                                                                                    |                                              |                       |            |
|                   | Name                                                            | IP Address                                                                            | Operating System                                                                                        |                                              |                       | _          |
|                   | Server2022                                                      | 10 10 1 22                                                                            | Microsoft Windows Server 2                                                                              | 022 Standard                                 |                       |            |
|                   | 1 Computation forum                                             | d                                                                                     |                                                                                                    |                                              |                       |            |
|                   | This page shows see<br>and that have been<br>newly-added server | u<br>rvers that are running Wi<br>added by using the Add<br>'s from which data collec | ndows Server 2012 or a newer re<br>Servers command in Server Mai<br>tion is still incomplete are not sh | elease of Windo<br>nager. Offline s<br>nown, | ows Serv<br>ervers ar | /er,<br>nd |

6. Server Roles section will appear; click Next.

| elect server ro                                           | les                                                                                                    | DESTINATION SERVER<br>Server2022                                                                                                    |
|-----------------------------------------------------------|----------------------------------------------------------------------------------------------------|----------------------------------------------------------------------------------------------------|
| Before You Begin<br>Installation Type<br>Server Selection | Select one or more roles to install on the selected server. Roles Active Directory Certificate Services                                                                                                    | Description<br>Active Directory Certificate Services                                                                                                    |
| Server Roles<br>Features<br>Confirmation<br>Results       | <ul> <li>Active Directory Domain Services</li> <li>Active Directory Federation Services</li> <li>Active Directory Lightweight Directory Services</li> <li>Active Directory Rights Management Services</li> <li>Device Health Attestation</li> <li>DHCP Server</li> <li>DNS Server</li> <li>Fax Server</li> <li>File and Storage Services (1 of 12 installed)</li> <li>Host Guardian Service</li> <li>Hyper-V</li> <li>Network Policy and Access Services</li> <li>Print and Document Services</li> <li>Remote Access</li> <li>Remote Access</li> <li>Remote Activation Services</li> <li>Volume Activation Services</li> <li>Web Server (IIS)</li> <li>Windows Server Update Services</li> </ul> | (AD CS) is used to create<br>certification authorities and related<br>role services that allow you to issue<br>and manage certificates used in a<br>variety of applications. |

7. Features section will appear; select the checkbox for .NET Framework 3.5 Feature and select all the checkboxes under .NET Framework 4.6 Features.

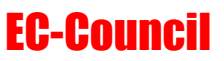

8. Note: If the Add Roles and Features Wizard pop-up appears, click Add Features.

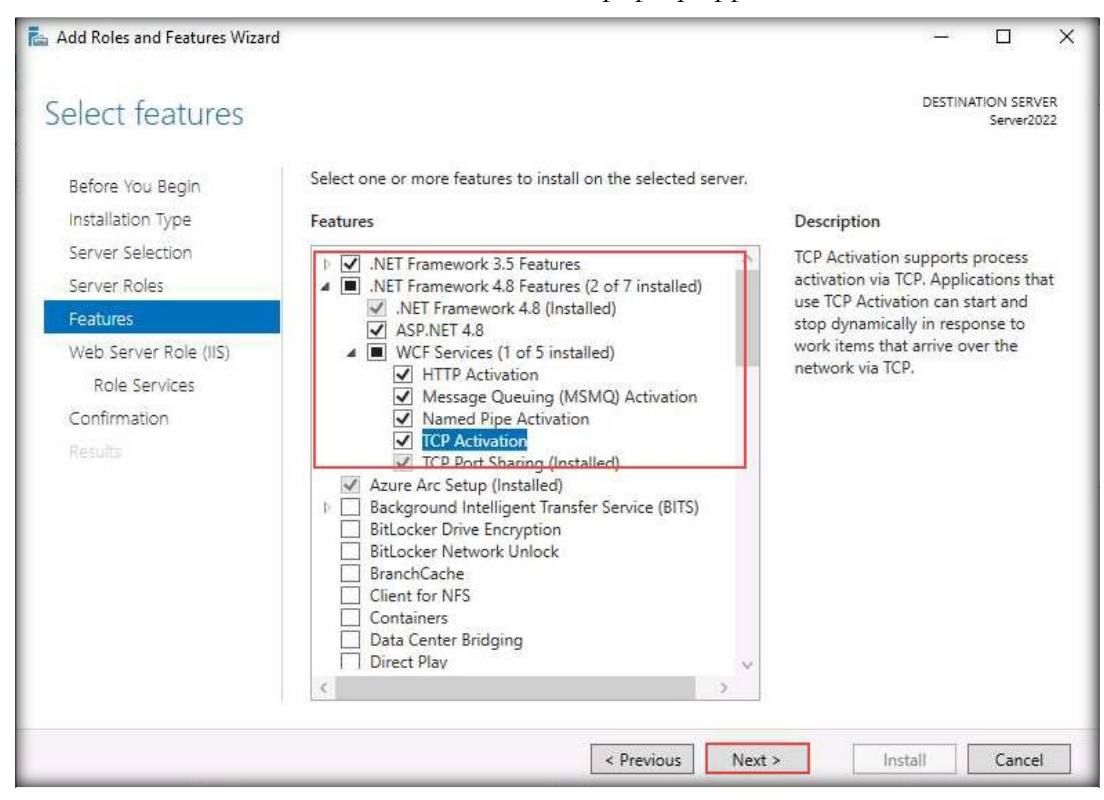

9. Web Server Role (IIS) section will appear; click Next.

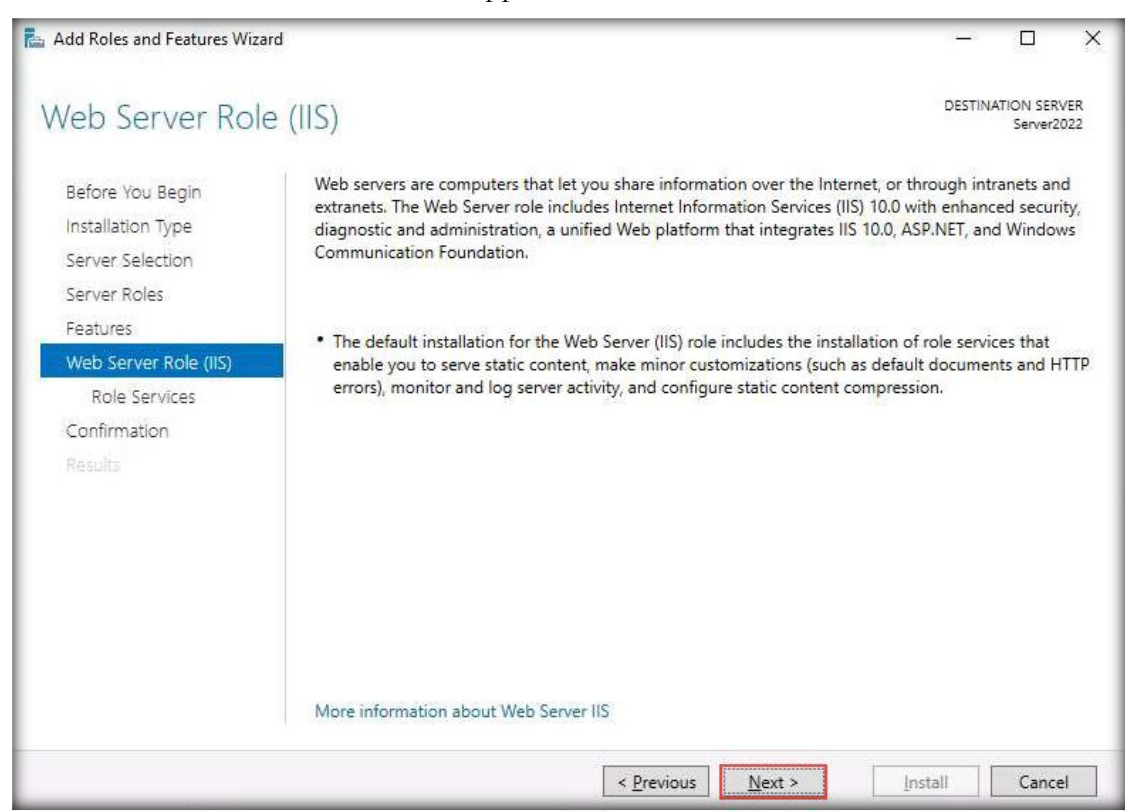

10. Role Services section will appear in the wizard; click Next.

| elect role servi                                                                       | ices                                                                                                    | DESTINATION SERVER<br>Server2022                                                                                                    |
|----------------------------------------------------------------------------------------|----------------------------------------------------------------------------------------------------|----------------------------------------------------------------------------------------------------|
| Before You Begin<br>Installation Type                                                  | Select the role services to install for Web Server (IIS)<br>Role services                                                                                                    | Description                                                                                                    |
| Server Selection<br>Server Roles<br>Features<br>Web Server Role (IIS)<br>Role Services |                                                                                                    | Web Server provides support for<br>HTML Web sites and optional<br>support for ASP.NET, ASP, and Web<br>server extensions. You can use the<br>Web Server to host an internal or<br>external Web site or to provide an<br>environment for developers to |
| Confirmation<br>Results                                                                | <ul> <li>HTTP Redirection</li> <li>WebDAV Publishing</li> <li>Health and Diagnostics</li> <li>HTTP Logging</li> <li>Custom Logging</li> <li>Logging Tools</li> <li>ODBC Logging</li> <li>Request Monitor</li> <li>Tracing</li> <li>Performance</li> <li>Static Content Compression</li> <li>Dynamic Content Compression</li> </ul> | create Web-based applications.                                                                                                    |
|                                                                                        | 2 3                                                                                                    |                                                                                                    |

11. Confirmation section will appear in the wizard; click Install.

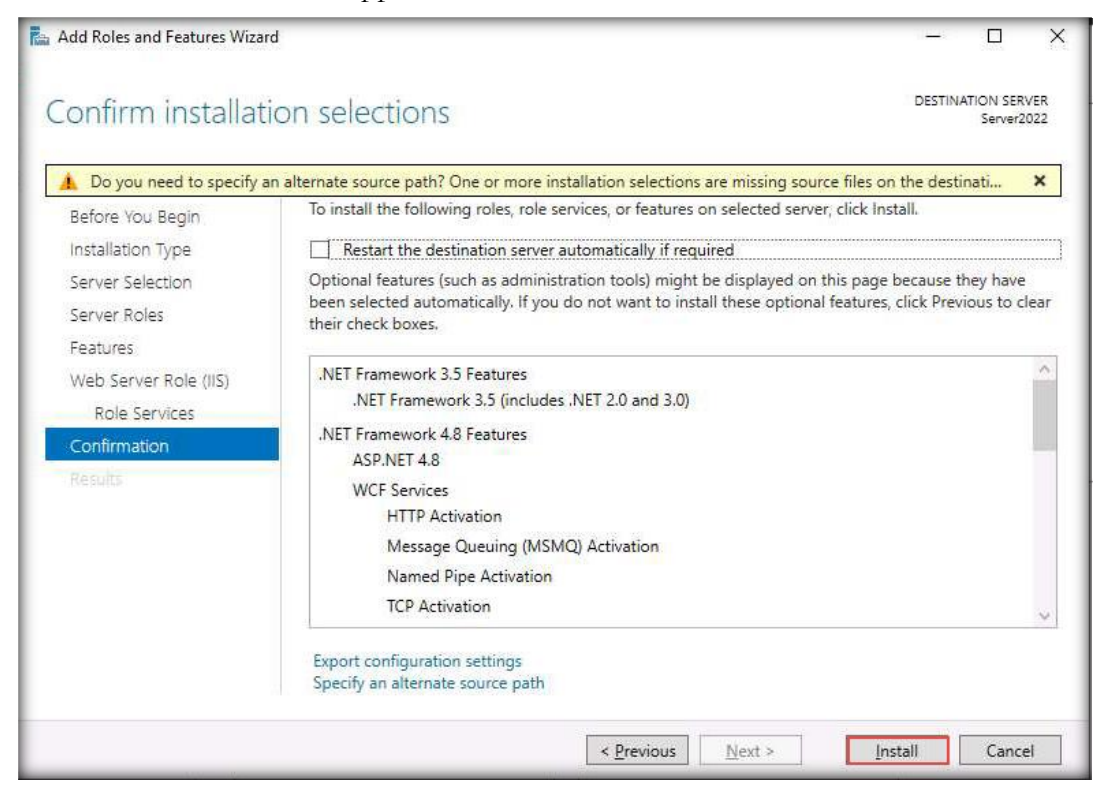

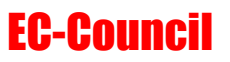

12. Add Roles and Features Wizard will show the installation progress of the features. It will take a while to complete the installation of selected roles.

| 1                 | DECTIN                                                                              |            | D |
|-------------------|-------------------------------------------------------------------------------------|------------|---|
| nstallation prog  | ress                                                                                | Server2022 | 2 |
|                   | View installation progress                                                          |            |   |
| Installation Type | 1 Feature installation                                                              |            |   |
|                   |                                                                                     |            |   |
|                   | Installation started on Server2022                                                  |            |   |
|                   | NET Framework 3.5 Features                                                          | 1          | ~ |
|                   | .NET Framework 3.5 (includes .NET 2.0 and 3.0)                                      |            |   |
|                   | .NET Framework 4.8 Features                                                         |            |   |
|                   | ASP.NET 4.8                                                                         |            |   |
| Results           | WCF Services                                                                        |            |   |
|                   | Message Queuing (MSMQ) Activation                                                   |            |   |
|                   | Named Pipe Activation                                                               |            |   |
|                   | TCP Activation                                                                      |            |   |
|                   | Message Queuing                                                                     |            |   |
|                   | Marcana Olianing Samirae                                                            |            | Y |
|                   | You can close this wizard without interrupting running tasks. View task progress or | open this  |   |
|                   | page again by clicking Notifications in the command bar, and then lask Details.     |            |   |
|                   | Export configuration settings                                                       |            |   |

**13**. After the completion of installation, click **Close**.

[Back to Configuration Task Outline]

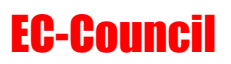

#### **CT#10: Install the Ubuntu Suspect and Ubuntu Forensics Virtual Machines in VMware**

- 1. The next step is to set up the **Ubuntu Suspect** virtual machine in VMWare Workstation Pro.
- 2. In the VMware Workstation window, click Create a New Virtual Machine.
- 3. In the New Virtual Machine Wizard window that appears, retain the default settings (Typical) and click Next.
- 4. In the **Guest Operating System Installation** wizard, select the **Installer disc image file (iso)**: radio button. Click **Browse** to provide the ISO path of the Ubuntu ISO file. Then, select the Ubuntu ISO file and click **Open** to provide the ISO path. Finally, click **Next**.

Note: Here, we have used the Ubuntu .iso file ubuntu-22.04-desktop-amd64.iso for creating the Ubuntu virtual machine. However, you can download the latest ISO file from https://ubuntu.com/download/desktop.

**Note**: If you decide to download the latest version, the screenshots presented here might differ from what you see in your lab environment.

| New Vistoral Marshine Missard                                        | $\sim$ |
|----------------------------------------------------------------------|--------|
|                                                                      | ^      |
| Guest Operating System Installation                                  |        |
| A virtual machine is like a physical computer; it needs an operating |        |
| system. How will you install the guest operating system?             |        |
| Install from:                                                        |        |
| ◯ Installer <u>d</u> isc:                                            |        |
| No drives available                                                  |        |
|                                                                      |        |
|                                                                      |        |
| Installer disc image file (iso):                                     |        |
|                                                                      | _      |
| ubuntu-22.04-di v B <u>r</u> owse                                    |        |
| Ubuntu 64-bit 22.04 detected.                                        |        |
| To use Easy Install, insert the first disc of the set.               |        |
| ○ I will ingtall the operating system later.                         |        |
| The virtual machine will be created with a blank hard disk.          |        |
|                                                                      |        |
|                                                                      |        |
|                                                                      |        |
| Help < <u>B</u> ack <u>Next</u> > Cancel                             |        |

5. The Name the Virtual Machine wizard appears; type Ubuntu Suspect in the Virtual machine name field and click the Browse button to store the virtual hard disk. Click Next.

| New Virtual Machine Wizard                                                            | ×               |
|---------------------------------------------------------------------------------------|-----------------|
| Name the Virtual Machine<br>What name would you like to use for this virtual machine? |                 |
| Virtual machine name:                                                                 |                 |
| Ubuntu Suspect                                                                        |                 |
| Location:                                                                             |                 |
| Ubuntu Suspect                                                                        | B <u>r</u> owse |
| The default location can be changed at Edit > Preferences.                            |                 |
|                                                                                       |                 |
|                                                                                       |                 |
|                                                                                       |                 |
|                                                                                       |                 |
|                                                                                       |                 |
|                                                                                       |                 |
|                                                                                       |                 |
| < <u>B</u> ack <u>N</u> ext >                                                         | Cancel          |

6. The Specify Disk Capacity wizard appears. In the Maximum disk size (GB) field, type 50 GB and select Store virtual disk as a single file; click Next.

| New Virtual                                                                         | Machine Wizard                                                                                                    |                                                                                                    |                                                                            | ×                                 |
|-------------------------------------------------------------------------------------|----------------------------------------------------------------------------------------------------|----------------------------------------------------------------------------------------------------|----------------------------------------------------------------------------|-----------------------------------|
| Specify Die<br>How la                                                               | <b>sk Capacity</b><br>Irge do you want this                                                                                                    | s disk to be?                                                                                                    |                                                                            |                                   |
| The virtual ma<br>computer's phy<br>applications, fi<br>Maximum disk<br>Recommended | chine's hard disk is s<br>(sical disk. These file<br>les, and data to your<br>gize (GB):<br>I size for Ubuntu 64-<br>al disk as a single file<br>disk into <u>m</u> ultiple file<br>disk makes it easie<br>but may reduce perfo | tored as one or<br>a(s) start small a<br>virtual machine.<br>50.0 •<br>bit: 20 GB<br>es<br>er to move the virtual<br>primance with vertices | more files on the<br>nd become large<br>rtual machine to<br>y large disks. | e host<br>r as you add<br>another |
| Help                                                                                |                                                                                                    | < <u>B</u> ack                                                                                                    | <u>N</u> ext >                                                             | Cancel                            |

7. In the Ready to Create Virtual Machine wizard, ensure that Power on this virtual machine after creation checkbox is selected and click Finish.

| New Virtual Machin                            | e Wizard                                                                  | ×   |
|-----------------------------------------------|---------------------------------------------------------------------------|-----|
| Ready to Create<br>Click Finish to<br>64-bit. | Virtual Machine<br>create the virtual machine and start installing Ubuntu |     |
| The virtual machine                           | will be created with the following settings:                              |     |
| Name:                                         | Ubuntu Suspect                                                            |     |
| Location:                                     | Ubuntu Suspect                                                            |     |
| Version:                                      | Workstation 15.x                                                          |     |
| Operating System:                             | Ubuntu 64-bit                                                             |     |
| Hard Disk:                                    | 50 GB                                                                     |     |
| Memory:                                       | 2048 MB                                                                   |     |
| Network Adapter:                              | NAT                                                                       |     |
| Other Devices:                                | CD/DVD, USB Controller, Printer, Sound Card                               |     |
| <u>C</u> ustomize Hardw                       | are                                                                       |     |
| Power on this vir                             | tual machine after creation                                               |     |
|                                               |                                                                           |     |
|                                               |                                                                           |     |
|                                               |                                                                           |     |
|                                               | < <u>B</u> ack Finish Can                                                 | cel |

8. As soon as you click the Finish button, the GNU GRUB window appears. Press Enter to select Try or Install Ubuntu option.

| gnu gi                                                                                                    | NUB version 2.06                                                                                                   |  |
|----------------------------------------------------------------------------------------------------|----------------------------------------------------------------------------------------------------|--|
| ₩Try or Install Ubuntu<br>Ubuntu (safe graphics)<br>UBM install (for маnufacturers)<br>Test мемогу                                  |                                                                                                    |  |
| Use the ↑ and ↓ keys to selec<br>Press enter to boot the selec<br>before booting or 'c' for a c<br>The highlighted entry will be e: | t which entry is highlighted.<br>ted 05, 'e' to edit the commands<br>command-line.<br>æcuted automatically in 16s. |  |
|                                                                                                    |                                                                                                    |  |

| English                 |                                        |                                                        |
|-------------------------|----------------------------------------|--------------------------------------------------------|
| Español                 |                                        | •                                                      |
| Esperanto               |                                        |                                                        |
| Euskara                 |                                        |                                                        |
| Français                |                                        |                                                        |
| Gaeilge                 |                                        |                                                        |
| Galego                  |                                        |                                                        |
| Hrvatski                |                                        |                                                        |
| Íslenska                |                                        |                                                        |
| Italiano                | Try Ubuntu                             | Install Ubuntu                                         |
| Kurdî                   |                                        |                                                        |
| Latviski                | You can try Ubuntu without making a    | any changes to your computer directly from this CD     |
| Lietuviškai             | Too can by oboned without making t     | any changes to your compater, an easy nom this es.     |
| Magyar                  | Or if you're ready, you can install Ub | ountu alongside (or instead of) your current operating |
| Nederlands              | system. This shouldn't take too long   | g.                                                     |
| No localization (UTF-8) |                                        |                                                        |
| Norsk bokmål            |                                        |                                                        |

9. Ubuntu initializes and the Welcome wizard appears. Click the Install Ubuntu option.

10. A Keyboard Layout wizard appears, leave default settings and click Continue.

|                                                                                                    | Install                                      |                                                                                                    |                                                                                                    |                                                                                                    |          |
|----------------------------------------------------------------------------------------------------|----------------------------------------------|----------------------------------------------------------------------------------------------------|----------------------------------------------------------------------------------------------------|----------------------------------------------------------------------------------------------------|----------|
| Keyboard layout                                                                                                    |                                              |                                                                                                    |                                                                                                    |                                                                                                    |          |
| Choose your keyboard layout:                                                                                                    |                                              |                                                                                                    |                                                                                                    |                                                                                                    |          |
| English (Australian)<br>English (Cameroon)<br>English (Ghana)<br>English (Nigeria)<br>English (South Africa)<br>English (UK)<br>English (UK)<br>Esperanto<br>Estonian<br>Faroese<br>Filipino<br>Finnish<br>French | En<br>En<br>En<br>En<br>En<br>En<br>En<br>En | glish (US)<br>glish (US) - CH<br>glish (US) - En<br>glish (US) - En<br>glish (US) - En<br>glish (US) - En<br>glish (US) - En<br>glish (US) - En<br>glish (US) - En<br>glish (US) - En<br>glish (US) - En | erokee<br>glish (Colema<br>glish (Colema<br>glish (Colema<br>glish (Dvorak<br>glish (Dvorak<br>glish (Dvorak<br>glish (Dvorak<br>glish (Dvorak<br>glish (Noraa<br>glish (Norma<br>glish (US, Syn | ak)<br>ak-DH ISO)<br>ak-DH)<br>(;<br>(; alt. intl.)<br>(; alt. intl., with dea<br>(; left-handed)<br>(; right-handed)<br>(; right-handed)<br>(; osh)<br>()<br>n)<br>nbolic) | d keys)  |
| Type here to test your keyboard                                                                                                    |                                              |                                                                                                    |                                                                                                    |                                                                                                    |          |
| Detect Keyboard Layout                                                                                                    |                                              |                                                                                                    |                                                                                                    |                                                                                                    |          |
|                                                                                                    |                                              |                                                                                                    | Ouit                                                                                                    | Back                                                                                                    | Continue |

11. In the Updates and other software wizard, ensure that the Normal installation radio button is selected in the What apps would you like to install to start with? section. Click Continue.

| Undates and other software                                                                     |            |
|------------------------------------------------------------------------------------------------|------------|
| opudes and other software                                                                      |            |
| What apps would you like to install to start with?                                             |            |
| O Normal installation                                                                          |            |
| Web browser, utilities, office software, games, and media players.                             |            |
| O Minimal installation                                                                         |            |
| Web browser and basic utilities.                                                               |            |
| Other options                                                                                  |            |
| Download updates while installing Ubuntu                                                       |            |
| Not available because there is no Internet connection.                                         |            |
| Install third-party software for graphics and Wi-Fi bardware and additional media formats      |            |
| This software is subject to license terms included with its desumentation. Some is proprietary |            |
| This solume is subject to license terms included with its documentation. Some is proprietary.  |            |
|                                                                                                |            |
|                                                                                                |            |
|                                                                                                |            |
|                                                                                                |            |
|                                                                                                |            |
|                                                                                                |            |
| <u>Q</u> uit <u>B</u> ac                                                                       | k Continue |
|                                                                                                |            |
|                                                                                                |            |
|                                                                                                |            |
|                                                                                                |            |

12. The Installation type wizard appears. Ensure that the Erase disk and install Ubuntu radio button is selected and click Install Now.

| Install                                                                                                    | × |
|----------------------------------------------------------------------------------------------------|---|
| Installation type                                                                                                    |   |
| This computer currently has no detected operating systems. What would you like to do?                                |   |
| O Erase disk and install Ubuntu                                                                                      |   |
| Warning: This will delete all your programs, documents, photos, music, and any other files in all operating systems. |   |
| Advanced features None selected                                                                                      |   |
| You can create or resize partitions yourself, or choose multiple partitions for Ubuntu.                              |   |
| Quit Back Install No                                                                                                 | w |
| $\bullet \bullet \bullet \bullet \bullet \circ \circ$                                                                |   |

#### 13. A Write the changes to disk? pop-up appears; click Continue.

| Write the changes to disks?                                                                                                    |                     | ×               |
|----------------------------------------------------------------------------------------------------|---------------------|-----------------|
| If you continue, the changes listed below will be written to the disks.<br>further changes manually.                                             | Otherwise, you will | be able to make |
| The partition tables of the following devices are changed:<br>SCSI3 (0,0,0) (sda)                                                                |                     |                 |
| The following partitions are going to be formatted:<br>partition #2 of SCSI3 (0,0,0) (sda) as ESP<br>partition #3 of SCSI3 (0,0,0) (sda) as ext4 |                     |                 |
|                                                                                                    | Go Back             | Continue        |

14. In the Where are you? wizard, retain the region selected by default, and click Continue.

15. A Who are you? wizard appears. Enter james in the Your name field. In the Choose password and Confirm your password fields, enter toor and click Continue.

|                                                                                                    | Install                                                                                                    |               |
|----------------------------------------------------------------------------------------------------|----------------------------------------------------------------------------------------------------|---------------|
| Who are you?                                                                                            |                                                                                                    |               |
| Your name:<br>Your computer's name:<br>Pick a username:<br>Choose a password:<br>Confirm your password: | james<br>james-Virtual-Machine<br>The name it uses when it talks to other computers.<br>james<br>Short password<br>Log in automatically<br>Require my password to log in |               |
|                                                                                                    | Use Active Directory<br>You'll enter domain and other details in the next step.                                                                                          | Back Continue |

16. The Welcome to Ubuntu wizard appears, and installation begins. Wait for it to complete.

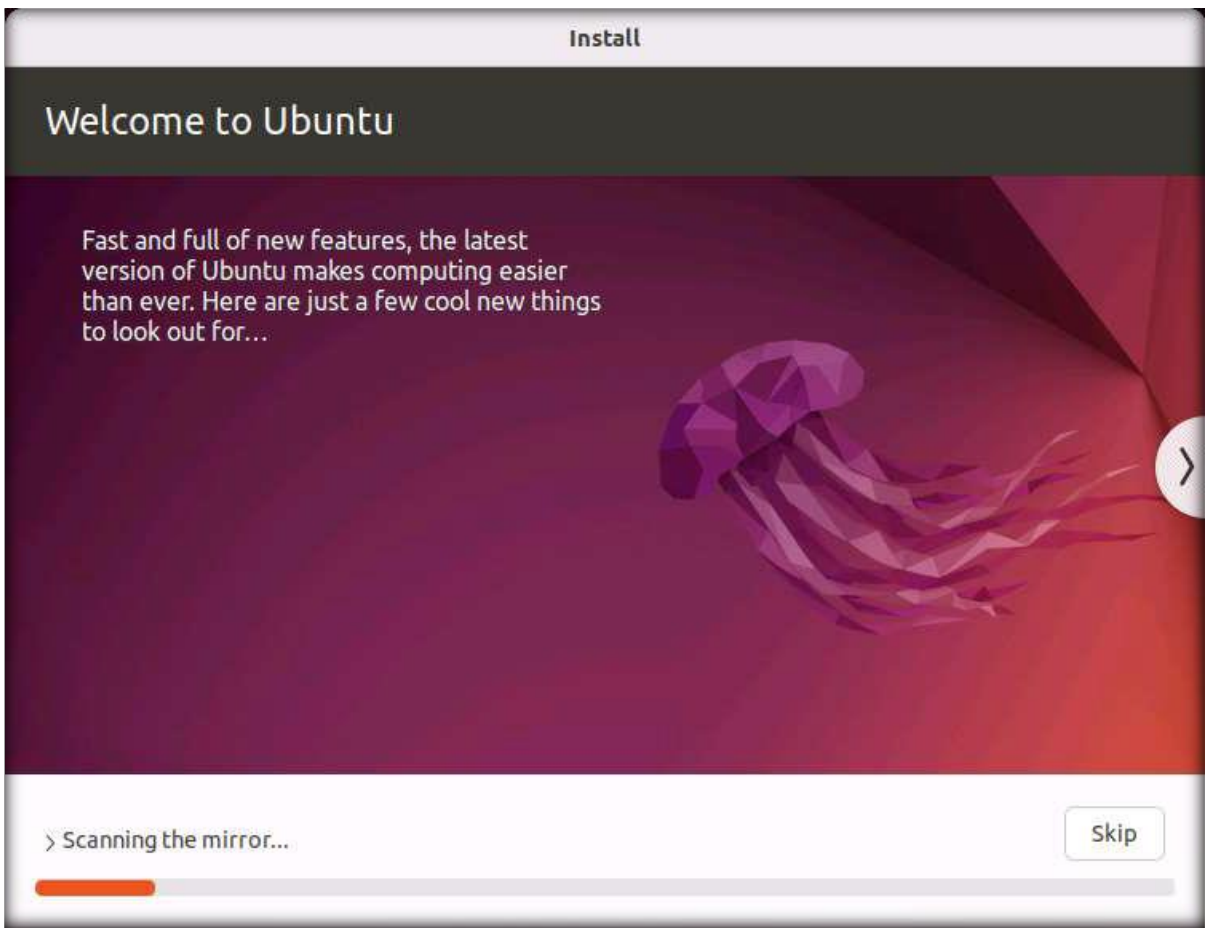

17. Once the installation has completed, an **Installation Complete** pop-up appears. Click **Restart** Now.

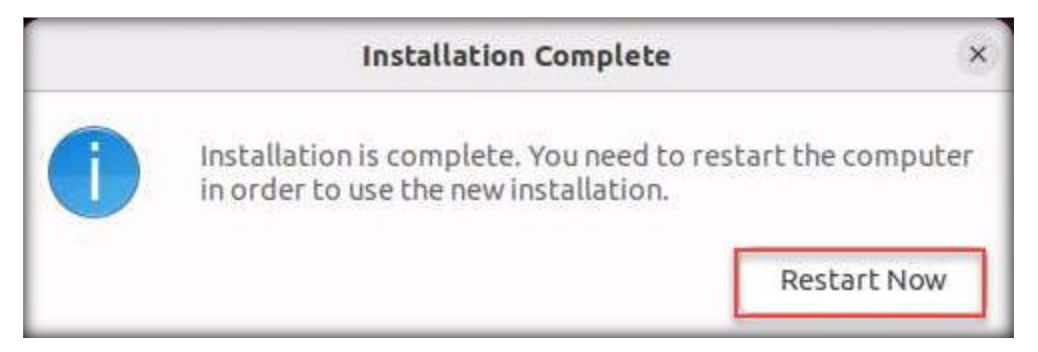

18. In the **Ubuntu** screen, press **Enter** to restart the machine.

19. The machine restarts and displays a login screen with the username **james**. Click **Ubuntu**, type **toor** in the **Password** field, and press **Enter** to sign in.

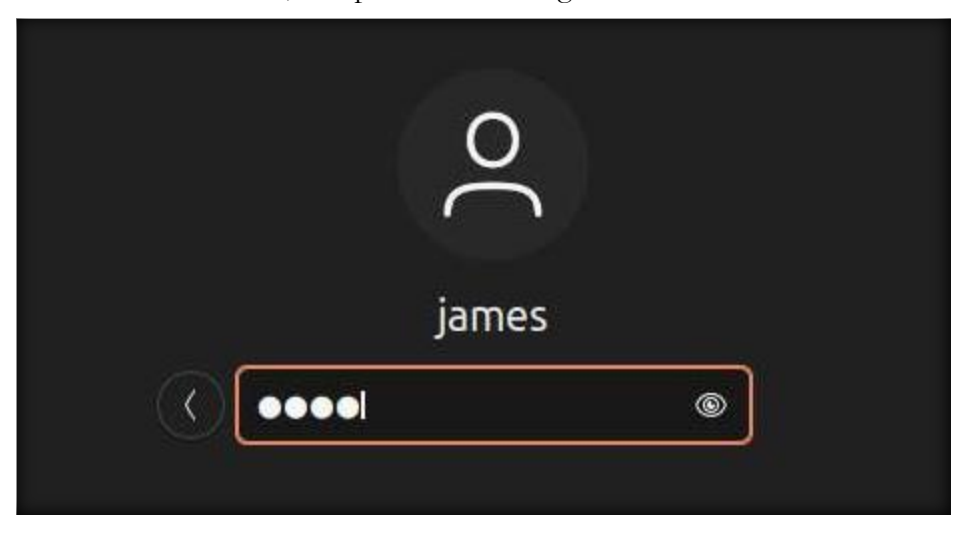

- 20. An Online Accounts pop-up window appears; click Skip. Follow the steps and click Next in each step. In the last step, click Done.
- 21. Now, we must configure the IP address as static.
- 22. Click the Network icon in the top-right corner of the Desktop. Then, click Wired Connected → Wired Settings, as the screenshot demonstrates.

|             |                     | A |
|-------------|---------------------|---|
| <b>4</b> ») |                     | 0 |
| 4           | Wired Connected     | ~ |
|             | Turn Off            |   |
|             | Wired Settings      |   |
| Φ           | Balanced            | > |
| Ø           | Settings            |   |
| 0           | Lock                |   |
| ധ           | Power Off / Log Out | > |

Lab Setup Guide Page 62

23. Click the **Settings** icon in the **Wired** section.

| Q Settings =    | Network                |    |
|-----------------|------------------------|----|
| ③ Network       |                        |    |
| Bluetooth       | Wired                  | +  |
| Background      | Connected - 10000 Mb/s |    |
| P Appearance    | VPN                    | +  |
| ♣ Notifications | Not set up             | Ľ. |
| Q Search        |                        |    |

24. Navigate to the IPv4 tab and select the Manual radio button in the IPv4 Method section. In the Addresses section, type 10.10.1.8, 255.255.255.0, and 10.10.1.1 in the Address, Netmask, and Gateway cells, respectively. Then, type 8.8.8.8.8.8.4.4 in the DNS field and click Apply, as the screenshot demonstrates.

| <u>C</u> ancel                                              | Wired                                         |                                | Apply    |
|-------------------------------------------------------------|-----------------------------------------------|--------------------------------|----------|
| Details Identi                                              | ity IPv4 IPv6 Sec                             | urity                          |          |
| IPv <u>4</u> Method                                         | O Automatic (DHCP)                            | O Link-Loc                     | al Only  |
| 2                                                           | Manual O Manual                               | 🔘 Disable                      |          |
|                                                             | <ul> <li>Shared to other computing</li> </ul> | ters                           |          |
|                                                             |                                               |                                |          |
| Addresses                                                   | 0                                             |                                |          |
| Addresses<br>Address                                        | 3 Netmask                                     | Gateway                        | _        |
| Addresses<br>Address<br>10.10.1.8                           | 3 Netmask<br>255.255.255.0                    | Gateway                        | Ē        |
| Addresses<br>Address<br>10.10.1.8                           | 3 Netmask<br>255.255.255.0                    | Gateway 10.10.1.1              | <b>1</b> |
| Addresses<br>Address<br>10.10.1.8                           | 3 Netmask<br>255.255.255.0                    | Gateway 10.10.1.1              | 1        |
| Addresses<br>Address<br>10.10.1.8<br>DNS                    | 3 Netmask<br>255.255.255.0                    | Gateway<br>10.10.1.1<br>Automa | atic C   |
| Addresses<br>Address<br>10.10.1.8<br>DNS<br>8.8.8.8.8.8.4.4 | 3 Netmask<br>255.255.255.0                    | Gateway<br>10.10.1.1<br>Automa | atic     |

25. Close all windows and reboot the virtual machine. After the machine restarts, log in as the user **Ubuntu** with the password **toor**.

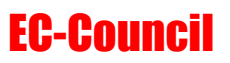

26. If a **Software Updater** pop-up window appears, click **Install Now** to install the latest updates. This process may take some time.

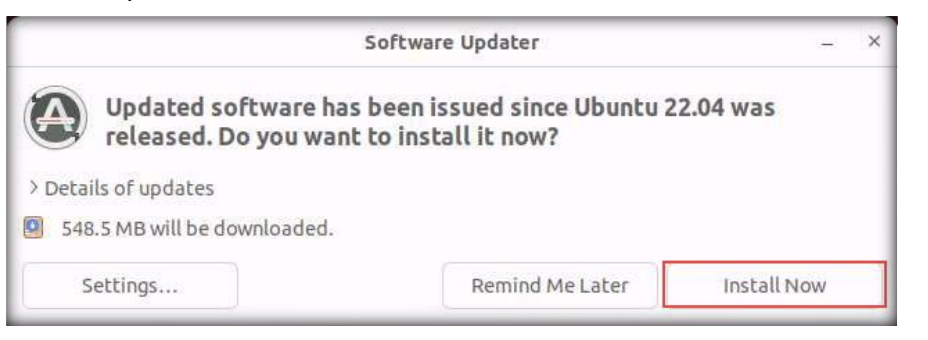

27. An Authentication Required pop-up appears. Enter toor in the Password field and click Authenticate.

| To install or remove                                                                                                    | software, you need to |
|----------------------------------------------------------------------------------------------------|-----------------------|
| authe                                                                                                    | enticate.             |
|                                                                                                    | -                     |
| -                                                                                                    | 0                     |
| ja                                                                                                    | mes                   |
|                                                                                                    |                       |
| and the second second se | ۲                     |
|                                                                                                    |                       |
|                                                                                                    |                       |

28. Software Updater begins to install updates. Wait for it to complete.

| Software Updater                      | (_) (× |
|---------------------------------------|--------|
| Installing updates                    |        |
|                                       | Cancel |
| Downloading linux-firmware  > Details |        |

29. After the updates have installed, click **Restart Now**.

|                       | Software Updater                  | 1      |
|-----------------------|-----------------------------------|--------|
| The computer needs to | o restart to finish installing up | dates. |
|                       |                                   | -      |

30. Click the **Show Applications** (iii) icon in the bottom-left corner of the **Desktop**. Then, type **terminal** in the search bar and, from the search results, click the **Terminal** icon to launch a terminal window.

| Q termina |               | Ø |
|-----------|---------------|---|
|           | ><br>Terminal |   |

31. The **Terminal** window appears. Right-click on the **Terminal** icon in the **Favorites** bar on the left-hand side of the window and click **Add to Favorites**, as shown in the screenshot, to lock the terminal on the launcher.

| Activitie | s 🗈 Terminal              |                                |       |     |
|-----------|---------------------------|--------------------------------|-------|-----|
| 6         |                           |                                |       |     |
| ٥         | F                         | james@james-Virtual-Machine: ~ | Q = - | - × |
|           | james@james-Virtual-M     | achine: \$ []                  |       |     |
| 0         |                           |                                |       |     |
|           |                           |                                |       |     |
| Â         |                           |                                |       |     |
| ?         | All Windows >             |                                |       |     |
| >_        | New Window<br>Preferences |                                |       |     |
|           | Add to Favorites          |                                |       |     |
|           | Quit                      |                                |       |     |
| 8         |                           |                                |       |     |
|           |                           |                                |       |     |

32. In the terminal window, type sudo apt-get update and press Enter. In the password for james field, type toor, and press Enter. The password that you type will not be visible.

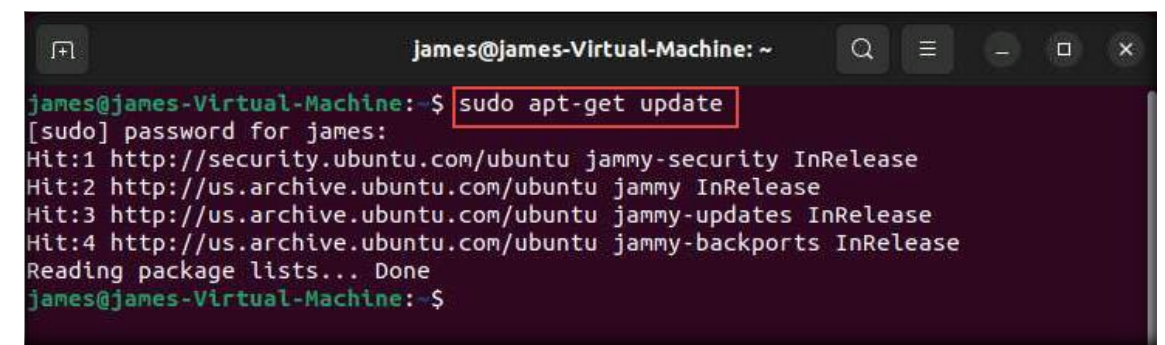

33. In the terminal window, type sudo apt-get upgrade and press Enter.

Note: If a prompt appears asking **Do you want to continue?**, type **Y** and press **Enter**.

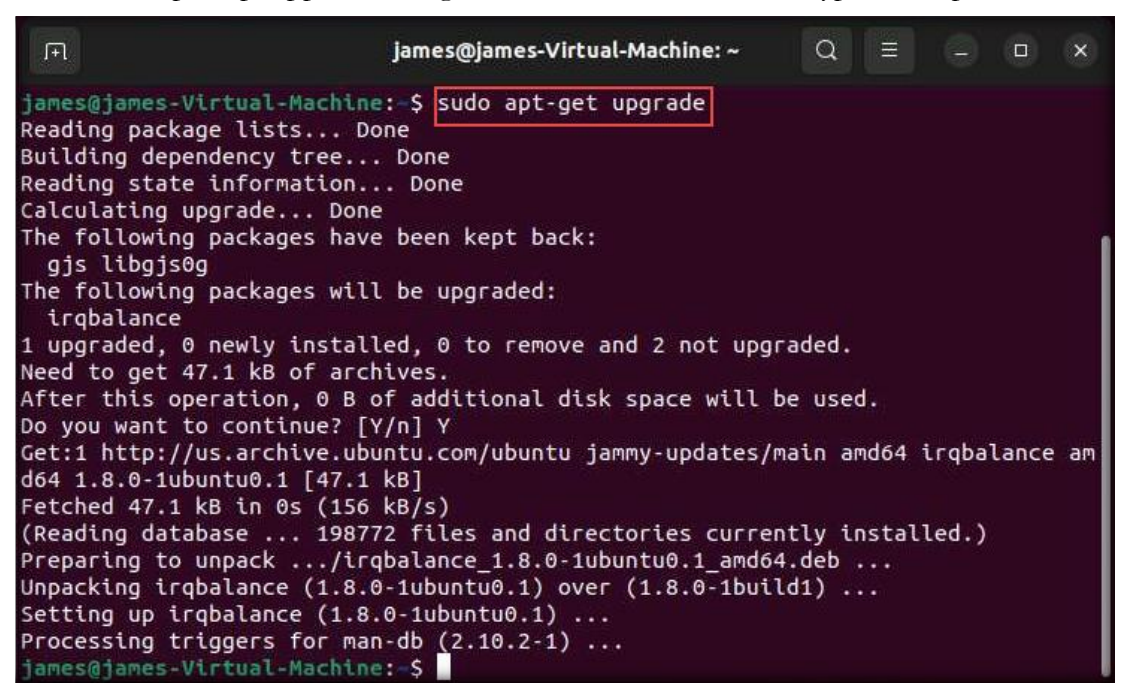

- 34. Restart the machine and log in again with **james** and **toor** as the username and password, respectively.
- 35. In the terminal window, type **sudo apt-get install net-tools** and press **Enter**. In the **password** for james field, type toor and press **Enter**. The password that you type will not be visible.

| Ħ                                                                                                    | james@james-Virtual-Machine: ~                                                                                                    | Q                                                 | III                              |                         |                | ×        |
|----------------------------------------------------------------------------------------------------|----------------------------------------------------------------------------------------------------|---------------------------------------------------|----------------------------------|-------------------------|----------------|----------|
| james@james-Virtual-Ma<br>[sudo] password for ja<br>Reading package lists<br>Building dependency to<br>Reading state informa<br>The following NEW pack<br>net-tools<br>0 upgraded, 1 newly in<br>Need to get 204 kB of<br>After this operation,<br>Get:1 http://us.archig<br>git20181103.0eebece-10<br>Fetched 204 kB in 0s<br>Selecting previously of<br>(Reading database<br>Preparing to unpack .<br>Unpacking net-tools (<br>Setting up net-tools ( | chine: \$ sudo apt-get install net-<br>ames:<br>Done<br>ree Done<br>tion Done<br>kages will be installed:<br>nstalled, 0 to remove and 2 not upg<br>archives.<br>819 kB of additional disk space wi<br>ve.ubuntu.com/ubuntu jammy/main amd<br>ubuntu5 [204 kB]<br>(443 kB/s)<br>unselected package net-tools.<br>198772 files and directories curre<br>/net-tools_1.60+git20181103.0eebe<br>1.60+git20181103.0eebece-1ubuntu5)<br>(1.60+git20181103.0eebece-1ubuntu5)<br>or man-db (2.10.2-1) | raded.<br>ll be<br>64 net<br>ntly i<br>ce-1ub<br> | used.<br>-tool<br>nstal<br>untu5 | s amd<br>led.)<br>_amd6 | 64 1.<br>4.det | 60+<br>) |

36. After the installation, type **ifconfig** and press **Enter** to check the enabled network adapter. Here, the network adapter is **eth0**, as shown in the screenshot.

Note: The network adapter may vary in your lab environment.

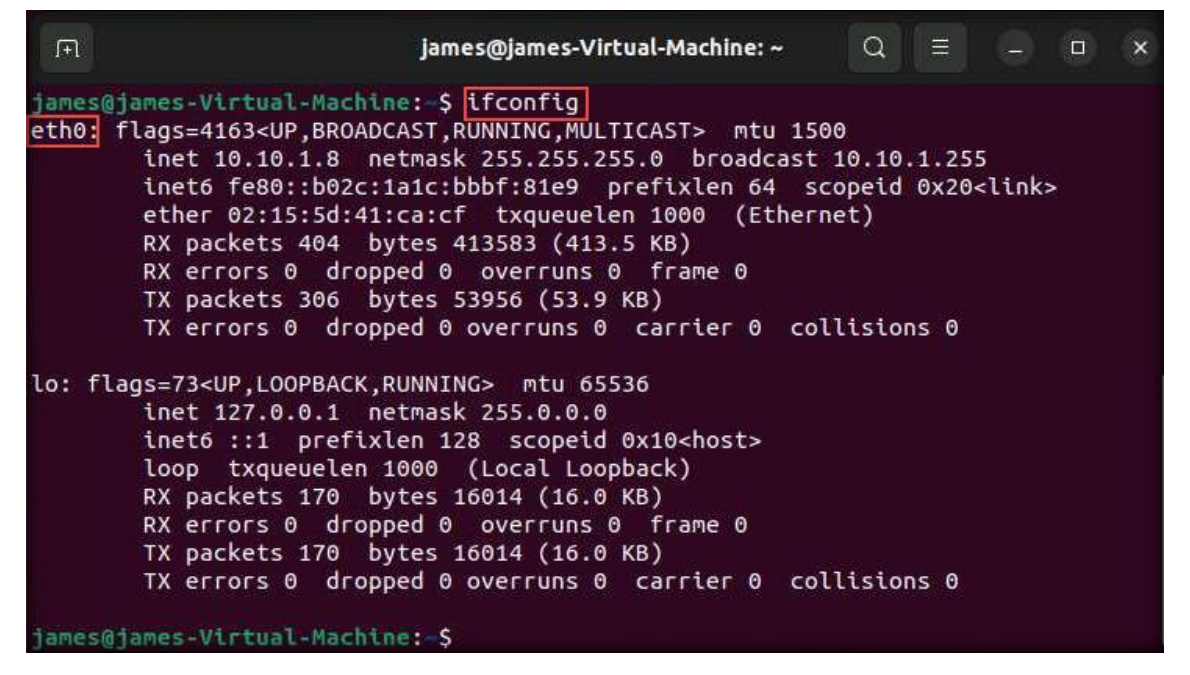

37. Verify the configured IP address. Then, enter **ping www.eccouncil.org** to verify the Internet connectivity. Press **CTRL+C** to stop the ping command.

| FT.                                      | james@james-Virtual-Machine: ~                                                                                                    | Q                                     | W.                      |                                                    |             | × |
|------------------------------------------|----------------------------------------------------------------------------------------------------|---------------------------------------|-------------------------|----------------------------------------------------|-------------|---|
| james<br>eth0:                           | <pre>@james-Virtual-Machine: \$ ifconfig flags=4163<up,broadcast,running,multicast> mtu 15 inet 10.10.1.8 netmask 255.255.255.0 broadcast inet6 fe80::b02c:1a1c:bbbf:81e9 prefixlen 64 s ether 02:15:5d:41:ca:cf txqueuelen 1000 (Ether RX packets 404 bytes 413583 (413.5 KB) RX errors 0 dropped 0 overruns 0 frame 0 TX packets 306 bytes 53956 (53.9 KB) TX errors 0 dropped 0 overruns 0 carrier 0 co</up,broadcast,running,multicast></pre> | 500<br>10.10<br>scopeid<br>net)       | .1.25<br>0x20<br>ns 0   | 5<br><link:< td=""><td>&gt;</td><td></td></link:<> | >           |   |
| lo: f                                    | <pre>lags=73<up,loopback,running> mtu 65536<br/>inet 127.0.0.1 netmask 255.0.0.0<br/>inet6 ::1 prefixlen 128 scopeid 0x10<host><br/>loop txqueuelen 1000 (Local Loopback)<br/>RX packets 170 bytes 16014 (16.0 KB)<br/>RX errors 0 dropped 0 overruns 0 frame 0<br/>TX packets 170 bytes 16014 (16.0 KB)<br/>TX errors 0 dropped 0 overruns 0 carrier 0 co</host></up,loopback,running></pre>                                                     | ollisio                               | ns O                    |                                                    |             |   |
| james<br>PING<br>64 by<br>64 by<br>64 by | <pre>@james-Virtual-Machine:-\$ ping www.eccouncil.org www.eccouncil.org (104.18.9.180) 56(84) bytes of da tes from 104.18.9.180 (104.18.9.180): icmp_seq=1 tt tes from 104.18.9.180 (104.18.9.180): icmp_seq=2 tt tes from 104.18.9.180 (104.18.9.180): icmp_seq=3 tt</pre>                                                                                                    | ita.<br>:l=58 t<br>:l=58 t<br>:l=58 t | ime=1<br>ime=7<br>ime=3 | 2.3 m<br>.64 m<br>.73 m                            | 5<br>5<br>5 |   |

38. Install git on the Linux system. To install git, type **sudo apt install git** and press **Enter**. A notification about the disk space that will be used for this operation will be shown. Type **Y** and press **Enter** to proceed with the installation.

| F                                   | james@james-Virt                           | :ual-Machine: ~ | Q       |        |        |       | ×   |
|-------------------------------------|--------------------------------------------|-----------------|---------|--------|--------|-------|-----|
| james@james-Virt<br>Reading package | ual-Machine:~\$ sudo apt in<br>lists Done  | stall git       |         |        |        |       |     |
| Building depender                   | ncy tree Done                              |                 |         |        |        |       |     |
| Reading state in                    | formation Done                             |                 |         |        |        |       |     |
| The following ad<br>git-man liberry | ditional packages will be<br>or-perl       | installed:      |         |        |        |       |     |
| Suggested package                   | es:                                        |                 |         |        |        |       |     |
| git-daemon-run<br>git-cvs git-me    | git-daemon-sysvinit git<br>diawiki git-svn | -doc git-email  | git-g   | ui git | tk git | tweb  |     |
| The following NE                    | W packages will be install<br>berror-perl  | .ed:            |         |        |        |       |     |
| 0 upgraded, 3 new                   | wlv installed. 0 to remove                 | and 2 not upor  | aded.   |        |        |       |     |
| Need to get 4.14                    | 7 kB of archives.                          |                 |         |        |        |       |     |
| After this opera                    | tion, 21.0 MB of additiona                 | l disk space wi | ll be   | used.  |        |       |     |
| Do you want to co                   | ontinue? [Y/n] Y                           |                 |         |        |        |       |     |
| Get:1 http://us.                    | archive.ubuntu.com/ubuntu                  | jammy/main amd6 | i4 lib  | error  | perl   | all   | 0.1 |
| 7029-1 [26.5 kB]                    |                                            |                 |         |        |        |       |     |
| Get:2 http://us.                    | archive.ubuntu.com/ubuntu                  | jammy-updates/m | nain an | nd64 g | git-ma | an al | l 1 |
| :2.34.1-1ubuntu1                    | .10 [954 kB]                               |                 |         |        |        |       |     |
| Get:3 http://us.                    | archive.ubuntu.com/ubuntu                  | jammy-updates/m | nain a  | nd64 g | git an | md64  | 1:2 |
| .34.1-1ubuntu1.1                    | 0 [3,166 kB]                               |                 |         |        |        |       |     |
| Fetched 4,147 kB                    | in 1s (4,996 kB/s)                         |                 |         |        |        |       |     |
| Selecting previo                    | usly unselected package li                 | berror-perl.    |         |        |        |       |     |
| (Reading databas                    | e 198821 files and dir                     | ectories currer | itly i  | nstall | led.)  |       |     |

39. Now, install pip on the computer, which will be used while running the labs. To install pip, type **sudo apt install python3-pip** and press **Enter**. A notification about the disk space that will be used for this operation will be shown. Type **Y** and press **Enter** to proceed with the installation.

| F                                                                                                    | james@james-Virtual-Machine: ~                                                                                                    | Q                                  |                   |                |             | ×   |
|----------------------------------------------------------------------------------------------------|----------------------------------------------------------------------------------------------------|------------------------------------|-------------------|----------------|-------------|-----|
| james@james-Vir<br>Reading package<br>Building depend<br>Reading state i<br>The following p<br>libpython2-st<br>python-pkg-re | tual-Machine:-\$ sudo apt install python3<br>lists Done<br>ency tree Done<br>nformation Done<br>ackages were automatically installed and<br>dlib libpython2.7-minimal libpython2.7-s<br>sources python-setuptools python2 python | -pip<br>are no<br>tdlib<br>2-minim | o long<br>nal py  | er re<br>thon2 | quire<br>.7 | ed: |
| Use 'sudo apt a<br>The following a<br>javascript-co<br>libjs-undersc<br>python3-distu<br>Suggested packa                      | utoremove' to remove them.<br>dditional packages will be installed:<br>mmon libexpat1-dev libjs-jquery libjs-sp<br>ore libpython3-dev libpython3.10-dev pyt<br>tils python3-setuptools python3-wheel py<br>ges:                  | hinxdoc<br>hon3-de<br>thon3.1      | :<br>:v<br>:0-dev | zlib           | 1g-de       | ₽V  |
| The following p<br>python-pip<br>The following N<br>javascript-co<br>libjs-undersc<br>python3-distu<br>python3.10-de          | ackages will be REMOVED:<br>IEW packages will be installed:<br>IMMon libexpat1-dev libjs-jquery libjs-sp<br>ore libpython3-dev libpython3.10-dev pyt<br>itils python3-pip python3-setuptools pyth<br>ev zlib1g-dev               | hinxdoo<br>hon3-de<br>on3-whe      | :<br>v<br>el      |                |             |     |

40. Install pycrypto and distorm3 on the Linux system. So, type the command sudo pip install pycrypto && pip install distorm3, and press Enter as shown in the screenshot below:

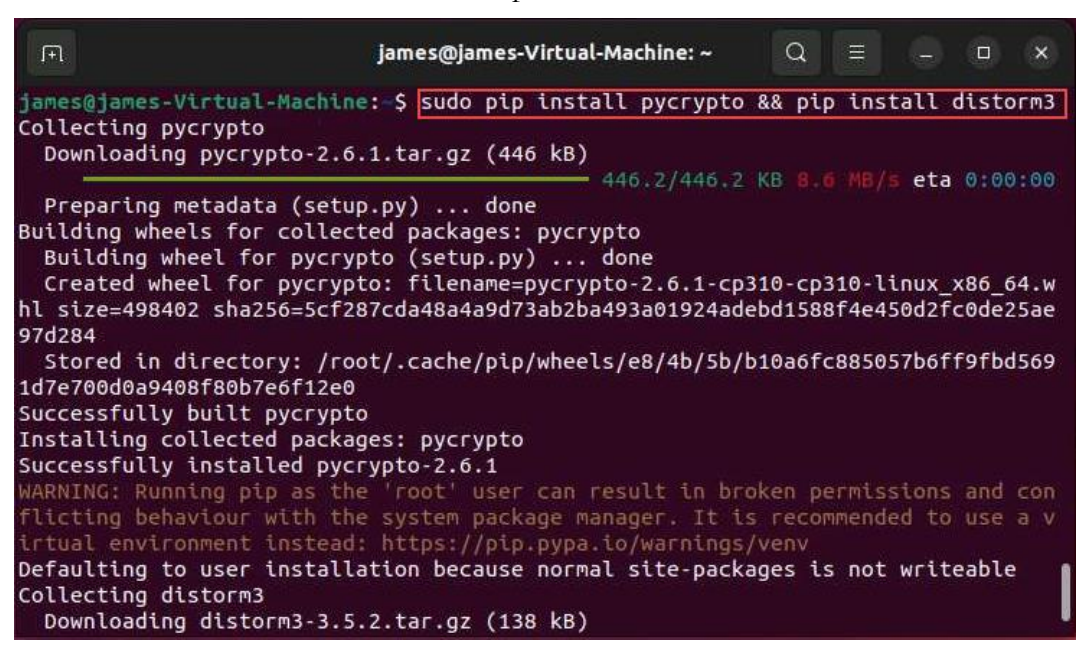

- 41. Close the terminal
- 42. This concludes setting up the **Ubuntu Suspect** virtual machine. Now follow the same steps demonstrated above to install and configure the Ubuntu Forensics virtual machine with the following parameters:
  - a. User credentials: jason:toor
  - b. eth0 on Manual,
  - c. IP address of eth0 interface as 10.10.1.9

[Back to Configuration Task Outline]

#### **CT#11: Turn the Windows Defender Firewall Off on** all Windows Virtual Machines

1. Turn on the **Windows 11** virtual machine, press any key, and log in with the credentials **Admin** and **Pa\$\$w0rd**.

Note: If a Windows 11 - VMware Workstation pop-up appears, click Yes.

- 2. Click the **Type here to search** icon, type **control panel**, and select **Control Panel** from the search results.
- 3. The Control Panel window appears; click the System and Security category.

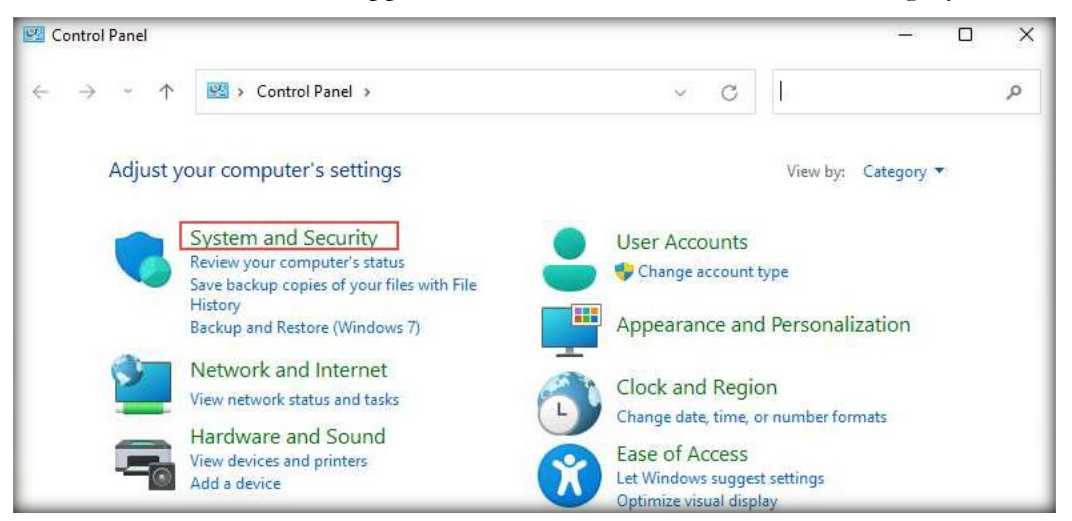

4. Click Windows Defender Firewall in the System and Security window.

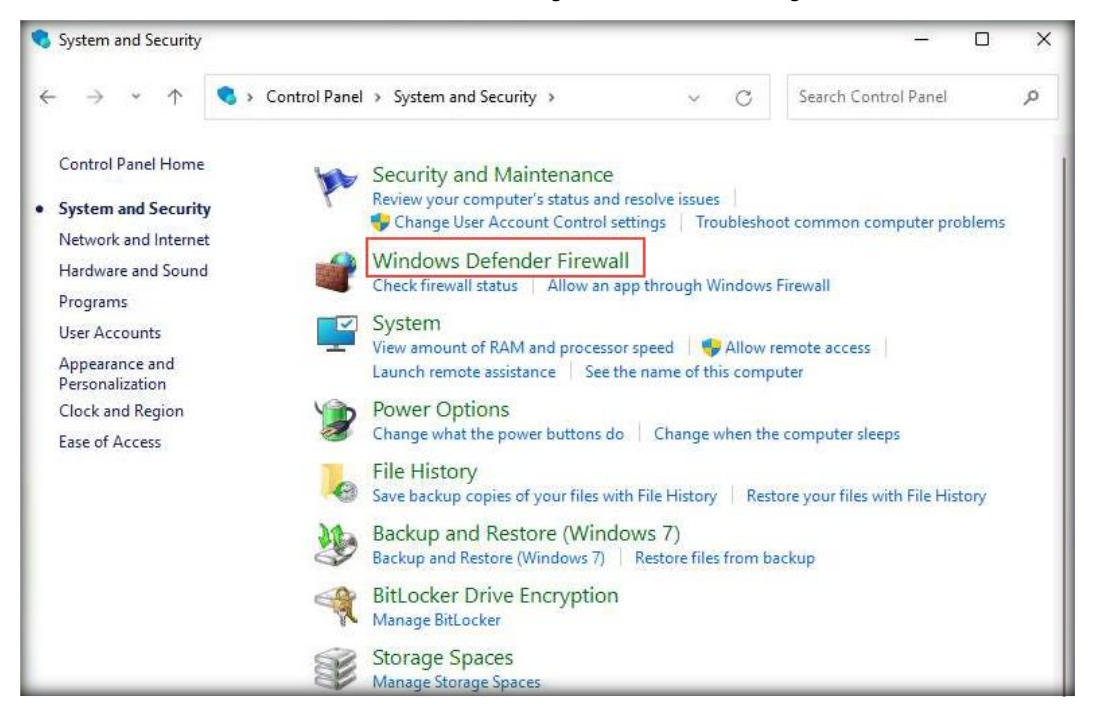

5. In the Windows Defender Firewall window, click the Turn Windows Defender Firewall on or off link in the left-hand pane.

| Windows Defender Firewall                           |                                                                                                 |                             | - 0                                    | ×  |  |
|-----------------------------------------------------|-------------------------------------------------------------------------------------------------|-----------------------------|----------------------------------------|----|--|
| 🗧 🔶 👻 🛧 🔐 🖉 🖉 Syst                                  | em and Secu > Windows Defender Firewall                                                         | ~ C                         | Search Control Panel                   | p  |  |
| Control Panel Home                                  | Help protect your PC with Windo                                                                 | ows Defender Fir            | ewall                                  |    |  |
| Allow an app or feature<br>through Windows Defender | PC through the Internet or a network.                                                           | nt hackers of maliciou      | is software from gaining access to y   | ou |  |
| Firewall<br>Change notification settings            | Private networks                                                                                |                             | Not connected                          | ×  |  |
| Turn Windows Defender<br>Firewall on or off         | Guest or public networks                                                                        | 3                           | Connected                              | ^  |  |
| Restore defaults                                    | Networks in public places such as airports                                                      | or coffee shops             |                                        |    |  |
| Advanced settings                                   | Windows Defender Firewall state:                                                                | On                          |                                        |    |  |
| Troubleshoot my network                             | Incoming connections: Block all connections to apps that are not on the<br>list of allowed apps |                             |                                        |    |  |
|                                                     | Active public networks:                                                                         | T Netwo                     | rk 2                                   |    |  |
|                                                     | Notification state:                                                                             | Notify me w<br>blocks a nev | hen Windows Defender Firewall<br>v app |    |  |
|                                                     |                                                                                                 |                             |                                        |    |  |
|                                                     |                                                                                                 |                             |                                        |    |  |
| See also                                            |                                                                                                 |                             |                                        |    |  |
| Security and Maintenance                            |                                                                                                 |                             |                                        |    |  |
| Network and Sharing Center                          |                                                                                                 |                             |                                        |    |  |

 In the Customize Settings window, select the Turn off Windows Defender Firewall (not recommended) radio button for all Domain, Private, and Public network settings and click OK.

| Customize Settings |                                                                           |                      |   |
|--------------------|---------------------------------------------------------------------------|----------------------|---|
| - → × ↑            | 🔗 « Windows Defender Firew » Customize Settings 🛛 🗸 📿                     | Search Control Panel | م |
| Cust               | omize settings for each type of network                                   |                      |   |
| You c              | an modify the firewall settings for each type of network that you use.    |                      |   |
| Privat             | te network settings                                                       |                      |   |
|                    | Turn on Windows Defender Firewall                                         |                      |   |
|                    | Block all incoming connections, including those in the list of allowed ap | ops                  |   |
|                    | Notify me when Windows Defender Firewall blocks a new app                 |                      |   |
| 8                  | Turn off Windows Defender Firewall (not recommended)                      |                      |   |
| Publi              | c network settings                                                        |                      |   |
|                    | Turn on Windows Defender Firewall                                         |                      |   |
|                    | Block all incoming connections, including those in the list of allowed ap | ops                  |   |
|                    | Notify me when Windows Defender Firewall blocks a new app                 |                      |   |
|                    | Turn off Windows Defender Firewall (not recommended)                      |                      |   |
|                    |                                                                           |                      |   |
|                    |                                                                           |                      |   |
|                    |                                                                           |                      |   |
|                    |                                                                           |                      |   |
|                    |                                                                           |                      |   |
|                    |                                                                           |                      |   |
|                    |                                                                           |                      |   |
|                    |                                                                           |                      |   |
|                    |                                                                           |                      |   |
7. Again, in the **Windows Defender Firewall** window, click the **Advanced settings** link in the left-hand pane.

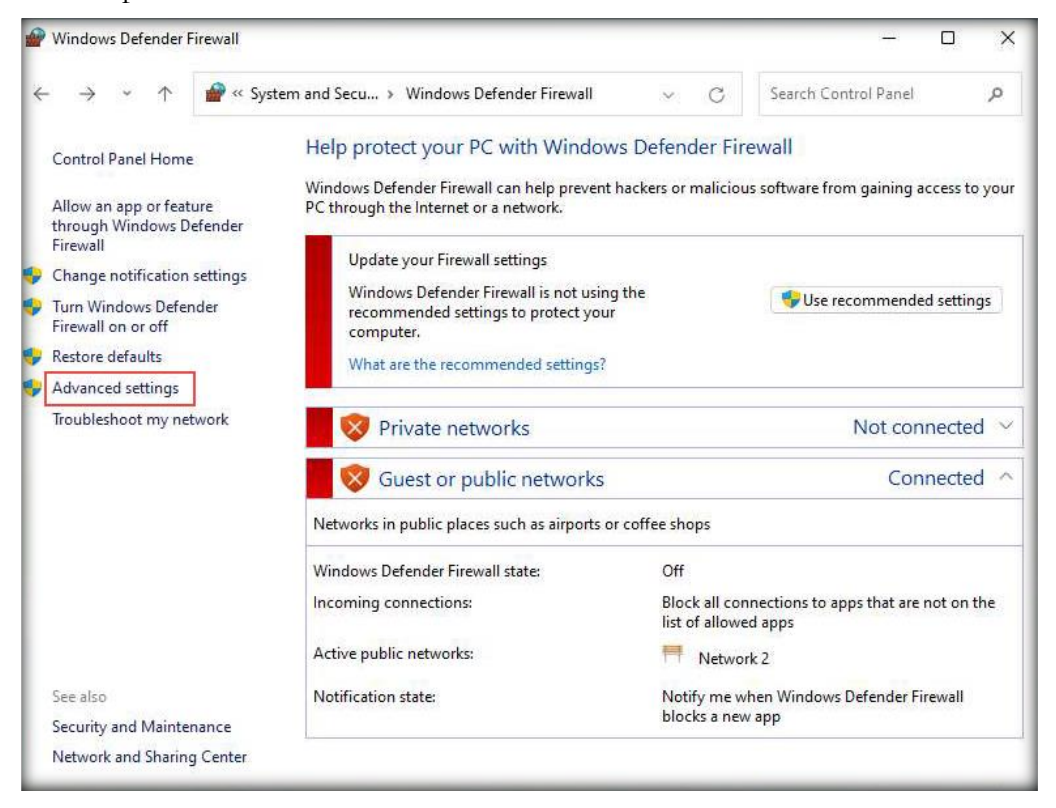

8. Once the Windows Defender Firewall with Advanced Security window appears on the screen, click the Windows Defender Firewall Properties link in the Overview section.

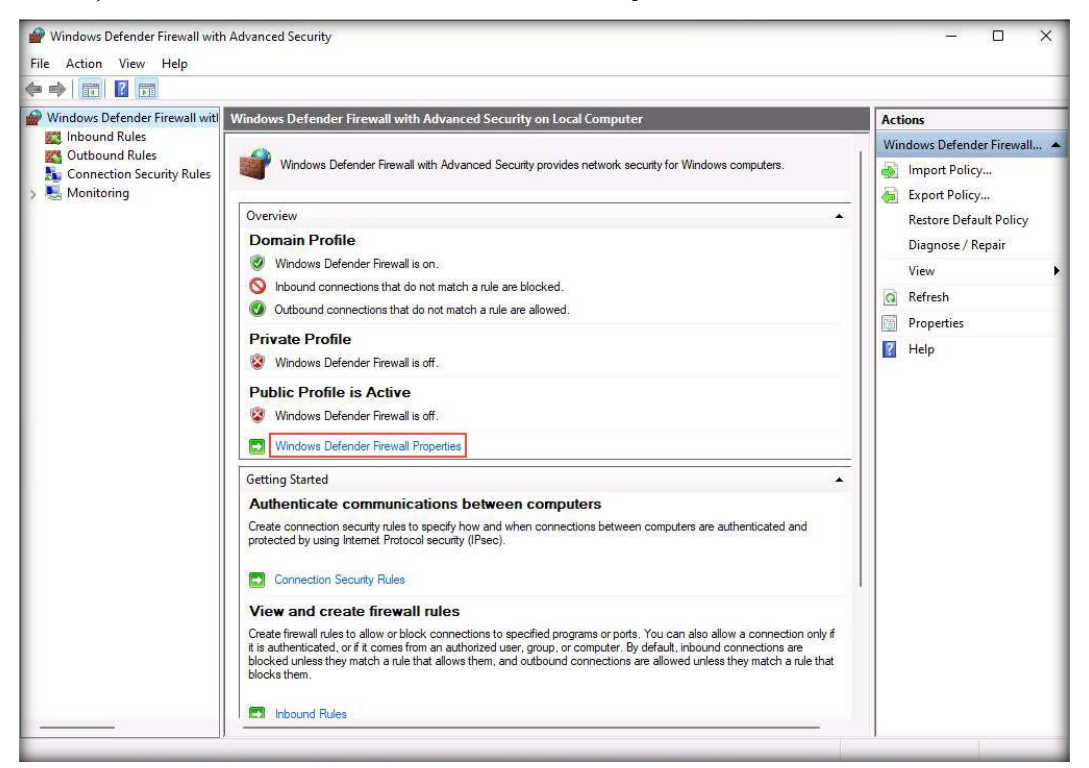

9. When the Windows Defender Firewall with Advanced Security on Local Computer Properties window appears, in the Domain Profile tab, choose Off from the Firewall state drop-down list. Then, navigate to the Private Profile and Public Profile tabs and ensure that the Firewall state is Off. Click Apply and then OK.

| domain.  | enavior for when a compu                             |                    |          | its corpor       | ale |
|----------|------------------------------------------------------|--------------------|----------|------------------|-----|
|          | <u>F</u> irewall state:                              | Off                |          |                  | ~   |
|          | Inbound connections                                  |                    | Block (  | default)         | ×.  |
|          | Outbound connection                                  | IS:                | Allow (d | default)         | ×   |
|          | Protected network co                                 | nnections          |          | Customi          | ze  |
| Settings |                                                      |                    |          |                  |     |
| 1        | Specify settings that con<br>Defender Firewall behav | trol Windo<br>ior. | ws       | <u>C</u> ustomi: | ze  |
| Logging  |                                                      |                    |          |                  |     |
|          | Specify logging settings troubleshooting.            | for                |          | Customi          | ze  |

- 10. Close all windows.
- 11. Right-click the **Windows** icon in the lower section of the screen and click **Run**.

| lask Manager            |  |
|-------------------------|--|
| Settings                |  |
| File Explorer           |  |
| Search                  |  |
| Run                     |  |
| Shut down or sign out > |  |
| Deskton                 |  |

12. The Run window appears. Type gpedit.msc and click OK.

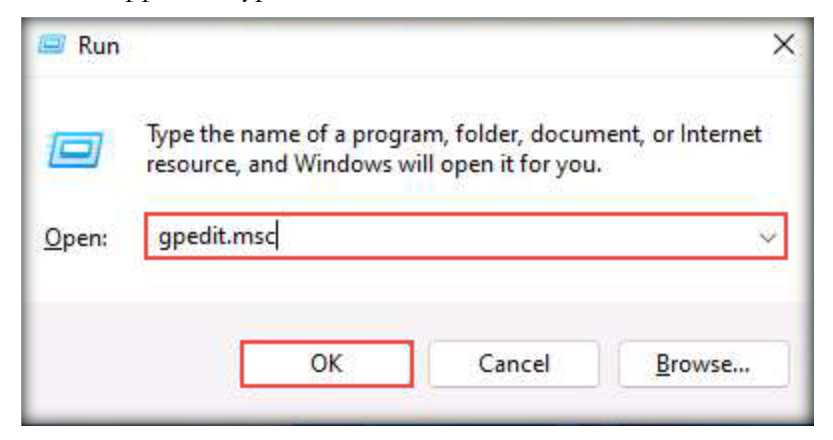

13. The Local Group Policy Editor window appears. In the left-hand pane, navigate to Local Computer Policy → Computer Configuration → Administrative Templates → Windows Components → Microsoft Defender Antivirus. Double-click the Turn off Microsoft Defender Antivirus policy in the right-hand pane of the window, as shown in the screenshot below.

Note: If you are using an older version of Windows, you might see a Windows Defender Antivirus folder instead of Microsoft Defender Antivirus.

| J Local Group Policy Editor                                                                                                    |                                                                                                    |                                                                                                    | - 0                                                                                                    | × |
|----------------------------------------------------------------------------------------------------|----------------------------------------------------------------------------------------------------|----------------------------------------------------------------------------------------------------|----------------------------------------------------------------------------------------------------|---|
| <u>File Action View Help</u>                                                                                                    |                                                                                                    |                                                                                                    |                                                                                                    |   |
|                                                                                                    |                                                                                                    |                                                                                                    |                                                                                                    |   |
| Maintenance Scheduler                                                                                                    | 📋 Microsoft Defender Antivirus                                                                                                    |                                                                                                    |                                                                                                    |   |
| Maps<br>MDM<br>Messaging<br>Microsoft account<br>Microsoft Defender Antivirus<br>Microsoft Defender Application<br>Microsoft Defender Exploit Guai<br>Microsoft Edge<br>Microsoft Secondary Authenticc<br>Microsoft User Experience Virtu:<br>NetMeeting<br>OnEDrive<br>Online Assistance<br>OOBE<br>Portable Operating System<br>Presentation Settings                             | Turn off Microsoft Defender<br>Antivirus<br>Edit <u>policy setting</u><br>Requirements:<br>At least Windows Vista<br>Description:<br>This policy setting turns off<br>Microsoft Defender Antivirus.<br>If you enable this policy setting,<br>Microsoft Defender Antivirus does<br>not run, and will not scan<br>computers for malware or other<br>potentially unwanted software.<br>If you disable this policy setting.                                                                                                    | Setting<br>Client Interface<br>Device Control<br>Exclusions<br>MAPS<br>Microsoft Defender Exploit Guard<br>MpEngine<br>Network Inspection System<br>Quarantine<br>Real-time Protection<br>Remediation<br>Reporting<br>Scan<br>Scan<br>Scurity Intelligence Updates<br>Threats                                                                                                    | State                                                                                                    |   |
| <ul> <li>Remote Desktop Services</li> <li>RSS Feeds</li> <li>Search</li> <li>Security Center</li> <li>Shutdown Options</li> <li>Smart Card</li> <li>Software Protection Platform</li> <li>Sound Recorder</li> <li>Speech</li> <li>Store</li> <li>Sync your settings</li> <li>Tablet PC</li> <li>Task Scheduler</li> <li>Tenant Restrictions</li> <li>Tenant Restrictions</li> </ul> | Microsoft Defender Antivirus will<br>run regardless of any other<br>installed antivirus product.<br>If you do not configure this<br>policy setting, Windows will<br>internally manage Microsoft<br>Defender Antivirus. If you install<br>another antivirus program,<br>Windows automatically disables<br>Microsoft Defender Antivirus.<br>Otherwise, Microsoft Defender<br>Antivirus will scan your computers<br>for malware and other potentially<br>unwanted software.<br>Enabling or disabling this policy<br>may lead to unexpected or | Allow antimalware service to startup with normal priority Turn off Microsoft Defender Antivirus Configure local administrator merge behavior for lists Turn off routine remediation Control whether or not exclusions are visible to Local Admins. Define addresses to bypass proxy server Define proxy auto-config (,pac) for connecting to the network. Randomize scheduled task times Configure detection for potentially unwanted applications Configure scheduled task times randomization window Allow antimalware service to remain running always Define the directory path to copy support log files | Not configured<br>Not configured<br>Not configured<br>Not configured<br>Not configured<br>Not configured<br>Not configured<br>Not configured<br>Not configured<br>Not configured<br>Not configured<br>Not configured |   |

14. When the Turn off Microsoft Defender Antivirus window appears, select the Enabled radio button, click Apply, and then click OK to turn off Microsoft Defender Antivirus.

| Turn off Microsoft Defender Antivir | us – D 🗙                                                                                                    |    |
|-------------------------------------|----------------------------------------------------------------------------------------------------|----|
| Turn off Microsoft Defender Antivir | us <u>P</u> revious Setting <u>N</u> ext Setting                                                                                                    |    |
| O Not <u>Configured</u> Comment:    |                                                                                                    |    |
| <u>Disabled</u>                     |                                                                                                    |    |
| Supported on:                       | At least Windows Vista                                                                                                    | h. |
| Options:                            | Help:                                                                                                    |    |
|                                     | <ul> <li>This policy setting turns off Microsoft Defender Antivirus.</li> <li>If you enable this policy setting, Microsoft Defender Antivirus does not run, and will not scan computers for malware or other potentially unwanted software.</li> <li>If you disable this policy setting, Microsoft Defender Antivirus will run regardless of any other installed antivirus product.</li> <li>If you do not configure this policy setting, Windows will internally manage Microsoft Defender Antivirus. If you install another antivirus program, Windows automatically disables Microsoft Defender Antivirus. Otherwise, Microsoft Defender Antivirus will scan your computers for malware and other potentially unwanted software.</li> <li>Enabling or disabling this policy may lead to unexpected or unsupported behavior. It is recommended that you leave this policy setting unconfigured.</li> </ul> | •  |
|                                     | OK Cancel <u>A</u> pply                                                                                                    | ן  |

#### 15. Microsoft Defender Antivirus is turned off.

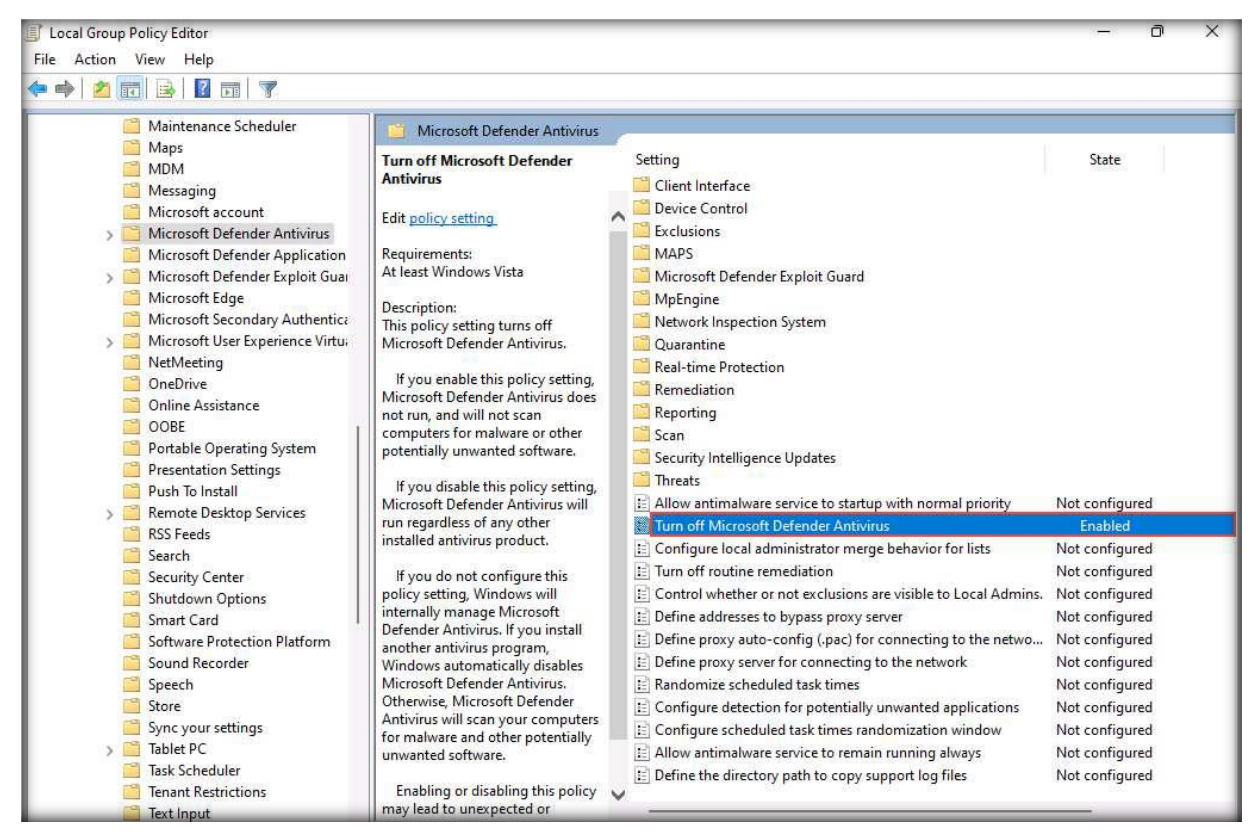

16. In the Local Group Policy Editor window, double-click Allow antimalware service to remain running always.

| Local Group Policy Editor                                                                                                    |                                                                                                    | -                                                                                                    |                                                                                                    |
|----------------------------------------------------------------------------------------------------|----------------------------------------------------------------------------------------------------|----------------------------------------------------------------------------------------------------|----------------------------------------------------------------------------------------------------|
| <u>File Action View Help</u>                                                                                                    |                                                                                                    |                                                                                                    |                                                                                                    |
| 🗢 🔿   🔁 📰 🔒 🛛 🖬 🛛 🍸                                                                                                    |                                                                                                    |                                                                                                    |                                                                                                    |
| Maintenance Scheduler<br>Maps<br>MDM<br>Messaging<br>Microsoft account<br>Microsoft Defender Antivirus<br>Microsoft Defender Application<br>Microsoft Defender Exploit Guai<br>Microsoft Edge<br>Microsoft Secondary Authentica<br>Microsoft User Experience Virtus<br>NetMeeting<br>OneDrive<br>Online Assistance<br>OOBE<br>Portable Operating System<br>Presentation Settings | Microsoft Defender Antivirus<br>Allow antimalware service to<br>remain running always<br>Edit <u>policy setting</u> .<br>Requirements:<br>At least Windows Server 2012,<br>Windows 8 or Windows RT<br>Description:<br>This policy setting allows you to<br>configure whether or not the<br>antimalware service remains<br>running when antivirus and<br>antispyware security intelligence is<br>disabled. It is recommended that<br>this setting remain disabled. | Setting<br>Remediation<br>Security Intelligence Updates<br>Scan<br>Security Intelligence Updates<br>Allow antimalware service to startup with normal priority<br>Allow antimalware service to startup with normal priority<br>Configure local administrator merge behavior for lists<br>Turn off routine remediation<br>Control whether or not exclusions are visible to Local Admins.<br>Define addresses to bypass proxy server<br>Define proxy auto-config (.pac) for connecting to the netwo<br>Define proxy server for connecting to the network | State<br>State<br>Not configured<br>Enabled<br>Not configured<br>Not configured<br>Not configured<br>Not configured<br>Not configured |
| <ul> <li>Push To Install</li> <li>Remote Desktop Services</li> <li>RSS Feeds</li> <li>Courts</li> </ul>                                                                                                    | If you enable this setting, the<br>antimalware service will always<br>remain running even if both<br>antivirus and antispyware security                                                                                                    | Annoomize scheduled task times     Configure detection for potentially unwanted applications     Configure scheduled task times randomization window     Allow antimalware service to remain running always                                                                                                    | Not configured<br>Not configured<br>Not configured                                                                                    |
| <ul> <li>Security Center</li> <li>Shutdown Options</li> </ul>                                                                                                    | Intelligence is disabled.                                                                                                    | E Define the directory path to copy support log files                                                                                                    | Not configured                                                                                                    |

17. When the Allow antimalware service to remain running always window appears, select the Disabled radio button. Click Apply and then OK.

| Allow antimalwa          | re service to remai | n running always                                                                                                    |                                                                                                    | -                                                                                                    |                                                                                                    | ×      |
|--------------------------|---------------------|----------------------------------------------------------------------------------------------------|----------------------------------------------------------------------------------------------------|----------------------------------------------------------------------------------------------------|----------------------------------------------------------------------------------------------------|--------|
| Allow antimalwa          | re service to remai | n running always                                                                                                    | Previous Setting                                                                                                    | Next Setting                                                                                                    |                                                                                                    |        |
| O Not <u>C</u> onfigured | Comment:            |                                                                                                    |                                                                                                    |                                                                                                    |                                                                                                    |        |
| <u>Disabled</u>          |                     |                                                                                                    |                                                                                                    |                                                                                                    |                                                                                                    | v      |
|                          | Supported on:       | At least Windows Server                                                                                                    | 2012, Windows 8 or Wind                                                                                                    | ows RT                                                                                                    |                                                                                                    | *<br>* |
| Options:                 |                     | Help:                                                                                                    |                                                                                                    |                                                                                                    |                                                                                                    |        |
|                          |                     | This pol<br>antimal<br>antispy<br>that this<br>If you<br>remain<br>intellige<br>If you<br>service<br>security<br>service<br>antispy<br>enablec<br>service | icy setting allows you to<br>ware service remains run<br>ware security intelligence<br>s setting remain disabled.<br>I enable this setting, the a<br>running even if both anti<br>ence is disabled.<br>I disable or do not config<br>will be stopped when bot<br>rintelligence is disabled. I<br>will be started if it is set to<br>has started, there will be a<br>ware security intelligence<br>I, the service will remain r<br>will be stopped. | configure whether or<br>ning when antivirus a<br>is disabled. It is recor<br>intimalware service w<br>virus and antispyware<br>ure this setting, the a<br>h antivirus and antisp<br>f the computer is rest<br>o Automatic startup. /<br>a check to see if antiv<br>is enabled. If at least<br>unning. If both are di | not the<br>nd<br>mmended<br>iill always<br>e security<br>ntimalwar<br>yyware<br>tarted, the<br>After the<br>irus and<br>one is<br>isabled, th | e<br>: |
|                          |                     |                                                                                                    | ОК                                                                                                    | Cancel                                                                                                    | Appl                                                                                                    | у      |

- 18. In the Local Group Policy Editor window, double-click Turn off routing remediation.
- 19. When the Turn off routing remediation window appears, select the Enabled radio button. Click Apply and then OK.

| Turn off routine remediation                                               | - O X                                                                                                    |
|----------------------------------------------------------------------------|----------------------------------------------------------------------------------------------------|
| Turn off routine remediation                                               | Previous Setting <u>N</u> ext Setting                                                                                                    |
| <ul> <li>Not <u>Configured</u> Comment:</li> <li><u>Enabled</u></li> </ul> |                                                                                                    |
| O <u>D</u> isabled<br>Supported on:                                        | At least Windows Vista                                                                                                    |
| Options:                                                                   | Help:                                                                                                    |
|                                                                            | This policy setting allows you to configure whether Microsoft<br>Defender Antivirus automatically takes action on all detected<br>threats. The action to be taken on a particular threat is<br>determined by the combination of the policy-defined action,<br>user-defined action, and the signature-defined action.<br>If you enable this policy setting, Microsoft Defender Antivirus<br>does not automatically take action on the detected threats, but<br>prompts users to choose from the actions available for each<br>threat.<br>If you disable or do not configure this policy setting, Microsoft<br>Defender Antivirus automatically takes action on all detected<br>threats after a nonconfigurable delay of approximately five<br>seconds. |
|                                                                            | OK Cancel Apply                                                                                                    |

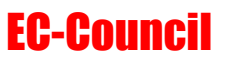

20. In the Local Group Policy Editor window, double-click the Real-time Protection folder.

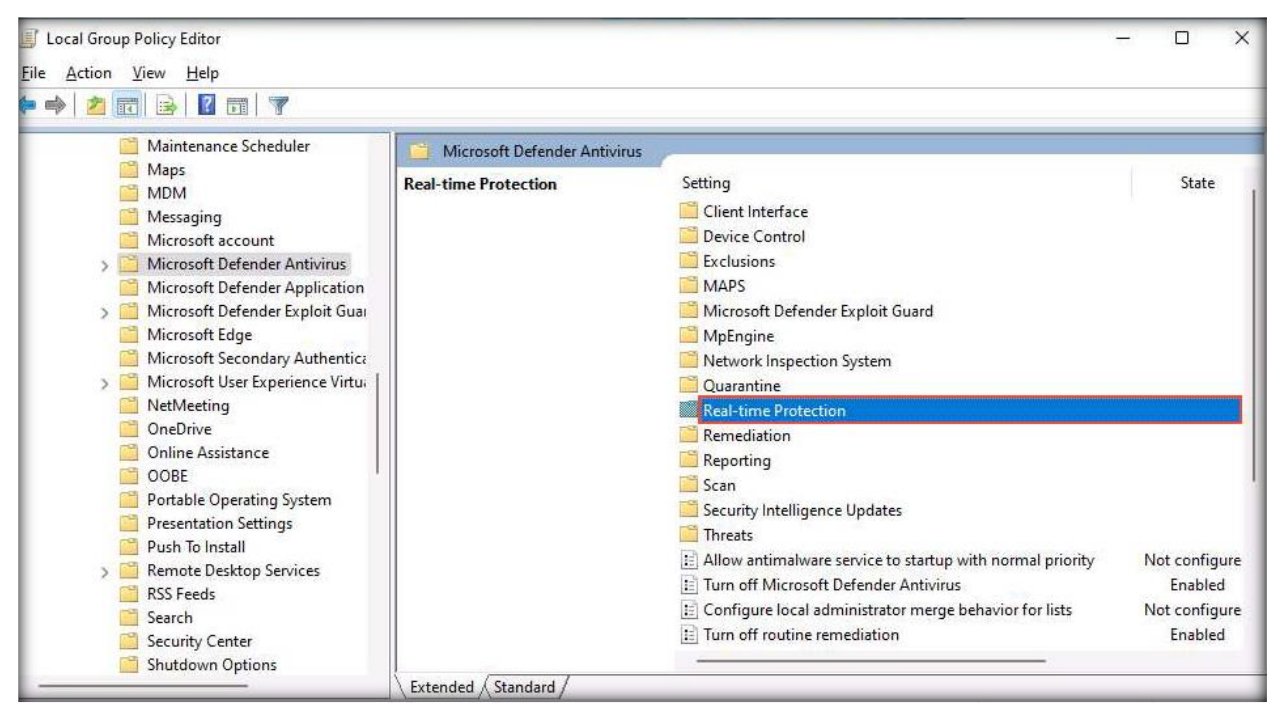

#### 21. In the Real-time Protection window, double-click Turn off real-time protection.

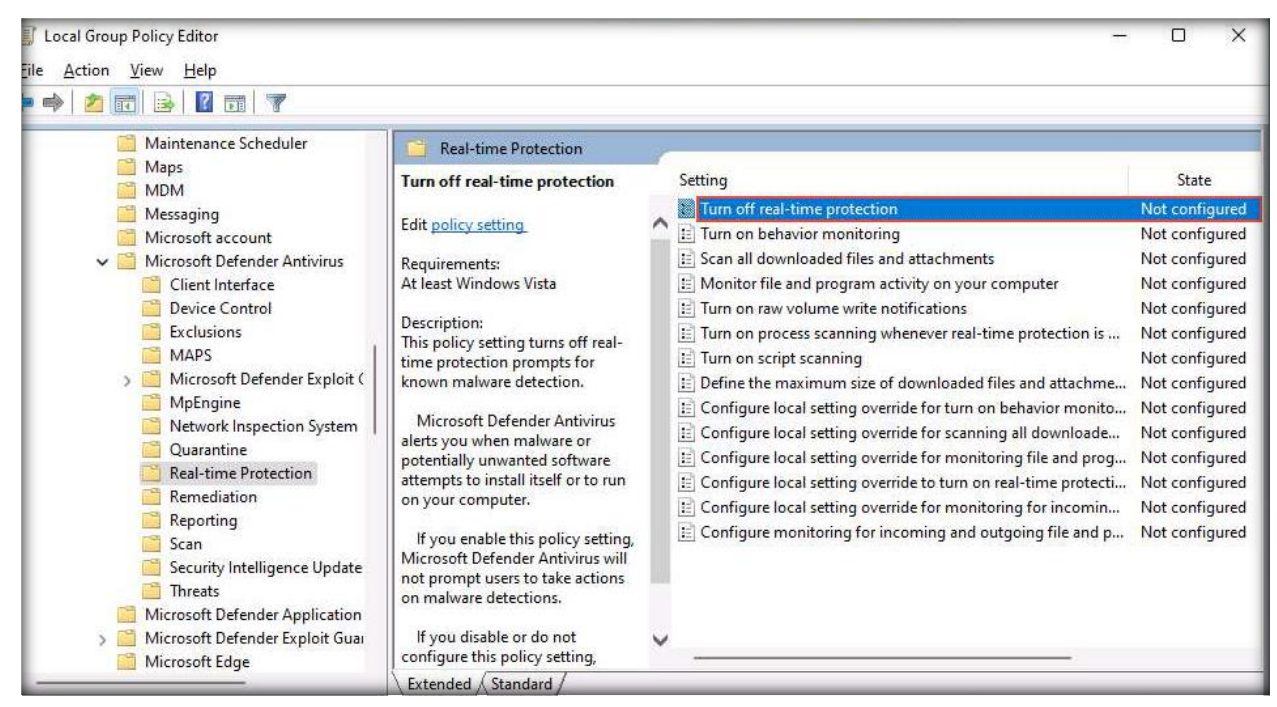

22. When the **Turn off real-time protection** window appears, select the **Enabled** radio button. Click **Apply** and then **OK**.

| Turn off real-time protection      | — 🗆 X                                                                                                    |
|------------------------------------|----------------------------------------------------------------------------------------------------|
| Turn off real-time protection      | Previous Setting Next Setting                                                                                                    |
| ○ Not <u>C</u> onfigured Comment:  |                                                                                                    |
| <u>D</u> isabled     Supported on: |                                                                                                    |
|                                    | At least Windows Vista                                                                                                    |
| Options:                           | Help:                                                                                                    |
|                                    | This policy setting turns off real-time protection prompts for<br>known malware detection.<br>Microsoft Defender Antivirus alerts you when malware or<br>potentially unwanted software attempts to install itself or to run<br>on your computer.<br>If you enable this policy setting, Microsoft Defender Antivirus<br>will not prompt users to take actions on malware detections.<br>If you disable or do not configure this policy setting, Microsoft<br>Defender Antivirus will prompt users to take actions on malware<br>detections. |
|                                    | OK Cancel Apply                                                                                                    |

23. Close all windows.

24. Right-click the **Windows** button in the lower-left corner of the screen and click **Settings**.

| Windows Terminal (Admin) |
|--------------------------|
| Task Manager             |
| Settings                 |
| File Explorer            |
| Search                   |
| Run                      |
| Shut down or sign out    |
| Desktop                  |

25. In the Settings window, click Privacy & security from the left-hand pane.

Note: In Windows Server 2022 machine, the Windows Security option is present in Update & Security section.

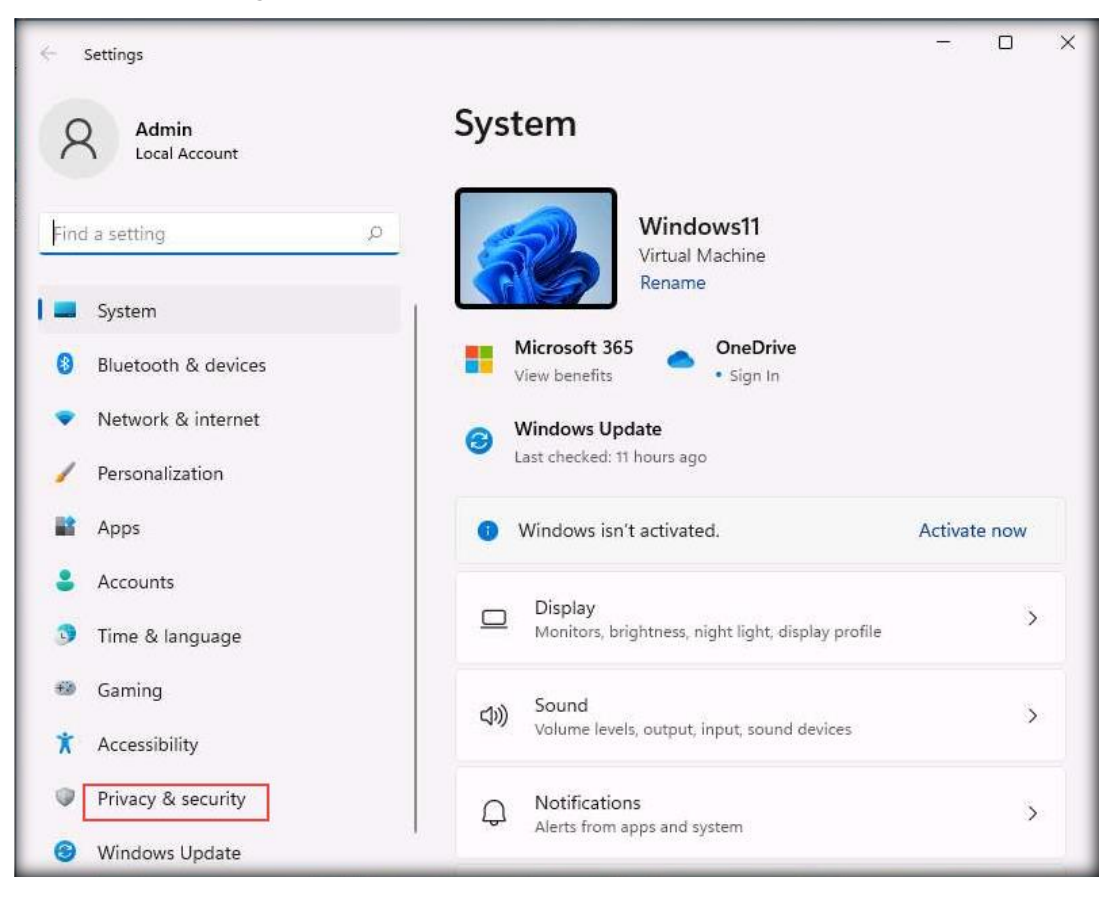

26. The **Privacy & security** settings appear in the right-hand pane. Then, click the **Windows** Security option.

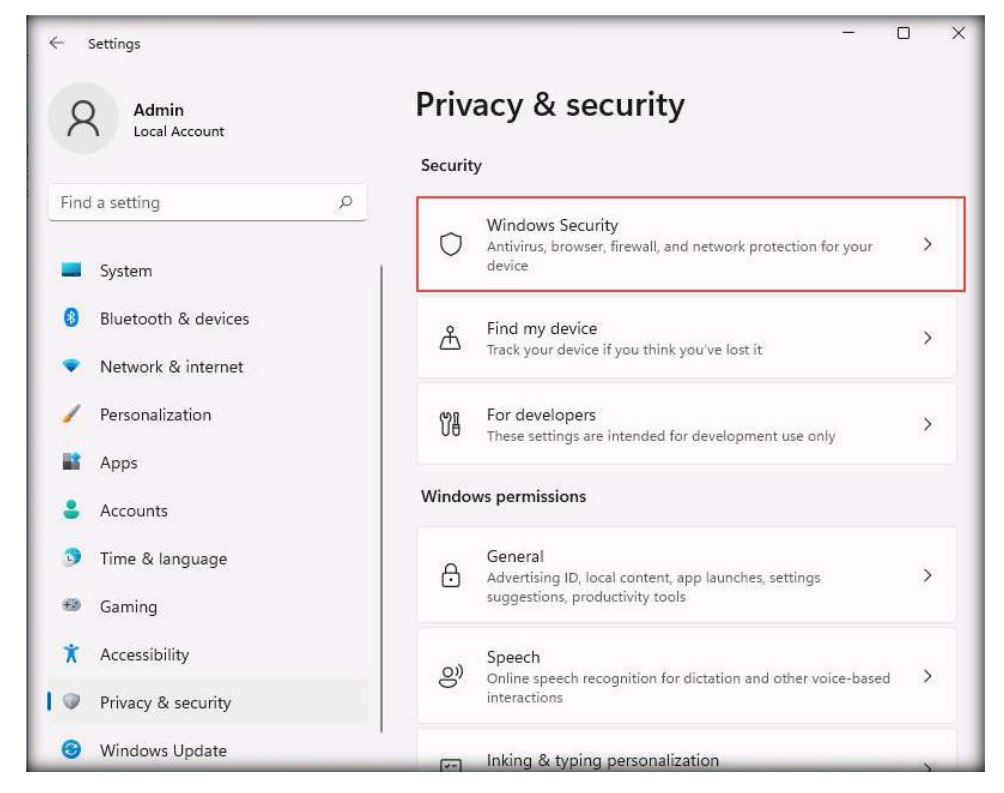

27. In the Windows Security window, click Virus & threat protection.

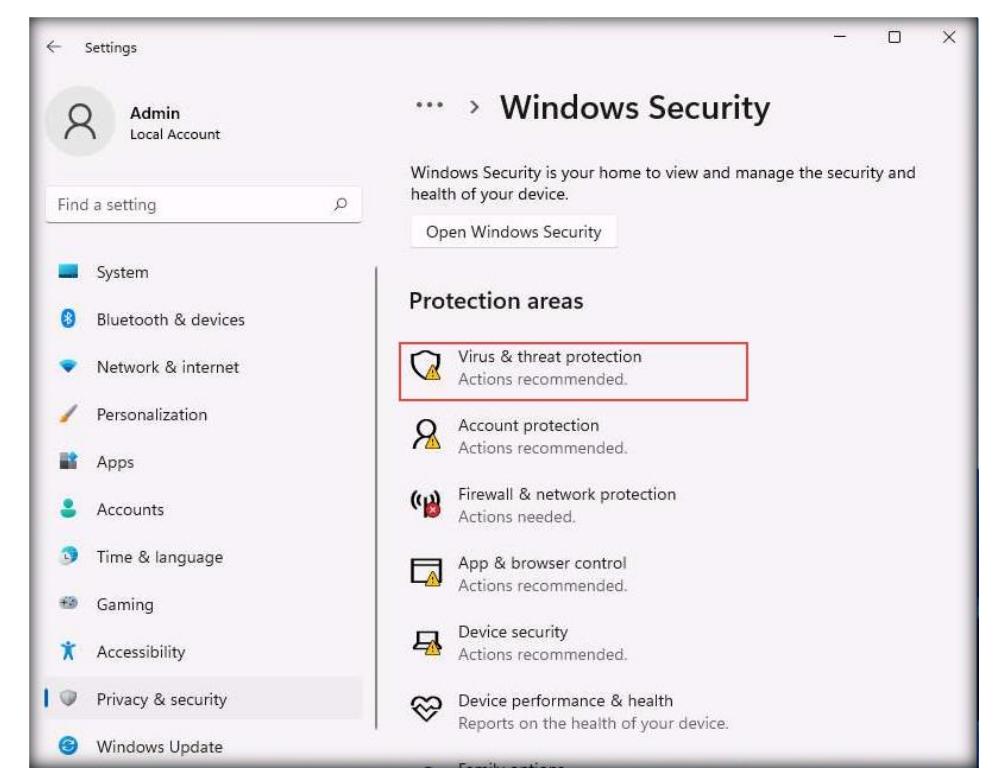

28. On the Virus & threat protection page, click Manage settings under Virus & threat protection settings.

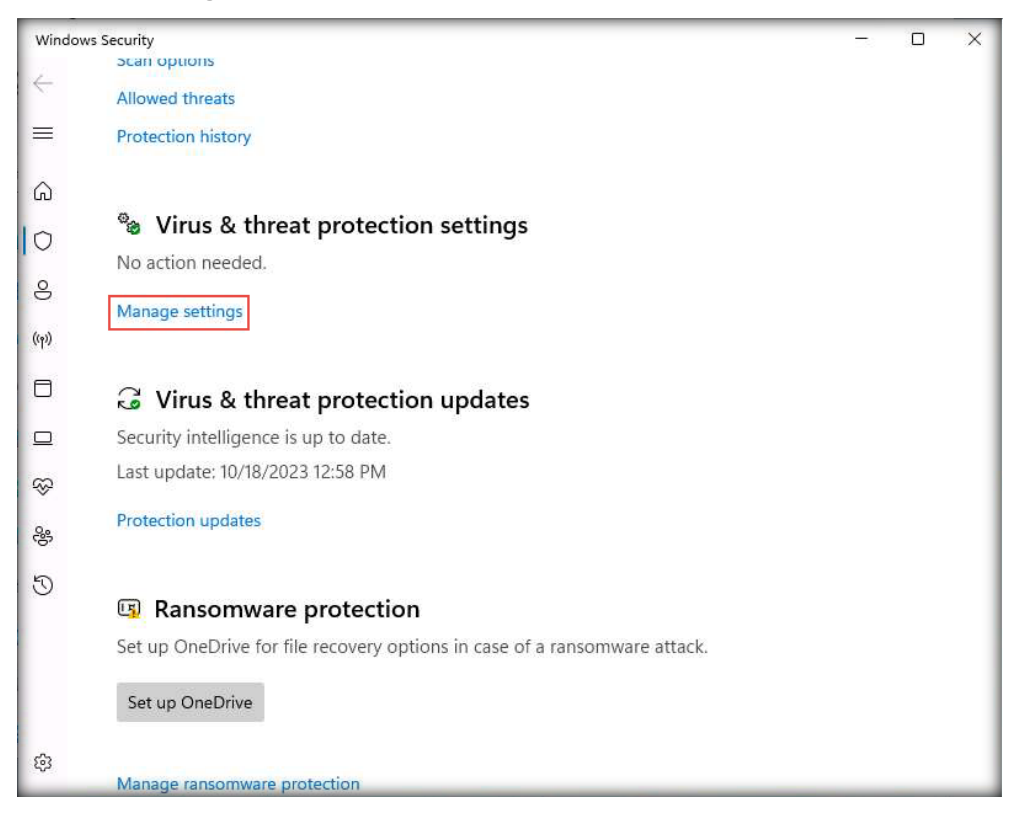

29. When the Virus & threat protection settings page appears, turn off Real-time protection, Cloud-delivered protection, Automatic sample submission, and Tamper Protection. If a User Account Control pop-up window appears, click Yes. After turning off the abovementioned items, click the Home icon in the left menu bar.

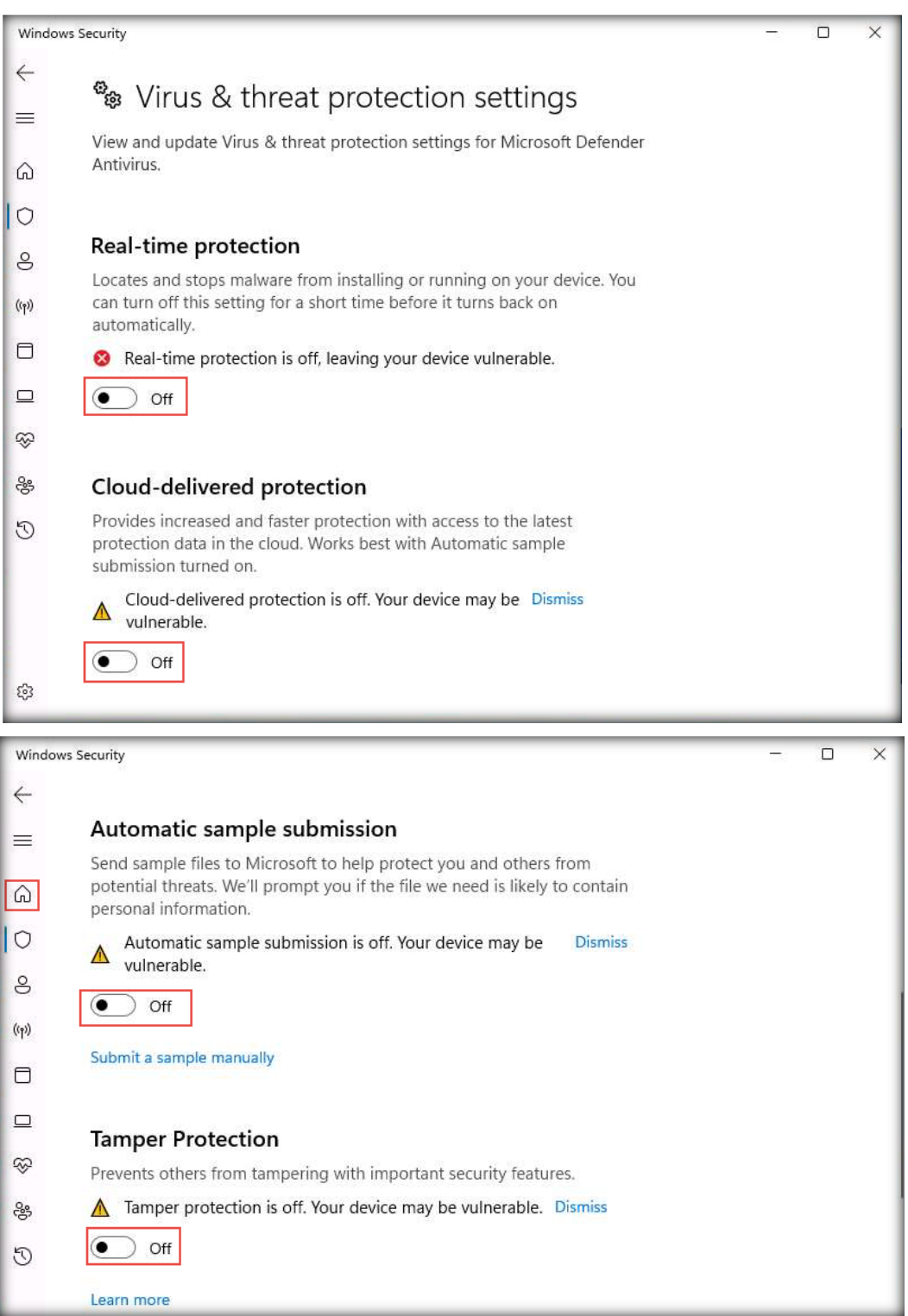

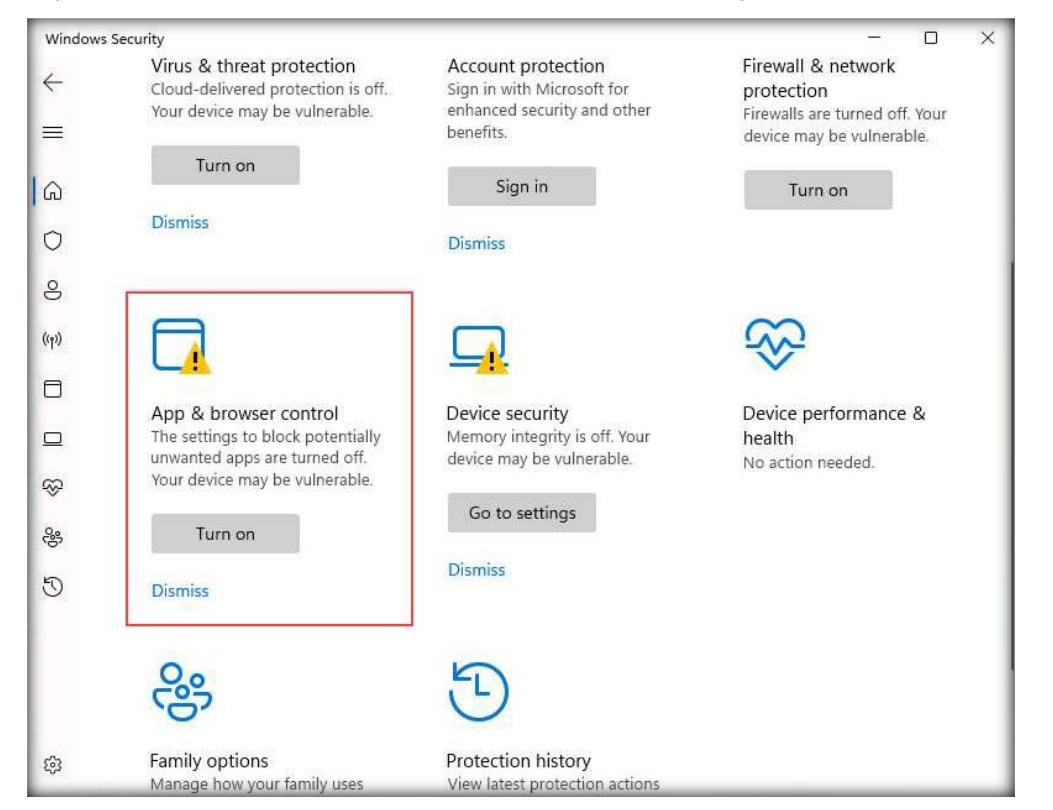

30. Next, click App & browser control in the Windows Security window.

31. In the App & browser control page, click the Reputation-based protection settings link under Reputation-based protection.

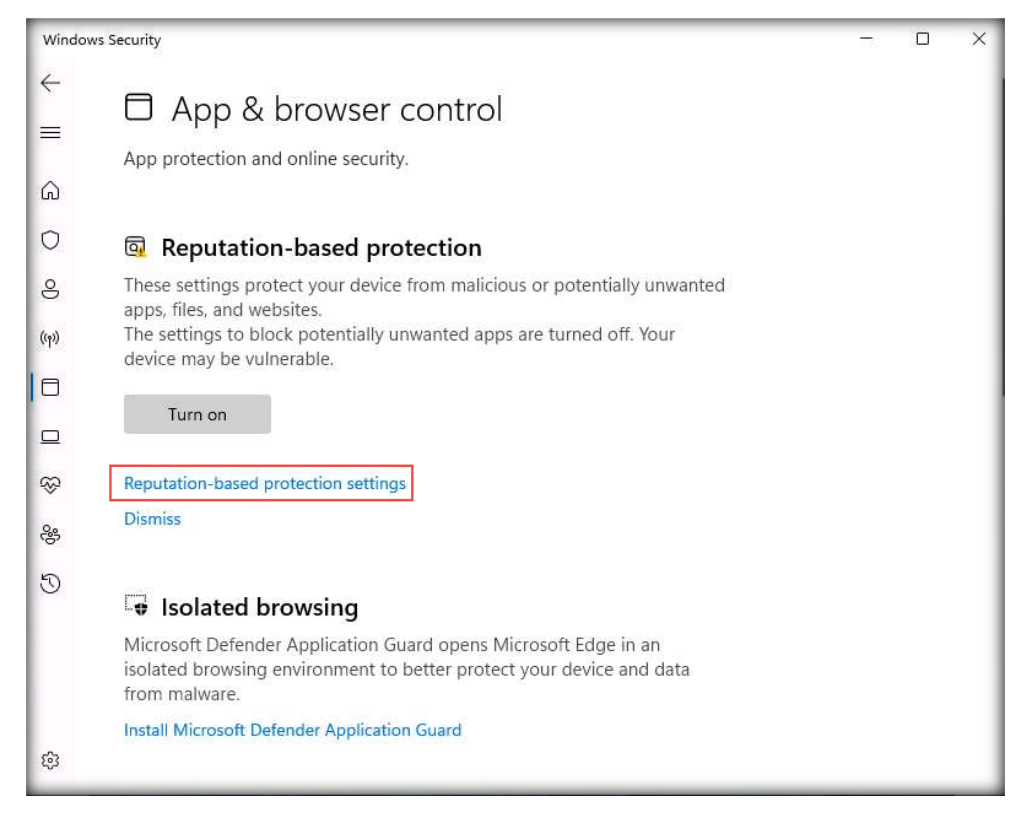

32. The Reputation-based protection page appears. Select the Off radio buttons under Check apps and files, SmartScreen for Microsoft Edge, and SmartScreen for Microsoft Store apps. If a User Account Control pop-up window appears, click Yes.

Note: If you are unable to turn off the SmartScreen for Microsoft Edge radio button, leave the setting for SmartScreen for Microsoft Edge radio button as it is, and continue with the setup.

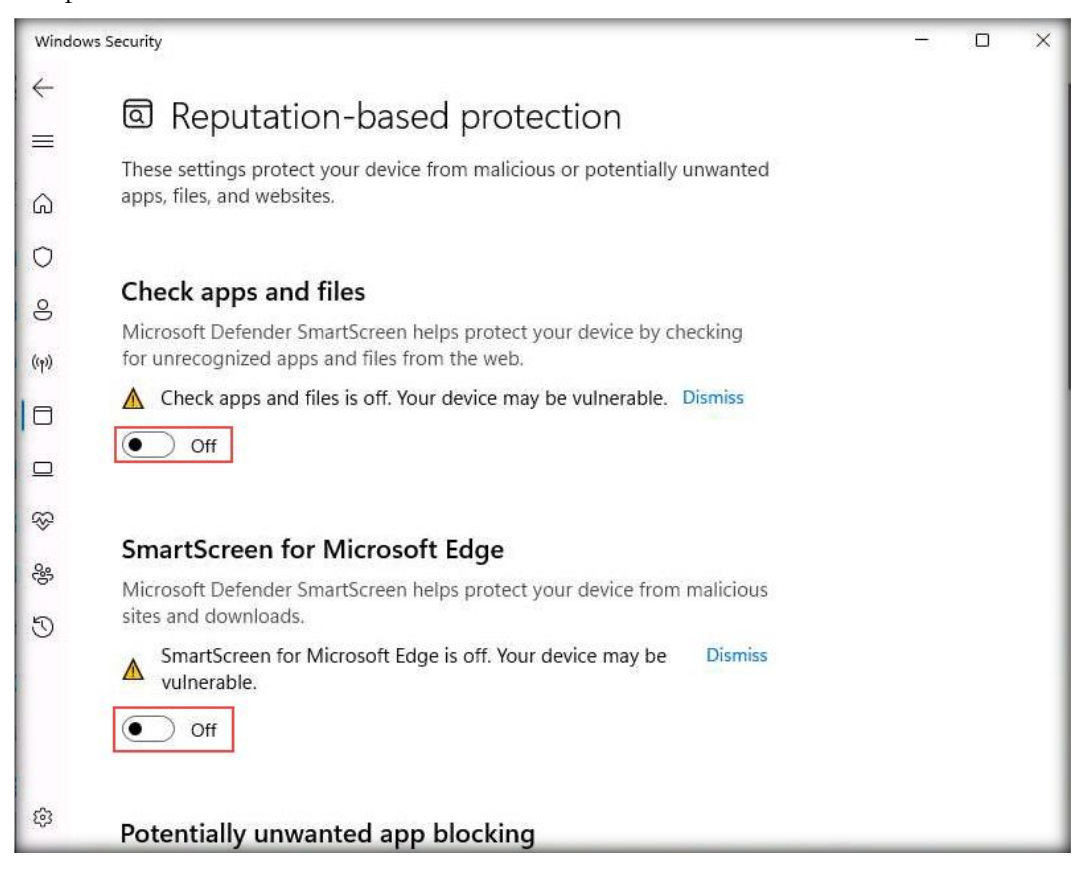

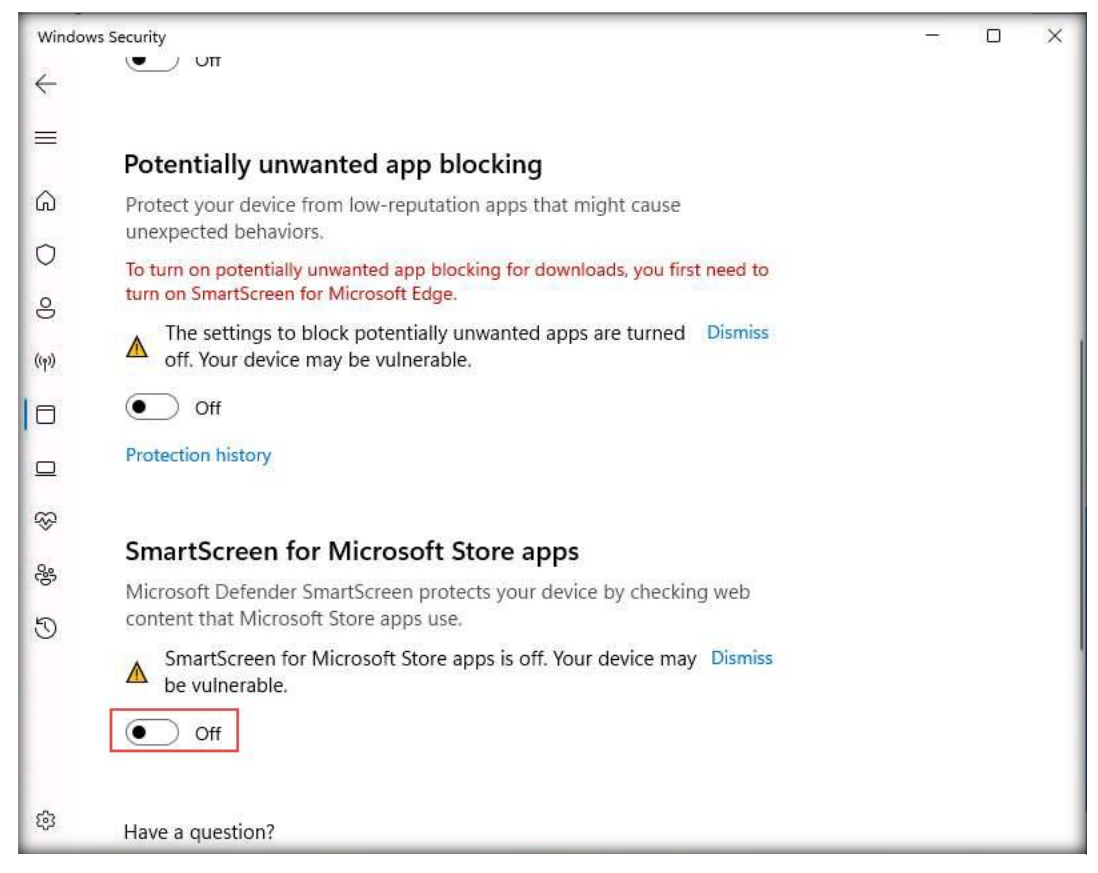

- 33. Close all windows.
- 34. Similarly, follow the above steps to turn off the Windows Defender Firewall on all Windows virtual machines (Windows Server 2022).

[Back to Configuration Task Outline]

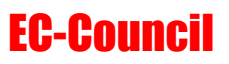

#### **CT#12: Configure Windows Components on all Windows Virtual Machines**

- 1. Log in to the Windows Server 2022 virtual machine. Right-click on Start and click Run.
- 2. The Run window appears; type gpedit.msc and click OK.

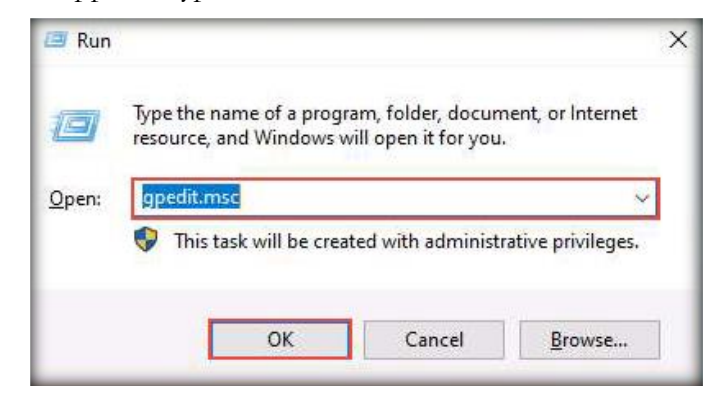

- 3. The Local Group Policy Editor window appears; expand Administrative Templates under Computer Configuration in the left pane.
- 4. In Administrative Templates, expand Windows Components, scroll down, click Windows Update in the left pane, and double-click Configure Automatic Updates in the right-hand pane, as shown in the screenshot below.

| Local Group Policy Editor<br>Eile Action View Help                                                                                                    |                                                                                                    |                                                                                                    | - 0                                                                                                    | × |
|----------------------------------------------------------------------------------------------------|----------------------------------------------------------------------------------------------------|----------------------------------------------------------------------------------------------------|----------------------------------------------------------------------------------------------------|---|
| <ul> <li>Sound Recorder</li> <li>Speech</li> <li>Store</li> <li>Store</li> <li>Store</li> <li>Store</li> <li>Store</li> <li>Tablet PC</li> <li>Task Scheduler</li> <li>Text Input</li> <li>Windows Calendar</li> <li>Windows Color System</li> <li>Windows Color System</li> <li>Windows Defender SmartScreen</li> <li>Windows Hello for Business</li> <li>Windows Intaller</li> <li>Windows Intaller</li> </ul>                                                                                                    | Windows Update Configure Automatic Updates Edit policy setting Requirements: Windows XP Professional Service Pack 1 or At least Windows 2000 Service Pack 3 Option 7 only supported on servers of at least Windows Server 2016 edition Description: Specifies whether this computer will receive security updates and other important downloads through the Windows utomatic                                                                                                    | Setting<br>Windows Update for Business<br>Do not display 'Install Updates and Shut Down' option in Sh<br>Do not adjust default Option to 'Install Updates and Shut Down'<br>Enabling Windows Update Power Management to automati<br>Turn off auto-restart for updates during active hours<br>Specify active hours range for auto-restarts<br>Allow updates to be downloaded automatically over metere<br>Always automatically restart at the scheduled time<br>Specify dealline before auto-restart for update installation<br>Configure auto-restart reminder notifications for updates<br>Turn off auto-restart reminder notification for updates                                                                                                    | State<br>Not configured<br>Not configured<br>Not configured<br>Not configured<br>Not configured<br>Not configured<br>Not configured<br>Not configured<br>Not configured                                                                                                    |   |
| <ul> <li>Windows Logon Options</li> <li>Windows Media Digital Rights Manage</li> <li>Windows Media Player</li> <li>Windows Media Player</li> <li>Windows Media Player</li> <li>Windows Media Player</li> <li>Windows Reliability Center</li> <li>Windows Remote Shell</li> <li>Windows Remote Shell</li> <li>Windows Sandbox</li> <li>Windows Sandbox</li> <li>Windows Supdate</li> <li>Windows Update</li> <li>Work Folders</li> <li>Windows Settings</li> <li>Software Settings</li> <li>Windows Settings</li> <li>Mindows Settings</li> <li>Mindows Settings</li> <li>Mindows Settings</li> <li>Windows Settings</li> <li>Windows Settings</li> <li>Windows Settings</li> </ul> | updating service.<br>Note: This policy does not apply<br>to Windows RT.<br>This setting lets you specify<br>whether automatic updates are<br>enabled on thic computer, if the<br>service is enabled, you must select<br>one of the four options in the<br>Group Policy Setting:<br>2 = Notify before<br>downloading and installing any<br>updates.<br>When Windows finds updates<br>that apply to this computer, users<br>will be notified that updates are<br>ready to be downloaded. After<br>going to Windows Update, users<br>can download and install any | Compare sub-result required nonincation to updates     Compare Automatic Updates     Specify deadlines for automatic update service location     Automatic Updates detection frequency     Do not allow update deferral policies to cause scans against     Remove access to "Pause updates" feature     Remove access to use all Windows Update Internet locations     Allow non-administrators to receive update notifications     Specify Engaged restart transition and notification schedule     Do not include drivers with Windows Updates     Turn on Software Notifications     Allow Automatic Updates immediate installation     Turn on recommended updates via Automatic Updates     No auto-restart with logged on users for scheduled automat     Re-prompt for restart with scheduled installations     Specify Internet for scheduled installations | Not configured<br>Not configured<br>Not configured<br>Not configured<br>Not configured<br>Not configured<br>Not configured<br>Not configured<br>Not configured<br>Not configured<br>Not configured<br>Not configured<br>Not configured<br>Not configured<br>Not configured | > |

5. The Configure Automatic Updates window appears; select the Disabled radio button. Click Apply and then OK.

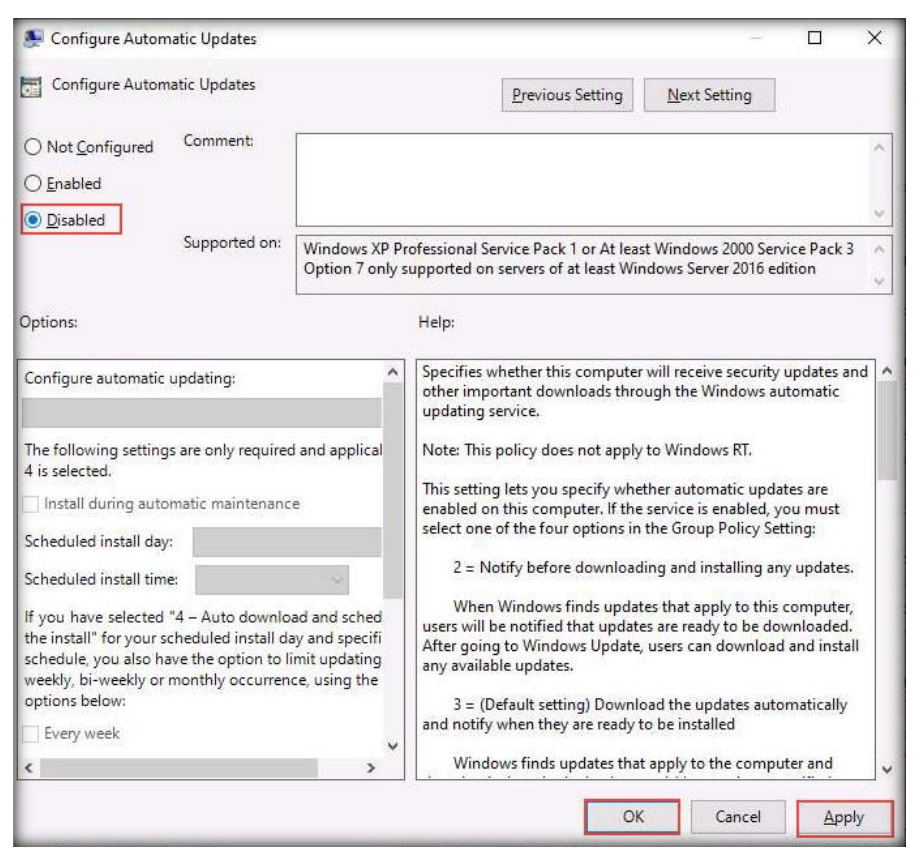

- In the left-hand pane, navigate to Local Computer Policy → Computer Configuration →
   Administrative Templates → Windows Components → Windows Defender Antivirus →
   Real-time Protection.
- 7. Double-click the **Turn on behavior monitoring** setting to configure its settings.

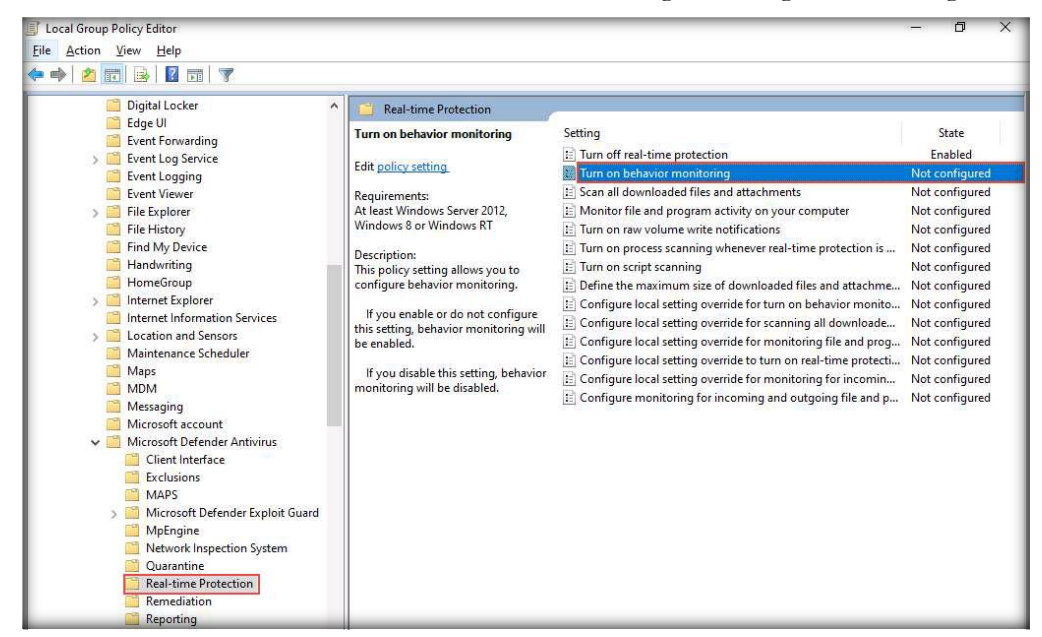

8. The Turn on behavior monitoring window appears. Select the Disabled radio button. Click Apply and then OK.

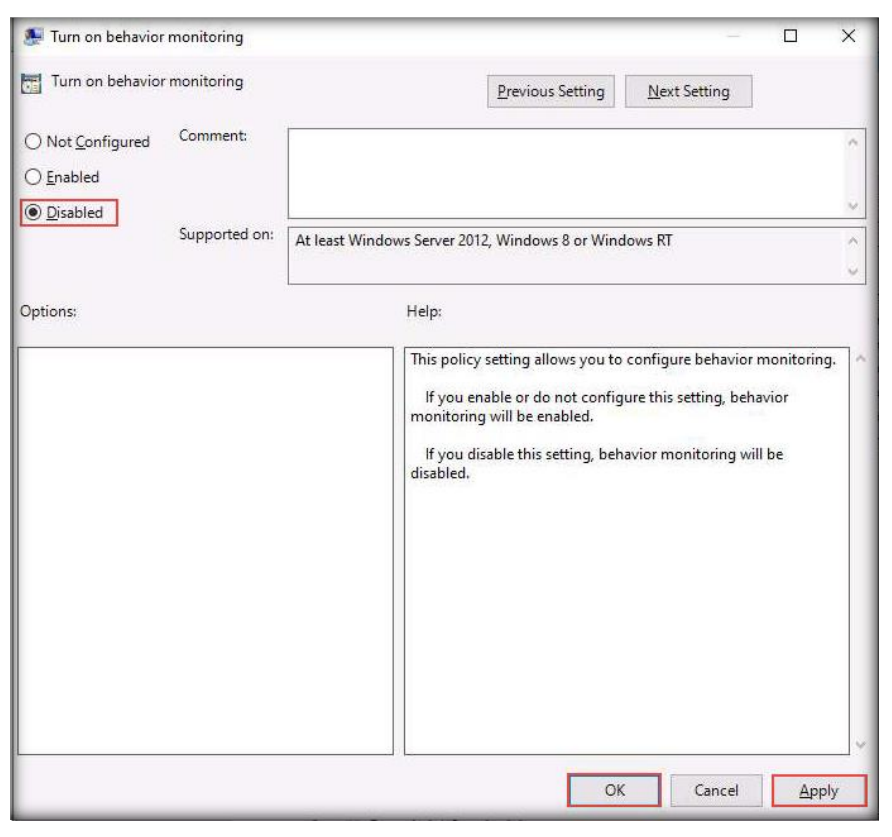

9. Double-click the Scan all downloaded files and attachments setting, as shown in the screenshot below.

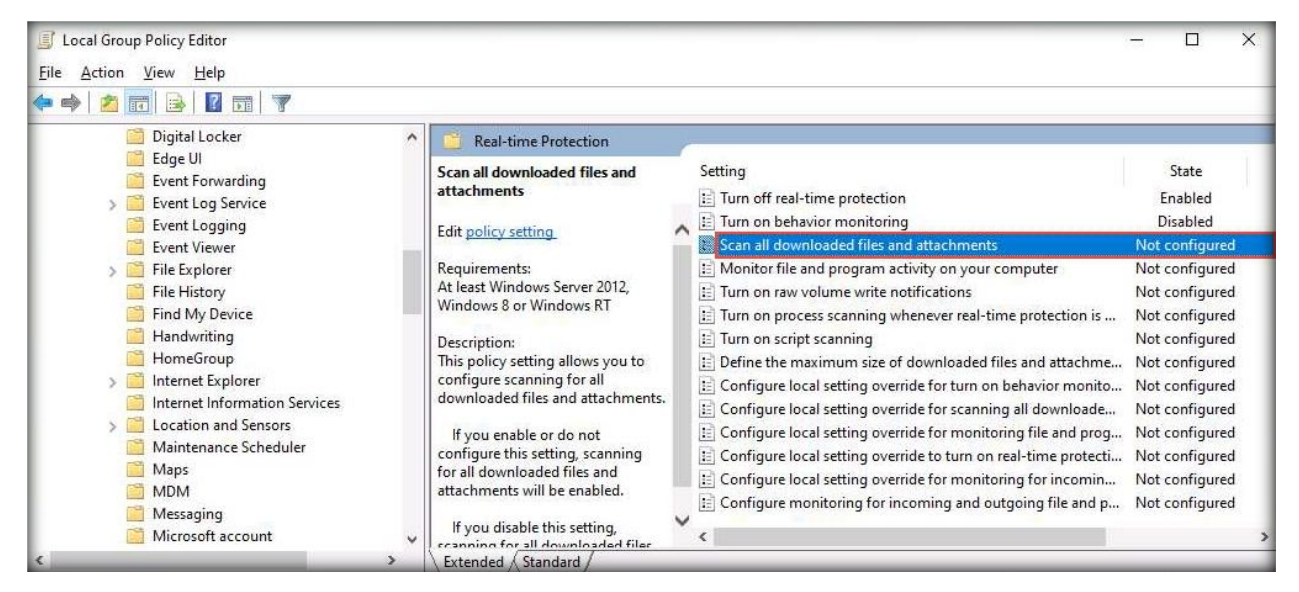

10. The Scan all downloaded files and attachments window appears. Select the Disabled radio button. Click Apply and then OK.

| Scan all downloaded files and attac | hments                                                       |                                                                                                    |                                                                                          |                                   | ×  |
|-------------------------------------|--------------------------------------------------------------|----------------------------------------------------------------------------------------------------|------------------------------------------------------------------------------------------|-----------------------------------|----|
| Scan all downloaded files and attac | hments                                                       | Previous Setting                                                                                                    | Next Setting                                                                             |                                   |    |
| ○ Not <u>C</u> onfigured Comment:   |                                                              |                                                                                                    |                                                                                          |                                   | ^  |
| ) <u>E</u> nabled                   |                                                              |                                                                                                    |                                                                                          |                                   |    |
| Disabled Supported on:              | At least Windows Server                                      | 2012, Windows 8 or Windov                                                                                                    | vs RT                                                                                    |                                   | °  |
| )ptions:                            | Help:                                                        |                                                                                                    |                                                                                          |                                   |    |
|                                     | This poi<br>downlo<br>lf you<br>downlo<br>If you<br>and atta | licy setting allows you to co<br>aded files and attachments<br>I enable or do not configure<br>aded files and attachments<br>I disable this setting, scanni<br>achments will be disabled. | nfigure scanning fo<br>e this setting, scann<br>will be enabled.<br>ing for all download | or all<br>ing for al<br>led files | H. |
|                                     |                                                              | ОК                                                                                                    | Cancel                                                                                   | Арр                               | ly |

11. Similarly, follow the above steps to configure Windows components on the **Windows 11** virtual machine.

**Note**: For the **Windows 11** virtual machine, in **Windows Update** settings, double-click **Manage end user experience** in the right-hand pane. In the **Manage end user** experience window, **Configure Automatic Updates** in the right-hand pane.

[Back to Configuration Task Outline]

#### **CT#13: Install WinRAR on the Windows Server 2022** Virtual Machine

- 1. Log in to the Windows Server 2022 virtual machine with the credentials Administrator and Pa\$\$w0rd.
- 2. Download the latest version of **WinRAR** from the official WinRAR website (https://www.rarlab.com/download.htm).

Note: Download the 64-bit version of WinRAR.

- 3. Double-click on the winrar-x64-624.exe setup file to begin the installation. If a User Account Control pop-up window appears, click Yes.
- 4. The WinRAR setup window appears; click Install.
- 5. Complete the installation by choosing the default settings throughout the installation process.
- 6. After completing the installation, the **installation location of WinRAR files** window opens automatically; close the window.

[Back to Configuration Task Outline]

## **CT#14: Install MS Office on the Windows Server 2022** Virtual Machine

1. Download the latest version of **MS Office** from the official Microsoft website (https://www.microsoft.com).

Note: Download the 64-bit version of **MS Office**.

- 2. Double-click on the setup file to begin the installation. If a **User Account Control** pop-up window appears, click **Yes**.
- 3. Accept the license terms and complete the installation by choosing the default settings throughout the installation process.

[Back to Configuration Task Outline]

#### **CT#15: Create a Partition in the Windows Server** 2022 Virtual Machine

1. In the search bar, type create and format hard disk partitions and select Create and format hard disk partitions from the search result.

| ፼ <u></u> <u> </u>                                      |
|---------------------------------------------------------|
| Best match                                              |
| Create and format hard disk partitions<br>Control panel |
|                                                         |
|                                                         |
|                                                         |
|                                                         |
|                                                         |
|                                                         |
|                                                         |
|                                                         |
|                                                         |
| 🔎 create and format hard disk partitions 🛛 🗮 💽 🥫        |

2. This will display the current disk partition, as shown in the screenshot below.

Note: While creating the Windows Server 2022 virtual machine, we allocated a disk space of **300 GB**. Here, we will create the partitions **C:** and **E:** with a disk space of **50 GB** and **250 GB**, respectively.

| T Disk Managemen             | Help                               |                  |                     |                   |                |                 |        |                         | - 6    | 7 | × |
|------------------------------|------------------------------------|------------------|---------------------|-------------------|----------------|-----------------|--------|-------------------------|--------|---|---|
|                              | 11   🥦 🗙 🖟                         | ] 🔒 📙 🖂          |                     |                   |                |                 |        |                         |        |   |   |
| Volume                       | Layout                             | Туре             | File System         | Status            | Capacity       | Free Spa        | % Free |                         |        |   | - |
| (C:)                         | Simple                             | Basic            | NTFS                | Healthy (B        | 299.29 GB      | 283.30 GB       | 95 %   |                         |        |   |   |
| - (Disk 0 partition 3)       | Simple                             | Basic            |                     | Healthy (R        | 627 MB         | 627 MB          | 100 %  |                         |        |   |   |
| — yinin kente                | Simple                             | bure             |                     | ricencity (2.2    |                |                 | 0,10   |                         |        |   |   |
| Disk 0<br>Basic<br>300.00 GB | <b>System Reserv</b><br>00 MB NTFS | ed               | (C:)<br>299.29 GB N | ITFS              | ante Dama Dai  |                 |        | 627 MB                  |        |   |   |
| CD-ROM 0<br>DVD (D:)         | Healthy (System                    | n, Active, Prima | Healthy (Bo         | ot, Page File, Cr | ash Dump, Prir | nary Partition) |        | Healthy (Recovery Parti | ition) |   | _ |
| No Media                     |                                    |                  |                     |                   |                |                 |        |                         |        |   |   |

3. Select the drive from the middle pane (here, C:). Right-click the selected drive and click Shrink Volume....

| 📅 Disk Managen     | ient              |                 |                     |                   |                 |                 |        |                               | -  | ٥ | × |
|--------------------|-------------------|-----------------|---------------------|-------------------|-----------------|-----------------|--------|-------------------------------|----|---|---|
| File Action \      | 'iew Help         |                 |                     |                   |                 |                 |        |                               |    |   |   |
| (+ - +   💼   🚺     | 🗖 🕅 🏓 🗯 🗱         | 2 🛃 🎜 🖸         | ]                   |                   |                 |                 |        |                               |    |   |   |
| Volume             | Layout            | Туре            | File System         | Status            | Capacity        | Free Spa        | % Free |                               |    |   | - |
| = (C:)             | Simple            | Basic           | NTFS                | Healthy (B        | 299.29 GB       | 283.30 GB       | 95 %   |                               |    |   |   |
| 🛥 (Disk 0 partitio | n 3) Simple       | Basic           | 1000                | Healthy (R        | 627 MB          | 627 MB          | 100 %  |                               |    |   |   |
| - System Reserv    | ed Simple         | Basic           | NTFS                | Healthy (S        | 100 MB          | 67 MB           | 67 %   |                               |    |   |   |
|                    |                   |                 |                     |                   |                 |                 |        |                               |    |   |   |
|                    |                   |                 |                     |                   |                 |                 |        |                               |    |   |   |
|                    |                   |                 |                     |                   |                 |                 |        |                               |    |   |   |
|                    |                   |                 |                     |                   |                 |                 |        |                               |    |   |   |
|                    |                   |                 |                     |                   |                 |                 |        |                               |    |   |   |
|                    |                   |                 |                     |                   |                 |                 |        |                               |    |   |   |
|                    |                   |                 |                     |                   |                 |                 |        |                               |    |   |   |
| - Disk 0           |                   |                 |                     |                   |                 |                 |        |                               |    |   |   |
| Basic<br>300.00 GB | System Reserve    | /ed             | (C:)<br>200 20 GB N | ITES              |                 |                 |        |                               |    |   |   |
| Online             | Healthy (Syster   | n, Active, Prim | a Healthy (Bo       | ot, Page File, Cr | rash Dump, Prir | nary Partition) |        | Open<br>Explore               | (ר |   |   |
| CD-ROM 0           |                   |                 |                     |                   |                 |                 |        | Mark Partition as Active      |    |   |   |
| DVD (D:)           |                   |                 |                     |                   |                 |                 |        | Change Drive Letter and Paths |    |   |   |
| No Media           |                   |                 |                     |                   |                 |                 |        | Format                        |    |   |   |
|                    |                   |                 |                     |                   |                 |                 |        | Extend Volume                 |    |   |   |
|                    |                   |                 |                     |                   |                 |                 |        | Shrink Volume                 |    |   |   |
|                    |                   |                 |                     |                   |                 |                 |        | Add Mirror                    |    |   |   |
|                    |                   |                 |                     |                   |                 |                 |        | Delete Volume                 |    |   |   |
| Unallocated        | Primary partition |                 |                     |                   |                 |                 |        | Properties                    |    |   |   |
| - successed        | Pertition         | S               |                     |                   |                 |                 |        |                               |    |   | 1 |

4. A Shrink C: window appears showing available shrink space. Enter 250000 (i.e., 250 GB) in the Enter the amount of space to shrink in MB: field and click Shrink.

| Shrink C:                                                                                                    | ×                                                                           |
|----------------------------------------------------------------------------------------------------|-----------------------------------------------------------------------------|
| Total size before shrink in MB:                                                                                                    | 306470                                                                      |
| Size of available shrink space in MB:                                                                                                 | 290051                                                                      |
| Enter the amount of space to shrink in MB;                                                                                            | 250000                                                                      |
| Total size after shrink in MB:                                                                                                    | 56470                                                                       |
| You cannot shrink a volume beyond the point v<br>See the "defrag" event in the Application log fo<br>operation when it has completed. | where any unmovable files are located.<br>or detailed information about the |
| See "Shrink a basic volume" in Disk Managem                                                                                           | ent help for more information                                               |
|                                                                                                    | Shrink Cancel                                                               |

5. The **Disk Management** window will display the newly created unallocated disk partition in the middle pane, as shown in the screenshot below.

| 📅 Disk Managemen                      | t                                 |                  |                               |                |                |                          |        | - 0 ×                                  |
|---------------------------------------|-----------------------------------|------------------|-------------------------------|----------------|----------------|--------------------------|--------|----------------------------------------|
| <u>File</u> <u>Action</u> <u>Viev</u> | w <u>H</u> elp                    |                  |                               |                |                |                          |        |                                        |
| (+ +) 🖬 🛛                             | 🇊   🗯 🗶 📝                         | 🔒 😡 🛛            |                               |                |                |                          |        |                                        |
| Volume                                | Layout                            | Туре             | File System                   | Status         | Capacity       | Free Spa                 | % Free |                                        |
| - (C:)                                | Simple                            | Basic            | NTFS                          | Healthy (B     | 55.15 GB       | 39.17 GB                 | 71 %   |                                        |
| - (Disk 0 partition 3)                | ) Simple                          | Basic            | 672860                        | Healthy (R     | 627 MB         | 627 MB                   | 100 %  |                                        |
| - System Reserved                     | Simple                            | Basic            | NIFS                          | Healthy (S     | 100 MB         | 67 MB                    | 67 %   |                                        |
|                                       |                                   |                  |                               |                |                |                          |        |                                        |
|                                       |                                   |                  |                               |                |                |                          |        |                                        |
|                                       |                                   |                  |                               |                |                |                          |        |                                        |
|                                       |                                   |                  |                               |                |                |                          |        |                                        |
|                                       |                                   |                  |                               |                |                |                          |        |                                        |
|                                       |                                   |                  |                               |                |                |                          |        |                                        |
| - Disk 0<br>Basic                     | System Recenzed                   | ((-)             |                               |                |                |                          |        |                                        |
| 300.00 GB<br>Online                   | 100 MB NTFS<br>Healthy (System, A | 55.15<br>c Healt | GB NTFS<br>hy (Boot, Page Fil | e, Crash Dump, | Primary Partil | 244.14 GB<br>Unallocated |        | 627 MB<br>Healthy (Recovery Partition) |
| CD-ROM 0<br>DVD (D:)                  |                                   |                  |                               |                |                |                          |        |                                        |
| No Media                              |                                   |                  |                               |                |                |                          |        |                                        |
| -                                     |                                   |                  |                               |                |                |                          |        |                                        |
|                                       |                                   |                  |                               |                |                |                          |        |                                        |
| Unallocated P                         | rimary partition                  |                  |                               |                |                |                          |        |                                        |
|                                       |                                   |                  |                               |                |                |                          |        |                                        |

6. Select the Unallocated drive from the middle pane, right-click the selected drive, and click New Simple Volume....

|                                                         |                                                                | 1                          |                                       |                  |                  |                          |        |                                                                                                    |                                   |                      |       |
|---------------------------------------------------------|----------------------------------------------------------------|----------------------------|---------------------------------------|------------------|------------------|--------------------------|--------|----------------------------------------------------------------------------------------------------|-----------------------------------|----------------------|-------|
|                                                         |                                                                | 1                          | ſ                                     | -                |                  |                          |        | 1                                                                                                    |                                   |                      |       |
| /olume                                                  | Layout                                                         | Туре                       | File System                           | Status           | Capacity         | Free Spa                 | % Free |                                                                                                    |                                   |                      |       |
| (C:)                                                    | Simple                                                         | Basic                      | NTFS                                  | Healthy (B       | 55.15 GB         | 39.17 GB                 | 71 %   |                                                                                                    |                                   |                      |       |
| (Disk 0 partition                                       | 3) Simple                                                      | Basic                      | LUTTO .                               | Healthy (R       | 627 MB           | 627 MB                   | 100 %  |                                                                                                    |                                   |                      |       |
|                                                         |                                                                |                            |                                       |                  |                  |                          |        |                                                                                                    |                                   |                      |       |
|                                                         |                                                                |                            |                                       |                  |                  |                          |        |                                                                                                    |                                   |                      |       |
| Disk 0<br>asic<br>00.00 GB<br>Inline                    | System Reserve<br>100 MB NTFS<br>Healthy (System,              | d (C:)<br>55.1<br>Ac Heal  | 5 GB NTFS<br>thy (Boot, Page Fi       | ile, Crash Dump, | , Primary Partil | 244.14 GB<br>Unallocated |        | New Simple Volur                                                                                               | 627 M                             | 1B                   | ition |
| Disk 0 Basic 00.00 GB Dnline                            | System Reserve<br>100 MB NTFS<br>Healthy (System,              | d (C:)<br>55.1<br>Ac Heal  | 5<br>5 GB NTFS<br>Ithy (Boot, Page Fi | ile, Crash Dump, | Primary Partil   | 244.14 GB<br>Unallocated |        | New Simple Volur<br>New Spanned Vol                                                                            | 627 M<br>me                       | 18<br>Decovery Parti | ition |
| Disk 0 Jasic 300.00 GB Online CD-ROM 0 DCD.(0)          | <mark>System Reserve</mark><br>100 MB NTFS<br>Healthy (System, | d (C:)<br>55,11<br>Ac Heal | 5 GB NTFS<br>thy (Boot, Page Fi       | ile, Crash Dump, | Primary Partit   | 244.14 GB<br>Unallocated |        | New Simple Volur<br>New Spanned Vol<br>New Striped Volu                                                        | 627 M<br>me<br>Iume<br>me         | 18<br>Tecovery Parti | ition |
| Disk 0 lasic 00.00 GB Inline CD-ROM 0 IVD (D:)          | System Reserve<br>100 MB NTFS<br>Healthy (System,              | d (C:)<br>55.1<br>Ac Heal  | )<br>5 GB NIFS<br>thy (Boot, Page Fi  | ile, Crash Dump, | , Primary Partil | 244.14 GB<br>Unallocated |        | New Simple Volur<br>New Spanned Vol<br>New Striped Volu<br>New Mirrored Vol                                    | 627 M<br>me<br>lume<br>me         | 18<br>Becovery Parti | ition |
| Disk 0 asic D0.00 GB inline CD-ROM 0 VD (D:) Io Media   | System Reserve<br>100 MB NTFS<br>Healthy (System,              | d (C:)<br>55.1<br>Heal     | )<br>5 GB NTFS<br>tthy (Boot, Page Fi | ile, Crash Dump, | , Primary Partit | 244.14 GB<br>Unallocated |        | New Simple Volur<br>New Spanned Vol<br>New Striped Volu<br>New Mirrored Vol<br>New RAID-5 Volu                 | 627 M<br>me<br>uume<br>me<br>uume | 18<br>ecovery Parti  | ition |
| Disk 0 Jasic 00.00 GB Online CD-ROM 0 VVD (D:) Vo Media | System Reserve<br>100 MB NTFS<br>Healthy (System,              | d (C:)<br>55.1<br>Heal     | )<br>5 GB NTFS<br>tthy (Boot, Page Fi | ile, Crash Dump, | . Primary Partil | 244.14 GB<br>Unallocated |        | New Simple Volur<br>New Spanned Vol<br>New Striped Volur<br>New Mirrored Vol<br>New RAID-5 Volur<br>Properties | 627 M<br>me<br>me<br>me<br>me     | 1B<br>ecovery Parti  | ition |

Lab Setup Guide Page 96

Computer Hacking Forensic Investigator Copyright © by **EC-Council** All Rights Reserved. Reproduction is Strictly Prohibited.

- 7. The New Simple Volume Wizard window appears; click Next.
- 8. In the Specify Volume Size wizard, leave the default settings and click Next.

| New Simple Volume Wizard            | ×                                |
|-------------------------------------|----------------------------------|
| Specify Volume Size                 |                                  |
| Choose a volume size that is betwee | n the maximum and minimum sizes. |
| Maximum disk space in MB:           | 249999                           |
| Minimum disk space in MB:           | 8                                |
| <u>S</u> imple volume size in MB:   | 249999                           |
|                                     |                                  |
|                                     |                                  |
|                                     | < Back Next > Cancel             |

9. In the Assign Drive Letter or Path wizard, the E letter is selected by default in the Assign the following drive letter field; click Next.

Note: If a letter other than **E** is selected in the **Assign the following drive letter** field, click on the drop-down menu and select **E**.

| New Simple Volume Wizard                                                          | ×      |
|-----------------------------------------------------------------------------------|--------|
| Assign Drive Letter or Path                                                       |        |
| For easier access, you can assign a drive letter or drive path to your partition. |        |
|                                                                                   |        |
| Assign the following drive letter                                                 |        |
| <u>M</u> ount in the following empty NTFS folder:                                 |        |
| Browse                                                                            |        |
| O Do not assign a drive letter or drive path                                      |        |
|                                                                                   |        |
|                                                                                   |        |
|                                                                                   |        |
|                                                                                   |        |
|                                                                                   |        |
| < <u>B</u> ack Next> (                                                            | Cancel |

Lab Setup Guide Page 97

Computer Hacking Forensic Investigator Copyright © by **EC-Council** All Rights Reserved. Reproduction is Strictly Prohibited.

10. In the Format Partition wizard, NTFS is the file system selected by default to format the volume; click Next.

| New Si | mple Volume Wizard                                          |                                       |                          | ×          |
|--------|-------------------------------------------------------------|---------------------------------------|--------------------------|------------|
| For    | <b>nat Partition</b><br>To store data on this partition, yo | u must format it <mark>first</mark> . |                          |            |
| )      | Choose whether you want to fom                              | nat this volume, and if s             | o, what settings you war | it to use. |
|        | O Do not format this volume                                 |                                       |                          |            |
|        | Format this volume with the                                 | e following settings:                 |                          |            |
|        | <u>Hie system:</u>                                          | NIFS                                  | ~                        |            |
|        | Allocation unit size:                                       | Default                               | ~                        |            |
|        | <u>V</u> olume label:                                       | New Volume                            |                          |            |
|        | Perform a quick form                                        | at                                    |                          |            |
|        | Enable file and folde                                       | r compression                         |                          |            |
|        |                                                             |                                       |                          |            |
| -      |                                                             |                                       |                          |            |
|        |                                                             | < <u>B</u> ack                        | <u>N</u> ext >           | Cancel     |

- 11. In the next wizard, click Finish.
- 12. The **Computer Management** window displays the newly created disk partition in the middle pane, as shown in the screenshot below.

| 📪 Disk Managem                                                       | ent                                             |                                |                               |                  |                 |                                            |                                    | -                          | đ           | ×       |
|----------------------------------------------------------------------|-------------------------------------------------|--------------------------------|-------------------------------|------------------|-----------------|--------------------------------------------|------------------------------------|----------------------------|-------------|---------|
| <u>File Action V</u>                                                 | iew <u>H</u> elp                                |                                |                               |                  |                 |                                            |                                    |                            |             |         |
| 🗇 🏟 📅 🛛 😰                                                            | 🛅 🏓 🗹                                           |                                |                               |                  |                 |                                            |                                    |                            |             |         |
| Volume                                                               | Layout                                          | Туре                           | File System                   | Status           | Capacity        | Free Spa                                   | % Free                             |                            |             | _       |
| - (C:)                                                               | Simple                                          | Basic                          | NTFS                          | Healthy (B       | 55.15 GB        | 39.17 GB                                   | 71 %                               |                            |             |         |
| - (Disk 0 partition                                                  | a 3) Simple                                     | Basic                          |                               | Healthy (R       | 627 MB          | 627 MB                                     | 100 %                              |                            |             |         |
| - New Volume (E                                                      | :) Simple                                       | Basic                          | NTFS                          | Healthy (L       | 244.14 GB       | 244.04 GB                                  | 100 %                              |                            |             |         |
| - System Reserve                                                     | d Simple                                        | Basic                          | NTFS                          | Healthy (S       | 100 MB          | 67 MB                                      | 67 %                               |                            |             |         |
|                                                                      |                                                 |                                |                               |                  |                 |                                            |                                    |                            |             |         |
|                                                                      |                                                 |                                |                               |                  |                 |                                            |                                    |                            |             |         |
|                                                                      |                                                 |                                |                               |                  |                 |                                            |                                    |                            |             |         |
|                                                                      |                                                 |                                |                               |                  |                 |                                            |                                    |                            |             |         |
|                                                                      |                                                 |                                |                               |                  |                 |                                            |                                    |                            |             |         |
|                                                                      |                                                 |                                |                               |                  |                 |                                            |                                    |                            |             |         |
|                                                                      |                                                 |                                |                               |                  |                 |                                            |                                    |                            |             |         |
|                                                                      |                                                 |                                |                               |                  |                 |                                            |                                    |                            |             |         |
|                                                                      |                                                 |                                |                               |                  |                 |                                            |                                    |                            |             |         |
|                                                                      |                                                 |                                |                               |                  |                 |                                            |                                    |                            |             |         |
|                                                                      |                                                 |                                |                               |                  |                 |                                            |                                    |                            |             |         |
|                                                                      |                                                 |                                |                               |                  |                 |                                            |                                    |                            |             |         |
|                                                                      | 1                                               |                                |                               |                  |                 |                                            |                                    |                            |             |         |
| - Disk 0                                                             |                                                 |                                |                               |                  |                 |                                            |                                    |                            |             |         |
| - Disk 0<br>Basic                                                    | System Reserv                                   | ed (C:)                        |                               |                  |                 | New Volume                                 | • (E:)                             |                            |             | _       |
| - Disk 0<br>Basic<br>300.00 GB<br>Opline                             | System Reserv<br>100 MB NTFS                    | ed (C:)<br>55.15               | GB NTFS                       | ile Creek Durre  | Duine an Dentil | New Volume<br>244.14 GB NT                 | e (E:)<br>FS                       | <br>627 MB                 |             |         |
| - Disk 0<br>Basic<br>300.00 GB<br>Online                             | System Reserv<br>100 MB NTFS<br>Healthy (System | ed (C:)<br>55.15<br>h, Ac Heal | GB NTFS<br>thy (Boot, Page Fi | ile, Crash Dump, | Primary Partif  | New Volume<br>244.14 GB NT<br>Healthy (Log | • (E:)<br>FS<br>ical Drive)        | <br>627 MB<br>Healthy (Red | covery Part | tition) |
| - Disk 0<br>Basic<br>300.00 GB<br>Online                             | System Reserv<br>100 MB NTFS<br>Healthy (System | ed (C:)<br>55.15<br>Heal       | GB NTFS<br>thy (Boot, Page Fi | ile, Crash Dump, | Primary Partif  | New Volume<br>244.14 GB NT<br>Healthy (Log | e <b>(E:)</b><br>FS<br>ical Drive) | 627 MB<br>Healthy (Re      | covery Part | tition) |
| - Disk 0<br>Basic<br>300.00 GB<br>Online                             | System Reserv<br>100 MB NTFS<br>Healthy (System | ed (C:)<br>55.15<br>Heal       | GB NTFS<br>thy (Boot, Page Fi | ile, Crash Dump, | Primary Partit  | New Volume<br>244,14 GB NT<br>Healthy (Log | e (E:)<br>FS<br>ical Drive)        | 627 MB<br>Healthy (Re      | covery Part | tition) |
| Disk 0<br>Basic<br>300.00 GB<br>Online<br>CD-ROM 0<br>DVD (D:)       | System Reserv<br>100 MB NTFS<br>Healthy (System | ed (C:)<br>55.15<br>Heal       | GB NTFS<br>thy (Boot, Page F  | ile, Crash Dump, | Primary Partil  | New Volume<br>244.14 GB NT<br>Healthy (Log | e (E:)<br>FS<br>ical Drive)        | 627 MB<br>Healthy (Ree     | covery Part | iition) |
| Disk 0 Basic 300.00 GB Online      CD-ROM 0 DVD (D2)                 | System Reserv<br>100 MB NTFS<br>Healthy (System | ed (C:)<br>55.15<br>Heal       | GB NTFS<br>thy (Boot, Page F  | ile, Crash Dump, | Primary Partil  | New Volume<br>244.14 GB NT<br>Healthy (Log | e (E-)<br>FS<br>ical Drive)        | 627 MB<br>Healthy (Re      | covery Part | tition) |
| Disk 0 Basic 300.00 GB Online CD-ROM 0 DVD (D:) No Media             | System Reserv<br>100 MB NTFS<br>Healthy (System | ed (C:)<br>55,15<br>, Ac Heat  | GB NTFS<br>hy (Boot, Page Fi  | ile, Crash Dump, | Primary Partil  | New Volume<br>244.14 GB NT<br>Healthy (Log | e (E:)<br>FS<br>ical Drive)        | 627 M8<br>Healthy (Re      | covery Part | tition) |
| Disk 0 Basic 300.00 GB Online CD-ROM 0 DVD (D:) No Media             | System Reserv<br>100 MB NTF5<br>Healthy (System | ed (C:)<br>55.15<br>Heat       | GB NTFS<br>thy (Boot, Page Fi | ile, Crash Dump, | Primary Partil  | New Volum<br>244.14 GB NT<br>Healthy (Log  | e (E:)<br>FS<br>ical Drive)        | 627 MB<br>Healthy (Re      | covery Part | tition) |
| Disk 0 Basic 300.00 GB Online CD-ROM 0 DVD (D:) No Media             | System Reserv<br>100 MB NTFS<br>Healthy (System | ed (C:)<br>55.15<br>Heat       | GB NTFS<br>thy (Boot, Page Fi | ile, Crash Dump, | Primary Partil  | New Volume<br>244.14 GB NT<br>Healthy (Log | • (E:)<br>FS<br>ical Drive)        | 627 MB<br>Healthy (Re      | covery Part | tition) |
| Disk 0 Basic 300.00 GB Online CD-ROM 0 DVD (D:) No Media             | System Reserv<br>100 MB NTFS<br>Healthy (System | ed (C:)<br>55.15<br>Heat       | GB NTFS<br>ihy (Boot, Page Fi | ile, Crash Dump, | Primary Partit  | New Volume<br>244.14 GB NT<br>Healthy (Log | e (E:)<br>FS<br>ical Drive)        | 627 MB<br>Healthy (Re      | covery Part | tition) |
| Disk 0 Basic 300.00 GB Online CD-ROM 0 DVD (D:) No Media             | System Reserv<br>100 MB NTFS<br>Healthy (System | ed (C.)<br>55.15<br>h, Ac      | GB NTFS<br>thy (Boot, Page Fi | ile, Crash Dump, | Primary Partif  | New Volum<br>244.14 GB NT<br>Healthy (Log  | e (E:)<br>FS<br>ical Drive)        | 627 M8<br>Healthy (Re      | covery Part | tition) |
| Disk 0 Basic 300.00 GB Online CD-ROM 0 DVD (D:) No Media             | System Reserv<br>100 MB NTFS<br>Healthy (System | ed (C:)<br>55.15<br>Heat       | GB NTFS<br>thy (Boot, Page F  | ile, Crash Dump, | Primary Partil  | New Volum<br>244.14 GB NT<br>Healthy (Log  | a (E:)<br>FS<br>ical Drive)        | 627 MB<br>Healthy (Re      | covery Part | tition) |
| Disk 0 Basic 300.00 GB Online CD-ROM 0 DVD (D:) No Media Unallocated | System Reserv<br>100 MB NTFS<br>Healthy (System | ed (C:)<br>55.15<br>Heal       | GB NTFS<br>thy (Boot, Page F  | ile, Crash Dump, | Primary Partit  | New Volum<br>244.14 GB NT<br>Healthy (Log  | e (E:)<br>FS<br>ical Drive)        | 627 MB<br>Healthy (Re      | covery Part | tition) |

13. Close all windows and restart the **Windows Server 2022** virtual machine.

[Back to Configuration Task Outline]

#### **CT#16: Download CHFI Tools on the Windows Server** 2022 Virtual Machine

- 1. Log in to the Windows Server 2022 virtual machine with the credentials Administrator and Pa\$\$w0rd.
- 2. Create a folder on drive **E:** named **CHFI-Tools**.
- 3. Log in to your Aspen account (you will see your course listed under My Courses). Click the TRAINING button under the course to access the e-Courseware, Lab Manuals, and tools in the Training area. → Click the Download Tools tab in the left-hand pane.
- 4. Click the module names in the right-hand pane (except CHFIv11 ISO.zip) and download all the CHFI Tools files to the E:\CHFI-Tools folder.
- 5. Right-click the .zip files in the **E:\CHFI-Tools** folder and select the **Extract Here** option.

[Back to Configuration Task Outline]

# **CT#17: Share and Map the CHFI-Tools Folder to the Windows Virtual Machines**

- 1. Log in to the Windows Server 2022 virtual machine with the credentials Administrator and Pa\$\$w0rd.
- 2. Open a File Explorer window, navigate to the E: drive, right-click on the CHFI-Tools folder, and select Properties from the context menu.

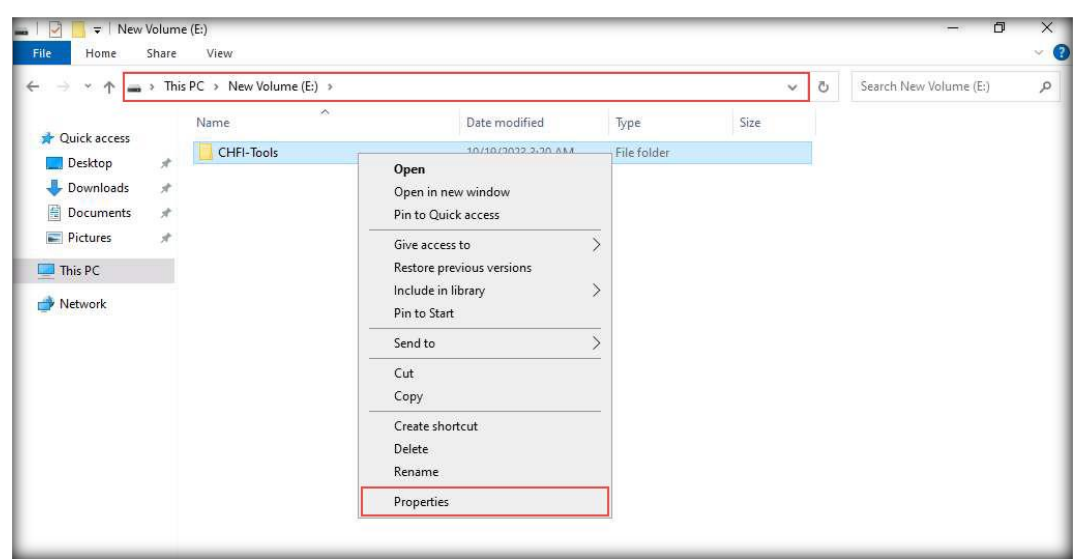

- 3. Select the **Sharing** tab from the **CHFI-Tools Properties** window to modify and display the current shared folder settings.
- 4. Click the Share... button to access the File Sharing options.

| CHFI                           | -Tools Pro                                                 | operties                                            |                                                                |                                 | × |
|--------------------------------|------------------------------------------------------------|-----------------------------------------------------|----------------------------------------------------------------|---------------------------------|---|
| ieneral                        | Sharing                                                    | Security                                            | Previous Versions                                              | Customize                       |   |
| Netwo<br>Netwo<br>Not S        | ork File and<br>CHFI-<br>Not Sh<br>ork Path:<br>Shared     | d Folder Sh<br>Tools<br>nared                       | aring                                                          |                                 |   |
| Advar<br>Set c<br>advar        | hare<br>Inced Shari<br>ustom perm<br>nced shari<br>Advance | ng<br>nissions, cr<br>ng options.<br>d Sharing      | eate multiple shares                                           | s, and set other                |   |
| Passv<br>Peop<br>comp<br>To ch | vord Protec<br>le must har<br>uter to acc<br>nange this    | ction<br>ve a user a<br>cess shared<br>setting, use | iccount and passwo<br>d folders.<br>e the <u>Network and S</u> | ord for this<br>Sharing Center. |   |
|                                |                                                            | 0                                                   | IK Cano                                                        | el App                          | N |

5. In the File Sharing wizard, select Everyone from the drop-down list and click Add.

| - 📓 Network access                              |                      |
|-------------------------------------------------|----------------------|
| Choose people to share with                     |                      |
| Type a name and then click Add, or click the an | row to find someone. |
| Everyone                                        | <u>∼</u> <u>A</u> dd |
| Name                                            | Permission Level     |
| 🔏 Administrator                                 | Read/Write 💌         |
| Administrators                                  | Owner                |
| I'm having trouble sharing                      |                      |
|                                                 | Share Cancel         |

6. For the newly added users (Everyone), click the Read drop-down menu and click Read/Write.

| Choose people to share with                                |          |       |         |     |
|------------------------------------------------------------|----------|-------|---------|-----|
| Type a name and then click Add, or click the arrow to find | someone. |       |         |     |
|                                                            |          | ~     | Add     |     |
| Name                                                       | Permissi | on Le | evel    | 1   |
| 🙎 Administrator                                            | Read/Wr  | ite   |         |     |
| Administrators                                             | Owner    |       |         |     |
| 🤽 Everyone                                                 | Read 🔻   | ~     | Read    |     |
|                                                            |          |       | Read/Wr | ite |
|                                                            |          |       | Remove  |     |
| 'm having trouble sharing                                  |          |       |         |     |
|                                                            |          |       |         |     |

7. Click **Share** to begin sharing with the added users.

| pe a name and then click Add, or click the | arrow to find someone. |
|--------------------------------------------|------------------------|
|                                            | ∼ <u>A</u> dd          |
| Name                                       | Permission Level       |
| 🙎 Administrator                            | Read/Write 🔻           |
| Administrators                             | Owner                  |
| Everyone                                   | Read/Write 🔻           |
|                                            |                        |
|                                            |                        |

8. Click **Done** on the confirmation page of the **File Sharing** wizard.

Note: If the Do you want to change the settings for these items? window appears, click Change Settings.

| 2 Network access                                                                                                |    |
|----------------------------------------------------------------------------------------------------|----|
| Your folder is shared.                                                                                          |    |
| You can <u>e-mail</u> someone links to these shared items, or <u>copy</u> and paste the links into another app. |    |
| Individual Items                                                                                                | ^  |
| CHFI-Tools<br>\\SERVER2022\CHFI-Tools                                                                           |    |
|                                                                                                    |    |
|                                                                                                    |    |
|                                                                                                    |    |
| Show me all the network shares on this computer.                                                                |    |
|                                                                                                    | ne |

9. Close the CHFI-Tools Properties window.

| CHFI            | -Tools Pro               | operties                   |                                  |                 | ×   |
|-----------------|--------------------------|----------------------------|----------------------------------|-----------------|-----|
| General         | Sharing                  | Security                   | Previous Versions                | Customize       |     |
| Netwo           | ork File and             | l Folder Sł                | naring                           |                 |     |
|                 | CHFI-                    | Fools<br>H                 |                                  |                 |     |
| Netwo           | ork Path:                |                            |                                  |                 |     |
| \\SE            | RVER202                  | 2\CHFI-To                  | ols                              |                 |     |
| <u></u>         | hare                     |                            |                                  |                 |     |
| Advar           | nced Shari               | na                         |                                  |                 |     |
| Set ci<br>advar | ustom pern<br>nced shari | nissions, ci<br>ng options | reate multiple shares            | , and set other |     |
| 6               | Advance                  | d Sharing.                 |                                  |                 |     |
| Passw           | vord Protec              | ction                      |                                  |                 |     |
| Peopl           | e must ha<br>uter to acc | ve a user a<br>cess share  | account and passwo<br>d folders. | rd for this     |     |
| To ch           | ange this                | setting, us                | e the <u>Network and S</u>       | haring Center.  |     |
|                 |                          |                            |                                  |                 |     |
|                 |                          |                            |                                  |                 |     |
|                 |                          | Cle                        | ose Cance                        | App.            | ly. |

- 10. Open Network and Sharing Center by navigating to Control Panel  $\rightarrow$  Network and Internet  $\rightarrow$  Network and Sharing Center.
- 11. In the Network and Sharing Center window, click the Change advanced sharing settings link in the left pane.

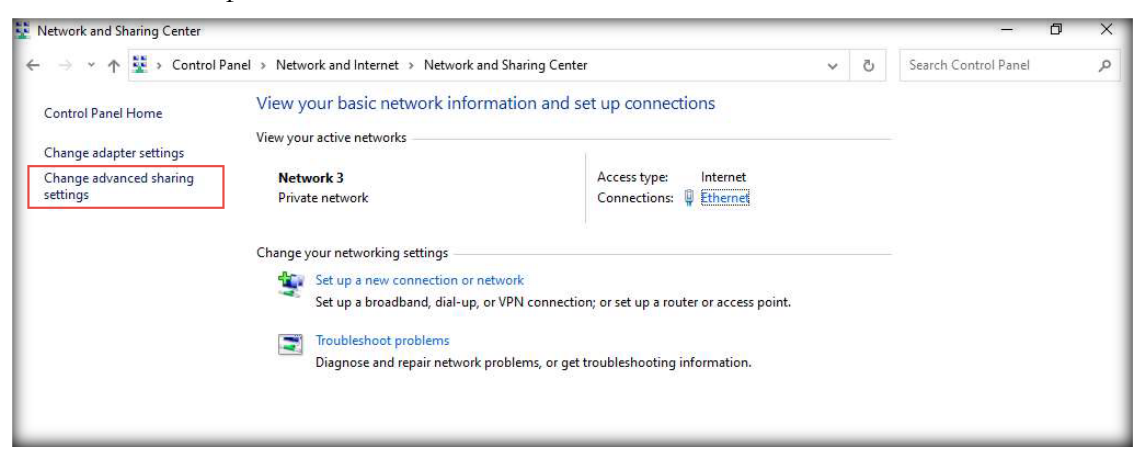

12. In the Advanced sharing settings window, turn on network discovery as well as file and printer sharing under Private (current profile), Guest or Public, and All Networks, as shown in the screenshots below, and click Save changes.

| Advanced sharing settings                                                        | -                                                                                                    | ð X       |
|----------------------------------------------------------------------------------|----------------------------------------------------------------------------------------------------|-----------|
| $\leftrightarrow$ $\rightarrow$ $\checkmark$ $\Uparrow$ $\blacksquare$ > Control | ol Panel > Network and Internet > Network and Sharing Center > Advanced sharing settings 🗸 🧿 Search Control Panel                                                                                                    | م         |
|                                                                                  | Change sharing options for different network profiles<br>Windows creates a separate network profile for each network you use. You can choose specific options for<br>each profile.<br>Private (current profile)<br>Network discovery<br>When network discovery is on, this computer can see other network computers and devices and is<br>visible to other network computers.<br>Turn on network discovery<br>Turn on network discovery<br>Tile and printer sharing<br>When file and printer sharing is on, files and printers that you have shared from this computer can<br>be accessed by people on the network.<br>Turn off le and printer sharing<br>Turn off lie and printer sharing<br>Guest or Public                                                                                                    |           |
|                                                                                  | Guest or Public                                                                                                    |           |
|                                                                                  | All Networks                                                                                                    |           |
|                                                                                  |                                                                                                    |           |
|                                                                                  |                                                                                                    |           |
|                                                                                  |                                                                                                    |           |
| Advanced sharing settings                                                        |                                                                                                    | ō ×       |
| Advanced sharing settings<br>← → → ↑ ■ → Contr                                   | ol Panel > Network and Internet > Network and Sharing Center > Advanced sharing settings v 👌 Search Control Pane                                                                                                    | ۵ ×<br>۶  |
| Advanced sharing settings<br>← → → ↑ ▲ > Contr                                   | ol Panel → Network and Internet → Network and Sharing Center → Advanced sharing settings v ♂ Search Control Pane<br>Change sharing options for different network profiles                                                                                                    | א ס<br>ק  |
| Advanced sharing settings<br>← → → ↑ ■ > Contr                                   | ol Panel → Network and Internet → Network and Sharing Center → Advanced sharing settings v ♂ Search Control Pane<br>Change sharing options for different network profiles<br>Windows creates a separate network profile for each network you use. You can choose specific options for<br>each profile.                                                                                                    | ס X<br>א  |
| Advanced sharing settings<br>← → ← ↑ ■ > Contr                                   | DI Panel > Network and Internet > Network and Sharing Center > Advanced sharing settings <ul> <li>Image: Search Control Panel</li> <li>Change sharing options for different network profiles</li> <li>Windows creates a separate network profile for each network you use. You can choose specific options for each profile.</li> </ul> <ul> <li>Private (current profile)</li> <li>Image: Search Control Panel</li> <li>Image: Search Control Panel</li> <li>Image</li></ul> | ۵ X<br>م  |
| Advanced sharing settings<br>← → → ↑ ▲ → Contr                                   | bil Panel > Network and Internet > Network and Sharing Center > Advanced sharing settings <ul> <li>Image: Search Control Panel</li> <li>Change sharing options for different network profiles</li> <li>Windows creates a separate network profile for each network you use. You can choose specific options for each profile.</li> </ul> <ul> <li>Private (current profile)</li> <li>Image: Search Control Panel</li> <li>Image: Search Control Panel</li> <li>Imag</li></ul> | D X       |
| Advanced sharing settings<br>← → → ↑ ▲ → Contr                                   | bil Panel > Network and Internet > Network and Sharing Center > Advanced sharing settings <ul> <li>Image: Search Control Panel</li> <li>Change sharing options for different network profiles</li> <li>Windows creates a separate network profile for each network you use. You can choose specific options for each profile.</li> <li>Private (current profile)</li> <li>Guest or Public</li> <li>Image: Search Control Panel</li> </ul>                                                                                                    | X 10<br>م |
| Advanced sharing settings<br>← → → ↑ ■ > Contr                                   | bil Panel > Network and Internet > Network and Sharing Center > Advanced sharing settings <ul> <li>Search Control Panel</li> <li>Change sharing options for different network profiles</li> <li>Windows creates a separate network profile for each network you use. You can choose specific options for each profile.</li> </ul> Private (current profile) <ul> <li>Guest or Public</li> <li>Network discovery</li> </ul>                                                                                                    | X ات<br>م |
| Advanced sharing settings<br>← → ← ↑ ■ > Contr                                   | bil Panel > Network and Internet > Network and Sharing Center > Advanced sharing settings   change sharing options for different network profiles   Windows creates a separate network profile for each network you use. You can choose specific options for each profile.   Private (current profile)   Guest or Public   Network discovery   When network discovery is on, this computer can see other network computers and devices and is visible to other network computers.                                                                                                    | ۵ X<br>م  |
| Advanced sharing settings<br>← → ← ↑ ■ > Contr                                   | bil Panel > Network and Internet > Network and Sharing Center > Advanced sharing settings   change sharing options for different network profiles   Windows creates a separate network profile for each network you use. You can choose specific options for each profile.   Private (current profile)   Guest or Public   Network discovery   When network discovery is on, this computer can see other network computers and devices and is visible to other network computers.                                                                                                    | ۵ X<br>م  |
| Advanced sharing settings<br>← → → ↑ ■ > Contr                                   | bil Panel > Network and Internet > Network and Sharing Center > Advanced sharing settings   Change sharing options for different network profiles   Windows creates a separate network profile for each network you use. You can choose specific options for each profile.   Private (current profile)   Guest or Public   Network discovery   When network discovery is on, this computer can see other network computers and devices and is visible to other network computers.   Image: Turn on network discovery   Turn off network discovery                                                                                                    | X ات<br>م |
| Advanced sharing settings<br>← → → ↑ ■ > Contr                                   | bil Panel > Network and Internet > Network and Sharing Center > Advanced sharing settings   Change sharing options for different network profiles   Windows creates a separate network profile for each network you use. You can choose specific options for each profile.   Private (current profile)   Guest or Public   Network discovery   When network discovery is on, this computer can see other network computers and devices and is visible to other network discovery   Turn on network discovery   Turn off network discovery   File and printer sharing   When file and printer sharing is on, files and printers that you have shared from this computer can be accessed by people on the network.   Turn on file and printer sharing                                                                                                    | X ات<br>م |
| Advanced sharing settings<br>← → → ↑ ■ > Contr                                   | bl Panel > Network and Internet > Network and Sharing Center > Advanced sharing settings   Change sharing options for different network profiles Windows creates a separate network profile for each network you use. You can choose specific options for each profile. Private (current profile) Guest or Public Network discovery When network discovery is on, this computer can see other network computers and devices and is visible to other network discovery Turn on network discovery Turn off network discovery File and printer sharing When file and printer sharing is on, files and printers that you have shared from this computer can be accessed by people on the network. I urn on file and printer sharing O turn off leand printer sharing                                                                                                    | X ال<br>م |

| Advanced sharing settings                                                                                                    | <u></u>                       | × |
|----------------------------------------------------------------------------------------------------|-------------------------------|---|
| $\leftarrow \rightarrow \checkmark \uparrow$ 🗖 « Network and Sharing Cen » Advanced sharing settings 🗸 👌                                                                                                    |                               | Q |
| Private (current profile)                                                                                                    |                               | - |
| Guest or Public                                                                                                    | $ \odot$                      |   |
| All Networks                                                                                                    |                               |   |
| Public folder sharing                                                                                                    |                               |   |
| When Public folder sharing is on, people on the network, including homegroup memb<br>access files in the Public folders.                                                                                                    | ers, can                      |   |
| Turn on sharing so anyone with network access can read and write files in the P                                                                                                    | ublic folders                 |   |
| <ul> <li>Turn off Public folder sharing (people logged on to this computer can still acce<br/>folders)</li> </ul>                                                                                                    | ss these                      |   |
| Media streaming                                                                                                    |                               |   |
| When media streaming is on, people and devices on the network can access pictures, r videos on this computer. This computer can also find media on the network.                                                                                                    | nusic, and                    |   |
| Choose media streaming options                                                                                                    |                               |   |
| 3                                                                                                    |                               |   |
| Password protected sharing                                                                                                    | ?                             |   |
| Password protected sharing<br>When password protected sharing is on, only people who have a user account and pass<br>computer can access shared files, printers attached to this computer, and the Public fo<br>other people access, you must turn off password protected sharing. | word on this<br>ders. To give |   |
| Password protected sharing<br>When password protected sharing is on, only people who have a user account and pass<br>computer can access shared files, printers attached to this computer, and the Public fo<br>other people access, you must turn off password protected sharing. | word on this<br>ders. To give |   |

- 13. Close the Network and Sharing Center window.
- 14. Log in to the Windows 11 virtual machine with the credentials Admin and Pa\$\$w0rd.
- 15. Open the **Network and Sharing Center** and click the **Change advanced sharing settings** link in the left pane.
- 16. In the Advanced sharing settings window, turn on network discovery as well as file and printer sharing under Private, Guest or Public (current profile), and All Networks. Then, click Save changes.

17. Open the File Explorer window, right-click This PC in the left-hand pane, and click Show more options.

| File Explorer         | K 0 6 0 0                              |                     | View ~ ···                    |                       | - 0 | > |
|-----------------------|----------------------------------------|---------------------|-------------------------------|-----------------------|-----|---|
| → • ↑                 | 📌 > Quick access >                     |                     | ~ C                           | , Search Quick access |     |   |
| 🐈 Quick access        | V Folders (7)                          |                     |                               |                       |     |   |
| 🛄 Desktop 🞍 Downloads | Desktop<br>This PC                     | This PC             | ads                           | This PC               |     |   |
| Document              | Expand                                 |                     |                               |                       |     |   |
| Evidence F            | Open in new window Pin to Quick access |                     |                               |                       |     |   |
| 1 Music 1 Videos      | ☆ Pin to Start                         |                     |                               |                       |     |   |
| 🌰 OneDrive            | Properties A                           | After you've opened | some files, we'll show the mo | ost recent ones here, |     |   |
| This PC               | E) Ū                                   |                     |                               |                       |     |   |

18. From the options, click **Map network drive...**.

| Tile Explorer                               |                          |                                           |                              | - 0 × |
|---------------------------------------------|--------------------------|-------------------------------------------|------------------------------|-------|
| 🕀 New ~ 🔥                                   |                          | 11. Sort ~ 8= View ~ ···                  |                              |       |
| $\leftarrow \rightarrow \ \cdot \ \uparrow$ | 🚖 🔸 Quick access 🔹       | ~                                         | C Search Quick access        |       |
| ✓ ★ Quick access                            | v Folders (6)            |                                           |                              |       |
| 🛅 Desktop 🛓 Downloads                       | Desktop<br>This PC       | Downloads<br>This PC                      | Documents<br>This PC         |       |
| Documents Pictures                          | Pictures<br>This PC      | This PC                                   | Videos<br>This PC            |       |
| 🕖 Music                                     | ✓ Recent files (0)       |                                           |                              |       |
| Videos                                      |                          | After you've opened some files, we'll sho | w the most recent ones here. |       |
| > 📥 OneDrive                                | Expand                   |                                           |                              |       |
| This PC                                     | Manage<br>Pin to Start   |                                           |                              |       |
| > 🦢 Network                                 | Map network drive        |                                           |                              |       |
|                                             | Open in new window       |                                           |                              |       |
|                                             | Pin to Quick access      |                                           |                              |       |
|                                             | Disconnect network drive |                                           |                              |       |
|                                             | Add a network location   |                                           |                              |       |
|                                             | Delete<br>Rename         |                                           |                              |       |
|                                             | Properties               |                                           |                              |       |

19. In the Map Network Drive window, specify the Drive letter as Z:. In the Folder field, enter \\SERVER2022\CHFI-Tools. Click Finish.

| What n           | etwork folder would you like to map?                                           |  |
|------------------|--------------------------------------------------------------------------------|--|
| Constitute       | a drive latter for the compatible and the folder that you want to compate the  |  |
| specify th       | le drive letter for the connection and the folder that you want to connect to: |  |
| Drive:           | Z: ~                                                                           |  |
| F <u>o</u> lder: | \\SERVER2022\CHFI-Tools                                                        |  |
|                  | Example: \\server\share                                                        |  |
|                  | <u>Reconnect at sign-in</u>                                                    |  |
|                  | Connect using different <u>c</u> redentials                                    |  |
|                  | Connect to a Web site that you can use to store your documents and pictures.   |  |
|                  |                                                                                |  |
|                  |                                                                                |  |
|                  |                                                                                |  |

20. The Enter network credentials pop-up window appears; enter the credentials of the Windows Server 2022 virtual machine (Administrator and Pa\$\$w0rd). Check the Remember my credentials checkbox and click OK.

| 3          |
|------------|
|            |
| SERVER2022 |
|            |
|            |
|            |
| Cancel     |
|            |

| 🖵 This PC                                                                   |                                                    |                |
|-----------------------------------------------------------------------------|----------------------------------------------------|----------------|
| ⊕ New ~ 🛛 🔏 🔲 🙃                                                             | E]                                                 | 8- View ~ •••  |
| $\leftarrow$ $\rightarrow$ $\checkmark$ $\uparrow$ $\blacksquare$ > This PC | ~ C > ~                                            | Search This PC |
| > 🐈 Quick access                                                            | ✓ Folders (6) Desktop                              | Documents      |
| > 📮 This PC                                                                 | Downloads                                          | Music          |
| > 🖆 Network                                                                 | Pictures                                           | Videos         |
|                                                                             | > Devices and drives (4)                           |                |
|                                                                             | ~ Network locations (1)                            |                |
|                                                                             | CHFI-Tools (\\SERVER2022)<br>189 GB free of 244 GB | (Z:)           |
|                                                                             |                                                    |                |

21. Now, the Shared Folder can be viewed in Windows Explorer.

22. We shall attach alternate data stream files to two text files using Windows PowerShell. To launch Windows PowerShell as Administrator, right-click on the **Windows** icon and select **Windows Terminal (Admin)**.

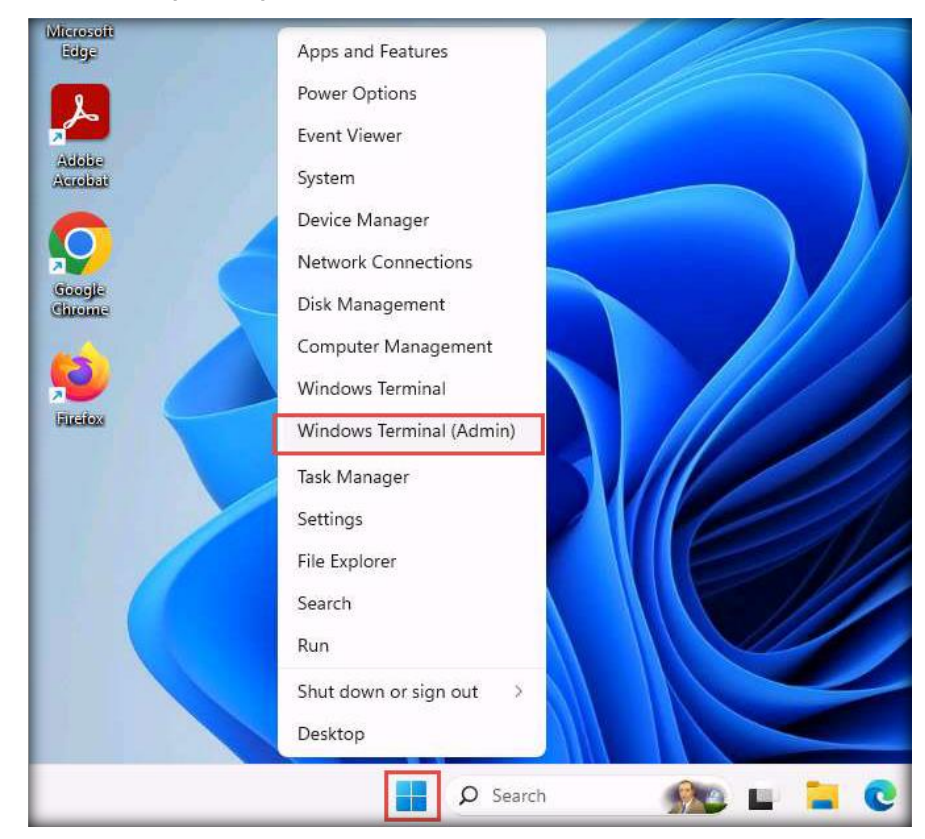

Note: If a User Account Control pop-up appears, click Yes
23. Navigate to C:\Windows\system32 location.

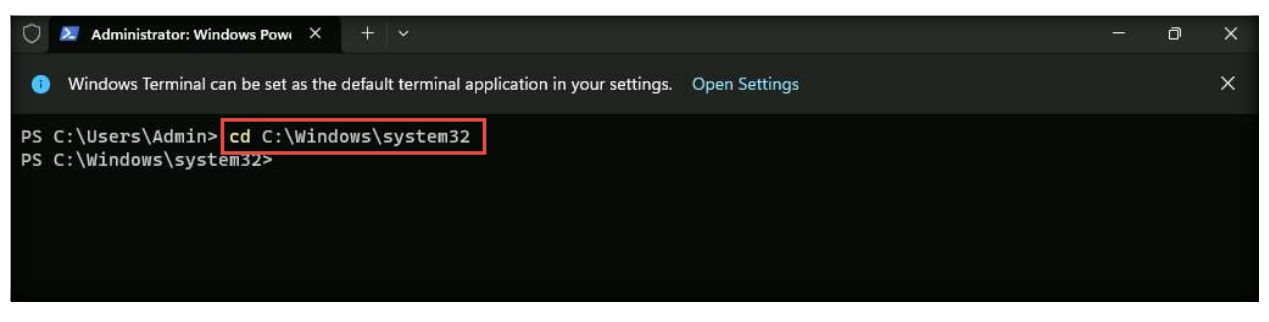

24. Our next task is to attach a stream named secret\_file1.txt to a text file simple\_file1.txt

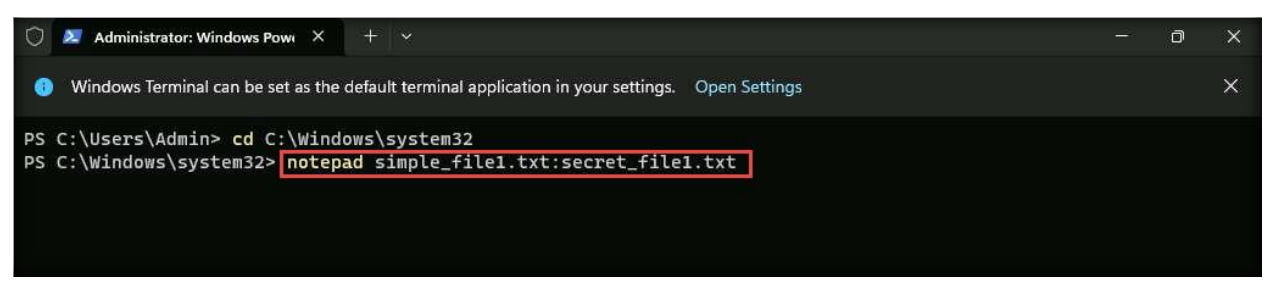

- 25. By issuing this command, we are creating a text file named **simple\_file1.txt** and attaching it to a stream named **secret.file1.txt**.
- 26. A Notepad pop-up will appear; click Yes to create the new file

|                                                                                                    | <u>-1</u> 1 | /ㅁ\ | × |
|----------------------------------------------------------------------------------------------------|-------------|-----|---|
|                                                                                                    |             |     |   |
| <b>Notepad</b><br>Cannot find the C:\Windows\system32\simple_file1.txt:secret_file1.txt file.<br>Do you want to create a new file? |             |     |   |
| Yes No                                                                                                    |             |     |   |
|                                                                                                    |             |     |   |
|                                                                                                    |             |     |   |

27. An empty stream file will appear; navigate to **Z:\ Evidence Files\ADS Files**, open the text file **secret\_file1.txt**, and copy its contents.

| ADS Files                                                            |                                                      |                                               | 9            | Undo                              |   | - 0 X                   |
|----------------------------------------------------------------------|------------------------------------------------------|-----------------------------------------------|--------------|-----------------------------------|---|-------------------------|
| ⊕ New ~ 🔏 🔲 🛅                                                        | E] 🖄 🗍 î↓ Sort                                       | ✓ ■ View ✓                                    | %            | Cut                               |   |                         |
| ← → ∽ ↑ 🛅 « CHFI-Tool                                                | s (\\SERVER2022) (Z:) > Evidence Files >             | ADS Files                                     | Ø            | Сору                              |   | 4                       |
| > 🖕 Quick access                                                     | Name                                                 | Date modified                                 | ſ            | Paste                             |   |                         |
| > 📥 OneDrive                                                         | secret_file1.txt                                     | 10/27/2023 4:29 A                             | ⑩            | Delete                            |   |                         |
| 🗸 🛄 This PC                                                          | secret_file2.txt                                     | 10/2//2023 4:29 AM                            | 100)<br>100) | Select all                        |   | - п х                   |
| > Desktop                                                            | File Edit View                                       | × +                                           |              | Right-to-left reading order       |   | \$                      |
| <ul> <li>Documents</li> <li>University</li> <li>Downloads</li> </ul> | We are going to mount la<br>world in the upcoming mo | 3<br>arge-scale cyber a<br>onths. The first s | $\wedge$     | Insert Unicode control characters | > | across the<br>MNCs. The |
| > 🕖 Music<br>> 🛃 Pictures                                            | target cities for these                              | attacks will be c                             | 9            | Reconversion                      |   | ssage.                  |
| > 🚺 Videos                                                           |                                                      |                                               |              |                                   |   |                         |
| > 🖳 Local Disk (C:)                                                  |                                                      |                                               |              |                                   |   |                         |
| > 🕳 Forensic Disk (F:)                                               |                                                      |                                               |              |                                   |   |                         |
| CHFI-Tools (\\SERVER2022) (Z                                         |                                                      |                                               |              |                                   |   |                         |
| > 🛬 Network                                                          |                                                      |                                               |              |                                   |   |                         |

28. Switch back to the stream file, **paste** the copied contents, and **save** the file.

| simple_file1.txt:secret_file1 | txt • + - O X                                                                                              |
|-------------------------------|----------------------------------------------------------------------------------------------------|
| File Edit View                | ¢                                                                                                    |
| New tab Ctrl                  | $^{ m N}$ -scale cyber attacks targeting global business hubs across the world in the upcoming months. The |
| New window Ctrl+Shift         | tacks will target MNCs. The target cities for these attacks will be disclosed to you in the next $\sim$    |
| Open Ctrl                     | .0                                                                                                    |
| Save Ctr                      | +5                                                                                                    |
| Save as Ctrl+Shift            | +5                                                                                                    |
| Save all Ctrl+Alt             | -S                                                                                                    |
| Page setup                    |                                                                                                    |
| Print Ctrl                    | +P                                                                                                    |
| Close tab Ctrl-               | w                                                                                                    |
| Close window Ctrl+Shift-      | w                                                                                                    |
| Exit                          |                                                                                                    |
|                               |                                                                                                    |
|                               |                                                                                                    |
|                               |                                                                                                    |

29. Now, this data is stored in the stream file, while the simple\_file1.txt file looks empty. Close both the stream file and the secret\_file1.txt file opened from the ADS Files folder.

30. Our next task is to attach a stream named secret\_file2.txt to a text file simple\_file2.txt.

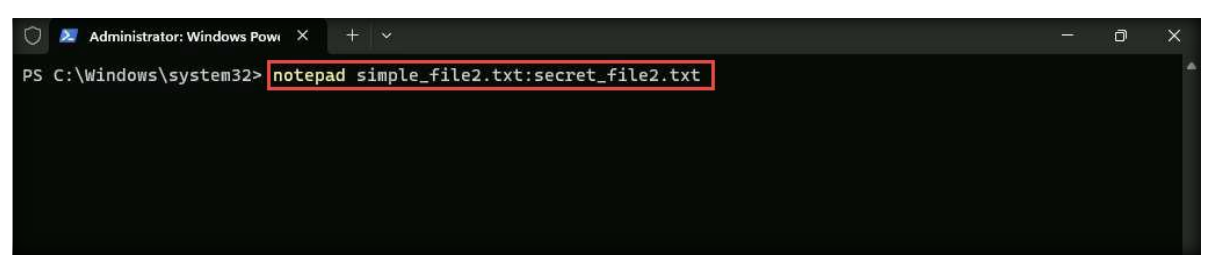

- 31. By issuing this command, we are creating a text file named **simple\_file2.txt** and attaching it to a stream named **secret.file2.txt**.
- 32. A **Notepad** pop-up will appear; click **Yes** to create the new file.

|                                                                             | - | × |
|-----------------------------------------------------------------------------|---|---|
|                                                                             |   |   |
|                                                                             |   |   |
| Notepad                                                                     |   |   |
| Cannot find the C:\Windows\system32\simple_file2.txt:secret_file2.txt file. |   |   |
| Do you want to create a new file?                                           |   |   |
|                                                                             |   |   |
| Yes No                                                                      |   |   |
|                                                                             |   |   |
|                                                                             |   |   |
|                                                                             |   |   |

33. An empty stream file will appear; navigate to **Z:\ Evidence Files\ADS Files**, open the text file **secret\_file2.txt**, and copy its contents.

| ADS Files                      |                                                                   |                      | 9            | Undo                              |   | - 0    | ×    |
|--------------------------------|-------------------------------------------------------------------|----------------------|--------------|-----------------------------------|---|--------|------|
| ⊕ New ~ 🔏 📮 🛅                  | E] @ ₪ ↑↓ Sort<br>①                                               | ~ ≣ View ~ ···       | %            | Cut                               |   |        |      |
| ← → → ↑ <sup>1</sup> CHFI-Too  | Is (\\SERVER2022) (Z:) $\rightarrow$ Evidence Files $\rightarrow$ | ADS Files $\sim$     | O            | Сору                              |   | 4      |      |
| > 🖕 Quick access               | Name                                                              | Date modified        | Ô            | Paste                             |   |        |      |
| >  OneDrive                    | secret_file1.txt                                                  | 10/27/2023 4:29 AM   | ⑩            | Delete                            |   |        |      |
| ✓                              | secret_hile2.txt                                                  | 10/27/2023 4:29 AM   | (00)<br>(00) | Select all                        |   |        | ×    |
| > 🛄 Desktop                    | secret_file2.txt                                                  | × +                  |              | Right-to-left reading order       |   |        | 6    |
| > Documents                    | File Edit View                                                    | 3                    |              | Show Unicode control characters   |   |        | 205  |
| > 🛓 Downloads                  | Lo******* and Pa****** b<br>month.                                | based MNCs will be 1 | $\wedge$     | Insert Unicode control characters | > | in the | next |
| > 👩 Music                      |                                                                   |                      | C            | Reconversion                      |   |        |      |
| > 🔀 Pictures                   |                                                                   |                      |              |                                   |   |        |      |
| > 🔝 Videos                     |                                                                   |                      |              |                                   |   |        |      |
| > 🏪 Local Disk (C:)            |                                                                   |                      |              |                                   |   |        |      |
| > 🕳 Forensic Disk (F:)         |                                                                   |                      |              |                                   |   |        |      |
| > CHFI-Tools (\\SERVER2022) (Z |                                                                   |                      |              |                                   |   |        |      |
| > 🎦 Network                    |                                                                   |                      |              |                                   |   |        | _    |

34. Switch back to the stream file, **paste** its contents and **save** the file.

| simple_file2.tx | tt:secret_file2.txt | • + -                                                                    | O | ×  |
|-----------------|---------------------|--------------------------------------------------------------------------|---|----|
| File Edit Vie   | w                   |                                                                          |   | 63 |
| New tab         | Ctrl+N              | J MNCs will be the first victims of our cyber attacks in the next month. |   |    |
| New window      | Ctrl+Shift+N        |                                                                          |   |    |
| Open            | Ctrl+O              |                                                                          |   |    |
| Save            | Ctrl+S              |                                                                          |   |    |
| Save as         | Ctrl+Shift+S        |                                                                          |   |    |
| Save all        | Ctrl+Alt+S          |                                                                          |   |    |
| Page setup      |                     |                                                                          |   |    |
| Print           | Ctrl+P              |                                                                          |   |    |
| Close tab       | Ctrl+W              |                                                                          |   |    |
| Close window    | Ctrl+Shift+W        |                                                                          |   |    |
| Exit            |                     |                                                                          |   |    |

35. Now, this data is stored in the stream file, while the simple\_file2.txt file looks empty. Close the stream file and the secret\_file2.txt file opened from the ADS Files folder.

36. We shall now write some text in simple\_file1.txt and simple\_file2.txt files and save them. To edit the text file simple\_file1.txt, type the command notepad simple\_file1.txt in Windows PowerShell and press Enter.

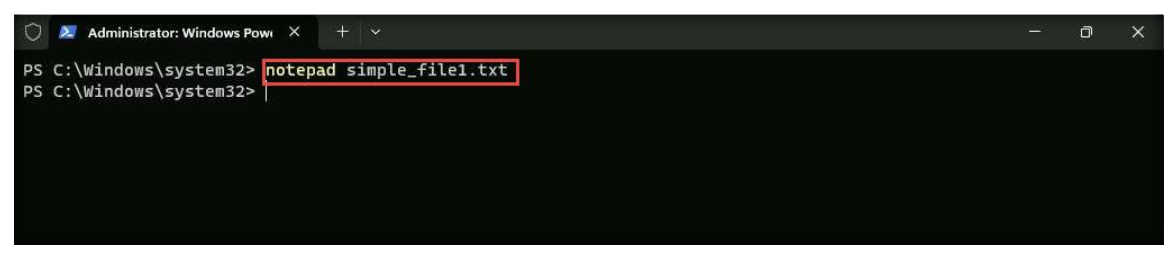

37. simple\_file1.txt will open in Notepad; write some text in it. In this context, the text written is "This file is meant to deceive you!" Save the file and close it.

| 📕 sir   | ple_file1.txt          | • +  |  | - | × |
|---------|------------------------|------|--|---|---|
| File E  | dit View               |      |  |   | ¢ |
| This fi | le is meant to deceive | you! |  |   |   |
|         |                        |      |  |   |   |
|         |                        |      |  |   |   |
|         |                        |      |  |   |   |
|         |                        |      |  |   |   |
|         |                        |      |  |   |   |
|         |                        |      |  |   |   |
|         |                        |      |  |   |   |
|         |                        |      |  |   |   |

38. We shall now edit the text file **simple\_file2.txt**. To edit, type the command notepad **simple\_file2.txt** in Windows PowerShell and press **Enter**.

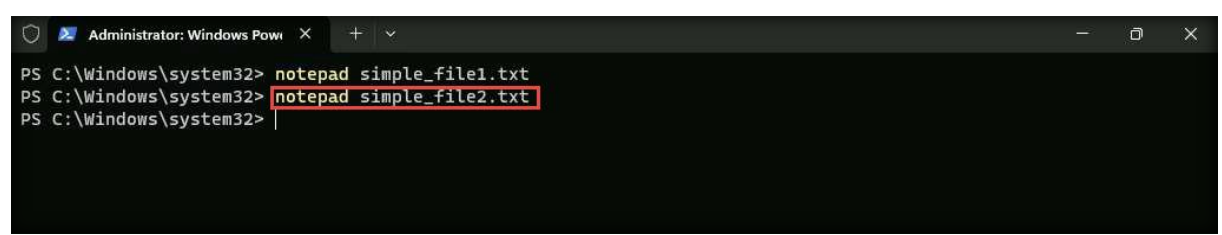

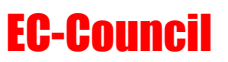

39. simple\_file2.txt will open in Notepad; write some text in it. In this context, the text written is, "This file is meant to deceive you!" Save the file and close it.

|      | simple_f | ile2.txt |            | ×    | + | - | × |
|------|----------|----------|------------|------|---|---|---|
| File | Edit     | View     |            |      |   |   | ŵ |
| This | file is  | s meant  | to deceive | you! |   |   |   |
|      |          |          |            |      |   |   |   |
|      |          |          |            |      |   |   |   |
|      |          |          |            |      |   |   |   |
|      |          |          |            |      |   |   |   |

- 40. You will understand how to recover the deleted files and how to recover data from the hidden streams (from the above text files) in the lab exercises
- 41. Shut down the virtual machine.

# **CT#18: Share and Map the CHFI-Tools Folder to the Ubuntu Virtual Machines**

1. In the Ubuntu Suspect machine, click the Files icon in the Launcher panel to launch the File Manager.

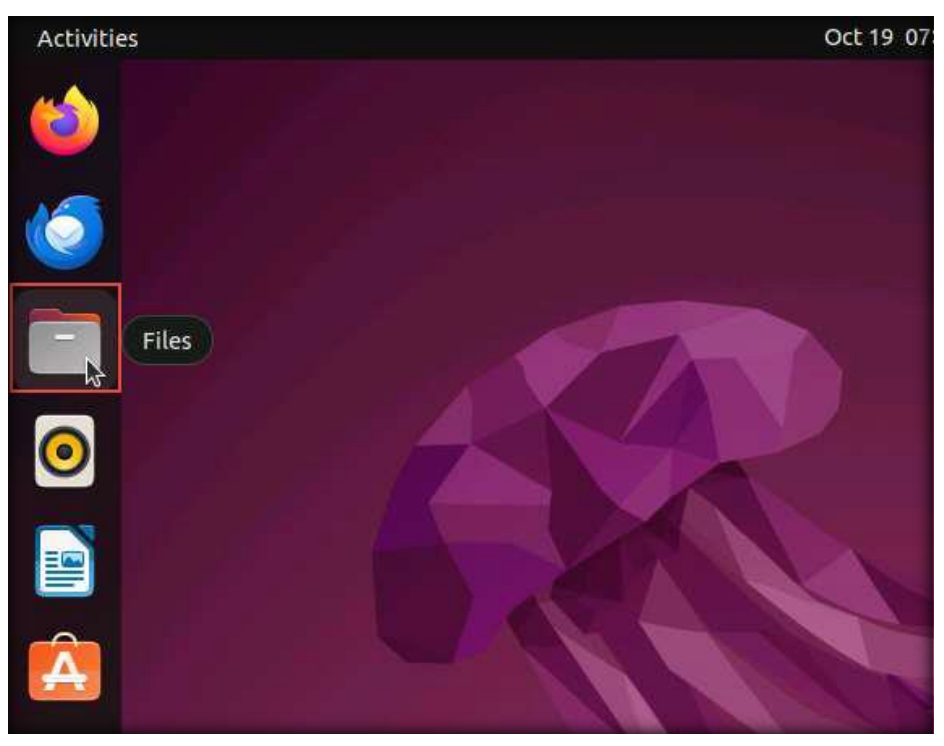

2. A file manager window will appear, pointing to the Home directory. Click on + Other Locations.

| < > ☐ Home                                   |             |           |           | : Q   | 目        | > Ξ (. | -) (¤) (x |
|----------------------------------------------|-------------|-----------|-----------|-------|----------|--------|-----------|
| <ul><li>③ Recent</li><li>★ Starred</li></ul> | Desktop     | Documents | Downloads | Music | Pictures | Public | snap      |
| ∰ Home                                       | <u>I</u> II | B         |           |       |          |        |           |
| Desktop                                      | Templates   | Videos    |           |       |          |        |           |
| Documents                                    |             |           |           |       |          |        |           |
| Downloads                                    |             |           |           |       |          |        |           |
| <b>Л</b> Music                               |             |           |           |       |          |        |           |
| Pictures                                     |             |           |           |       |          |        |           |
| <b>□</b> Videos                              |             |           |           |       |          |        |           |
| 💼 Trash                                      |             |           |           |       |          |        |           |
| 🝙 Floppy Disk                                |             |           |           |       |          |        |           |
| + Other Locations                            |             |           |           |       |          |        |           |

3. In the Connect to Server field, type smb://10.10.1.22 and click Connect. Here, we are accessing the CHFI-Tools folder that is located in Windows Server 2022.

| $\langle \rangle$ + Other L | ocations          | : Q              |                       | 0      |                | ×   |
|-----------------------------|-------------------|------------------|-----------------------|--------|----------------|-----|
| ① Recent                    | On This Computer  |                  |                       |        |                |     |
| * Starred                   | Computer          |                  | 15.8 GB / 31.0 GB ava | ilable | /              |     |
| 습 Home                      | Networks          |                  |                       |        |                | _   |
| Desktop                     | Windows Network   |                  |                       |        |                |     |
| Documents                   |                   |                  |                       |        |                |     |
| Downloads                   |                   |                  |                       |        |                |     |
| ♫ Music                     |                   |                  |                       |        |                |     |
| Pictures                    |                   |                  |                       |        |                |     |
| 日 Videos                    |                   |                  |                       |        |                |     |
| 🛅 Trash                     |                   |                  |                       |        |                |     |
| 🝙 Floppy Disk               |                   |                  |                       |        |                |     |
| + Other Locations           |                   |                  |                       |        |                | _   |
|                             | Connect to Server | smb://10.10.1.22 | 0                     | ~      | Con <u>n</u> e | ect |

4. If a window appears asking to enter the credentials of Windows Server 2022, type Administrator in the Username field, leave the Domain field set to WORKGROUP, enter the password Pa\$\$w0rd in the Password field, select Remember forever radio button, and click Connect.

| Authentica<br>Enter user a<br>Jsername | nd password for "10.10.1.22":            |
|----------------------------------------|------------------------------------------|
| Enter user a<br><u>J</u> sername       | nd password for "10.10.1.22":            |
| Jsername                               |                                          |
|                                        | Administrator                            |
| <u>D</u> omain                         | WORKGROUP                                |
| <u>P</u> assword                       |                                          |
| 🔿 Forget p                             | bassword <u>i</u> mmediately             |
| Remem                                  | ber password until you logout            |
| O Rememi                               | ber <u>f</u> orever                      |
|                                        | Domain<br>Password<br>Forget p<br>Rememi |

5. All the shared folders of **Windows Server 2022** appear in a new window. Double-click on **CHFI-Tools** shared folder.

| 〈 〉 / Windows share | res on 10.10. <mark>1</mark> .2 | 2   |            | : Q | IE ~  |           |                          | ×    |
|---------------------|---------------------------------|-----|------------|-----|-------|-----------|--------------------------|------|
| C Recent            |                                 |     |            |     |       |           |                          |      |
| * Starred           | ADMIN\$                         | C\$ | CHFI-Tools | E\$ | Users |           |                          |      |
| 슈 Home              |                                 |     |            |     |       |           |                          |      |
| Desktop             |                                 |     |            |     |       |           |                          |      |
| Documents           |                                 |     |            |     |       |           |                          |      |
| <u>⊕</u> Downloads  |                                 |     |            |     |       |           |                          |      |
| 🎵 Music             |                                 |     |            |     |       |           |                          |      |
| Pictures            |                                 |     |            |     |       |           |                          |      |
| 🖽 Videos            |                                 |     |            |     |       |           |                          |      |
| 💼 Trash             |                                 |     |            |     |       |           |                          |      |
| 🝙 Floppy Disk       |                                 |     |            |     |       |           |                          |      |
| + Other Locations   |                                 |     |            |     |       |           |                          |      |
|                     |                                 |     |            |     |       | "CHFI-Too | ols" s <mark>e</mark> le | cted |

6. This will automatically mount the shared folder and display all the contents of the folder, as shown in the following screenshot:

| Chfi-tools of the second second se | on 10.10.1.22        |                      |                      | : Q                  | E                    | ~ ≡ .                | - • ×                |
|----------------------------------------------------------------------------------------------------|----------------------|----------------------|----------------------|----------------------|----------------------|----------------------|----------------------|
| 🕚 Recent                                                                                                    |                      |                      |                      |                      |                      |                      |                      |
| ★ Starred                                                                                                    | CHFlv11              | CHFIv11<br>Module 02 | CHFIv11<br>Module 03 | CHFIv11<br>Module 04 | CHFIv11<br>Module 05 | CHFIv11<br>Module 06 | CHFIv11<br>Module 07 |
| 습 Home                                                                                                    | Prerequi             | Compute              | Understa             | Data Acq             | Defeatin             | Windows              | Linux and            |
| 🖸 Desktop                                                                                                    |                      |                      |                      |                      |                      |                      |                      |
| Documents                                                                                                    | CHFIv11<br>Module 08 | CHFIv11<br>Module 09 | CHFIv11<br>Module 10 | CHFIv11<br>Module 11 | CHFIv11<br>Module 12 | CHFIv11<br>Module 13 | CHFIv11<br>Module 14 |
| $\underline{\oplus}$ Downloads                                                                                                    | Network              | Malware              | Investiga            | Dark We              | Cloud Fo             | Email an             | Mobile F             |
| ♫ Music                                                                                                    |                      |                      |                      |                      |                      |                      |                      |
| Pictures                                                                                                    | Evidence<br>Files    |                      |                      |                      |                      |                      |                      |
| 🖽 Videos                                                                                                    |                      |                      |                      |                      |                      |                      |                      |
| 💼 Trash                                                                                                    |                      |                      |                      |                      |                      |                      |                      |
| 跓 chfi-tools on 🔺                                                                                                    |                      |                      |                      |                      |                      |                      |                      |
| 🖬 Floppy Disk                                                                                                    |                      |                      |                      |                      |                      |                      |                      |
| C chfi-tools on 10.1                                                                                                    |                      |                      |                      |                      |                      |                      |                      |

7. Now, right-click on the mounted **chfi-tools** directory and click **Add Bookmark** in the context menu to create a bookmark for easily accessing the tools while practicing the labs.

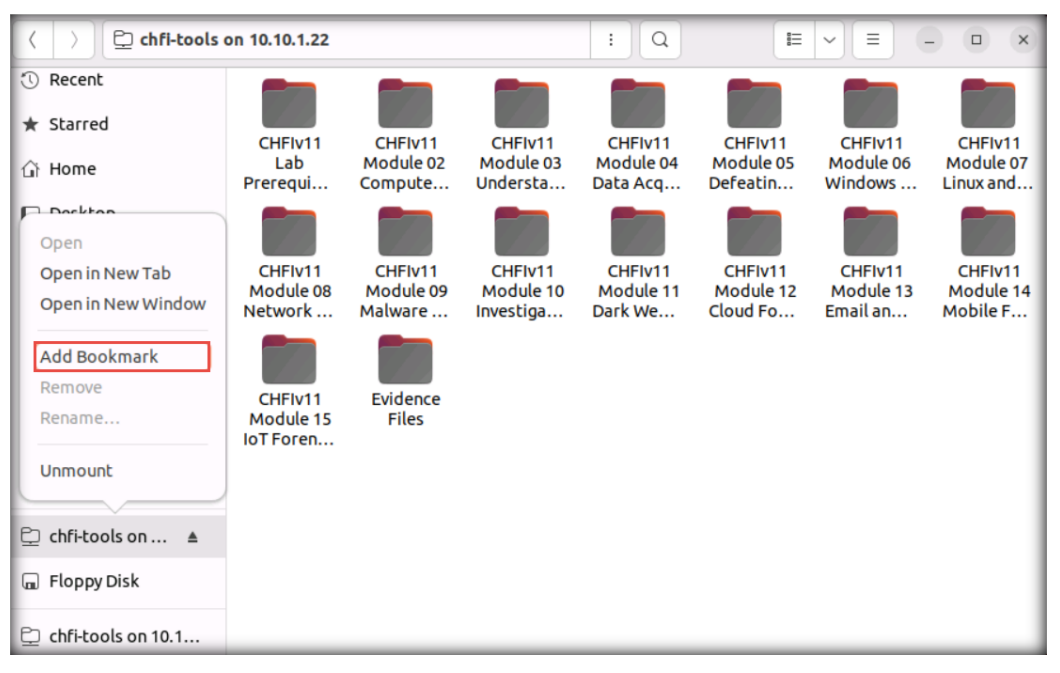

8. The bookmarked folder will be visible in the left pane, as shown in the following screenshot:

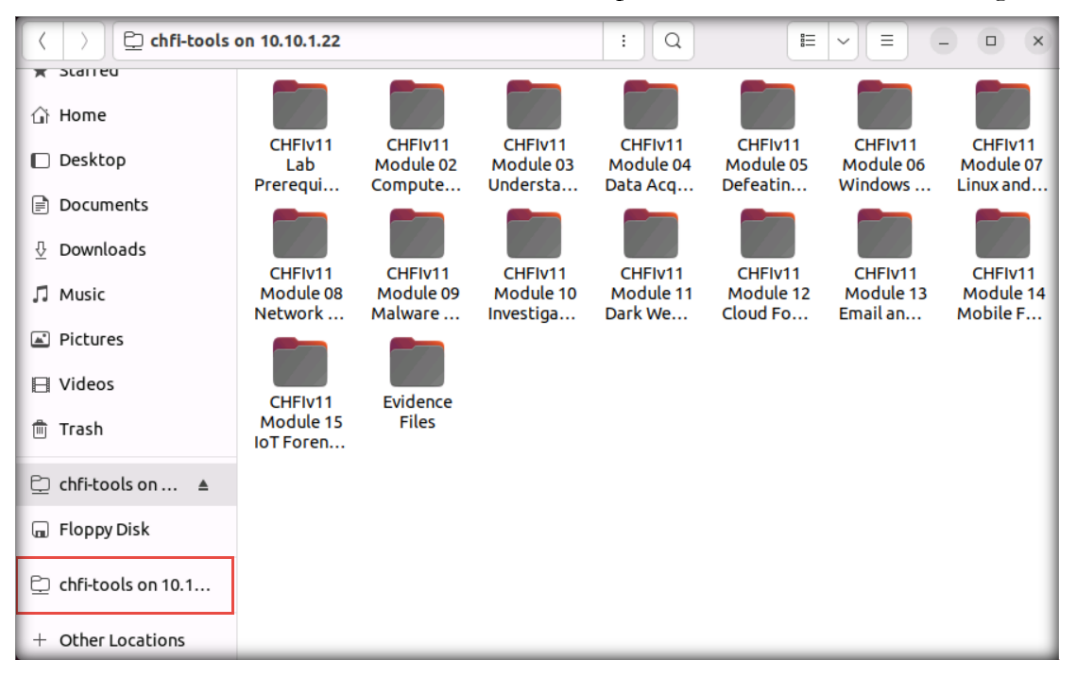

9. Follow the same steps in the **Ubuntu Forensics** machine demonstrated above to map the CHFI-Tools folder.

CT#19: Create a Forensic Disk (F:) and Volume (G:) in Windows 11 and Delete Volume (G) for Investigation Purpose

1. In the Windows 11 machine, type disk management in the Search bar and press Enter.

|      | Create and format hard <b>disk</b> partition<br>Control panel | s |                                        |
|------|---------------------------------------------------------------|---|----------------------------------------|
| Sear | ch the web                                                    |   | Create and format hard disk partitions |
| Q    | disk management - See more search<br>results                  | > | Control panel                          |
| Q    | disk management windows 11                                    | > | 🖸 Open                                 |
| Q    | disk management <b>.exe</b>                                   | > |                                        |
| Q    | disk management <b>tool</b>                                   | > |                                        |
| Q    | disk management <b>app</b>                                    | > |                                        |
| Q    | disk management administrator                                 | > |                                        |
| Q    | disk management windows 10                                    | > |                                        |
| Q    | disk management <b>utility</b>                                | > |                                        |
| Q    | disk management program                                       | > |                                        |

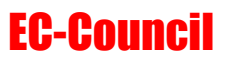

2. Disk Management window appears, select the drive from the middle pane (here, C:). Rightclick the selected drive and click Shrink Volume....

| Volume                                                                       | Layout                                              | Type                          | File System                            | Status                                 | Capacity                    | Free Spa                    | % Free                |                                                                                                    |  |
|------------------------------------------------------------------------------|-----------------------------------------------------|-------------------------------|----------------------------------------|----------------------------------------|-----------------------------|-----------------------------|-----------------------|----------------------------------------------------------------------------------------------------|--|
| <ul> <li>(C:)</li> <li>(Disk 0 partition</li> <li>System Reserved</li> </ul> | Simple<br>Simple<br>Simple                          | Basic<br>Basic<br>Basic       | NTFS                                   | Healthy (B<br>Healthy (R<br>Healthy (S | 79.35 GB<br>613 MB<br>50 MB | 53.90 GB<br>613 MB<br>19 MB | 68 %<br>100 %<br>38 % | Open                                                                                                    |  |
|                                                                              |                                                     |                               |                                        |                                        |                             |                             |                       | Explore Mark Partition as Active Change Drive Letter and Paths Format Extend Volume Shrink Volume Add Mirror Delete Volume |  |
| - Disk 0<br>Basic<br>80.00 GB<br>Online                                      | <b>System Reser</b><br>50 MB NTFS<br>Healthy (Syste | <b>ved</b><br>m, Active, Prir | (C:)<br>79.35 GB NTFS<br>Healthy (Boot | . Page File, Cras                      | h Dump, Primar              | y Partition)                |                       | Properties<br>Help<br>Heartny (kecovery Partition)                                                                         |  |
| CD-ROM 0<br>DVD (D:)<br>No Media                                             |                                                     |                               | 1                                      |                                        |                             |                             |                       |                                                                                                    |  |

3. A Shrink C: window appears showing available shrink space. Enter 30000 (i.e., 30 GB) in the Enter the amount of space to shrink in MB: field and click Shrink.

| Shrink C:                                                                                                    | ×                                                                                    |
|----------------------------------------------------------------------------------------------------|--------------------------------------------------------------------------------------|
| Total size before shrink in MB:                                                                                              | 81254                                                                                |
| Size of available shrink space in MB:                                                                                        | 55143                                                                                |
| Enter the amount of space to shrink in MB:                                                                                   | 30000                                                                                |
| Total size after shrink in MB:                                                                                               | 51254                                                                                |
| You cannot shrink a volume beyond the po<br>See the "defrag" event in the Application lo<br>operation when it has completed. | oint where any unmovable files are located.<br>og for detailed information about the |
|                                                                                                    |                                                                                      |
| See "Shrink a basic volume" in Disk Mana                                                                                     | gement help for more information                                                     |

4. The **Disk Management** window will display the newly created unallocated disk partition in the middle pane, as shown in the screenshot below.

|                                                                                 | ent                                                 |                                          |                            |               |                    |                        |        | - 0                                        |
|---------------------------------------------------------------------------------|-----------------------------------------------------|------------------------------------------|----------------------------|---------------|--------------------|------------------------|--------|--------------------------------------------|
| <u>File Action V</u> i                                                          | iew <u>H</u> elp                                    |                                          |                            |               |                    |                        |        |                                            |
| 🔶 🔿   📰   👔                                                                     | 📼 💌 🖻 🖡                                             | <u>,</u>                                 |                            |               |                    |                        |        |                                            |
| Volume                                                                          | Layout                                              | Type F                                   | File System                | Status        | Capacity           | Free Spa               | % Free |                                            |
| - (C:)                                                                          | Simple                                              | Basic M                                  | NTFS                       | Healthy (B    | 50.05 GB           | 24.61 GB               | 49 %   |                                            |
| - (Disk 0 partition                                                             | n 3) Simple                                         | Basic                                    | 1750                       | Healthy (R    | 613 MB             | 613 MB                 | 100 %  |                                            |
| - System Reserve                                                                | d Simple I                                          | Basic P                                  | NIFS                       | Healthy (S    | 50 MB              | 19 MB                  | 38 %   |                                            |
|                                                                                 |                                                     |                                          |                            |               |                    |                        |        |                                            |
|                                                                                 |                                                     |                                          |                            |               |                    |                        |        |                                            |
|                                                                                 |                                                     |                                          |                            |               |                    |                        |        |                                            |
|                                                                                 |                                                     |                                          |                            |               |                    |                        |        |                                            |
|                                                                                 |                                                     |                                          |                            |               |                    |                        |        |                                            |
|                                                                                 |                                                     |                                          |                            |               |                    |                        |        |                                            |
|                                                                                 |                                                     |                                          |                            |               |                    |                        |        |                                            |
|                                                                                 |                                                     |                                          |                            |               |                    |                        |        |                                            |
|                                                                                 |                                                     |                                          |                            |               |                    |                        |        |                                            |
|                                                                                 |                                                     |                                          |                            |               |                    |                        |        |                                            |
|                                                                                 |                                                     |                                          |                            |               |                    |                        |        |                                            |
|                                                                                 |                                                     |                                          |                            |               |                    |                        |        |                                            |
|                                                                                 |                                                     |                                          |                            |               |                    | 2                      |        | <br>                                       |
| - Disk 0                                                                        |                                                     |                                          |                            |               |                    |                        |        |                                            |
| Disk 0<br>Basic<br>80.00 GB                                                     | System Reserved                                     | (C:)                                     | TTEC                       |               |                    | 20.20 CP               |        | <br>613 MP                                 |
| Disk 0<br>Basic<br>80.00 GB<br>Online                                           | System Reserved<br>50 MB NTFS<br>Healthy (System, A | (C:)<br>50.05 GB N<br>Healthy (Bo        | ITFS<br>oot, Page File, C  | rash Dump, F  | Primary Partition) | 29.30 GB<br>Unallocate | d      | <br>613 MB<br>Healthy (Recovery Partition) |
| Disk 0<br>Basic<br>80.00 GB<br>Online                                           | System Reserved<br>50 MB NTFS<br>Healthy (System, A | <b>(C:)</b><br>50.05 GB N<br>Healthy (Bo | ITFS<br>oot, Page File, C  | rash Dump, F  | Primary Partition) | 29.30 GB<br>Unallocate | d      | <br>613 MB<br>Healthy (Recovery Partition) |
| Disk 0<br>Basic<br>80.00 GB<br>Online                                           | System Reserved<br>50 MB NTFS<br>Healthy (System, A | <b>(C:)</b><br>50.05 GB N<br>Healthy (Bo | ITFS<br>oot, Page File, C  | rash Dump, F  | Primary Partition) | 29.30 GB<br>Unallocate | d      | 613 MB<br>Healthy (Recovery Partition)     |
| Disk 0<br>Basic<br>80.00 GB<br>Online                                           | System Reserved<br>50 MB NTFS<br>Healthy (System, A | (C:)<br>50.05 GB N<br>Healthy (Bo        | ITFS<br>oot, Page File, C  | Trash Dump, F | Primary Partition) | 29.30 GB<br>Unallocate | d      | 613 MB<br>Healthy (Recovery Partition)     |
| Disk 0<br>Basic<br>80.00 GB<br>Online                                           | System Reserved<br>50 MB NTFS<br>Healthy (System, A | (C:)<br>50.05 GB N<br>Healthy (Bo        | ITFS<br>oot, Page File, C  | Trash Dump, F | Primary Partition) | 29.30 GB<br>Unallocate | d      | 613 MB<br>Healthy (Recovery Partition)     |
| Disk 0<br>Basic<br>80.00 GB<br>Online<br>DVD (D:)<br>No Media                   | System Reserved<br>50 MB NTFS<br>Healthy (System, A | (C:)<br>50.05 GB N<br>Healthy (Bo        | ITFS<br>oot, Page File, C  | irash Dump, F | Primary Partition) | 29.30 GB<br>Unallocate | d      | 613 MB<br>Healthy (Recovery Partition)     |
| Disk 0 Basic 80.00 GB Online CD-ROM 0 DVD (D:) No Media                         | System Reserved<br>50 MB NTFS<br>Healthy (System, A | (C:)<br>50.05 GB N<br>Healthy (Bo        | ITFS<br>oot, Page File, C  | irash Dump, F | Primary Partition) | 29.30 GB<br>Unallocate | d      | <br>613 MB<br>Healthy (Recovery Partition) |
| Disk 0     Basic     80.00 GB     Online     CD-ROM 0     DVD (D:)     No Media | System Reserved<br>50 MB NTFS<br>Healthy (System, A | (C:)<br>50.05 GB N<br>Healthy (Bo        | ITFS<br>oot, Page File, C  | Trash Dump, F | Primary Partition) | 29.30 GB<br>Unallocate | d      | 613 MB<br>Healthy (Recovery Partition)     |
| Disk 0     Basic     Boxic     CD-ROM 0     DVD (D:)     No Media               | System Reserved<br>50 MB NTFS<br>Healthy (System, A | (C:)<br>50.05 GB N<br>Healthy (Bo        | ITFS<br>coot, Page File, C | ïrəsh Dump, F | Primary Partition) | 29.30 GB<br>Unallocate | d      | 613 MB<br>Healthy (Recovery Partition)     |
| Disk 0 Basic 80.00 GB Online CD-ROM 0 DVD (D:) No Media                         | System Reserved<br>50 MB NTFS<br>Healthy (System, A | (C.)<br>50.05 GB N<br>Healthy (Br        | ITFS<br>oot, Page File, C  | Trash Dump, F | Primary Partition) | 29.30 GB<br>Unallocate | d      | 613 MB<br>Healthy (Recovery Partition)     |
| Disk 0 Basic 80.00 GB Online CD-ROM 0 DVD (D-) No Media                         | System Reserved<br>50 MB NTFS<br>Healthy (System, A | (C:)<br>50.05 GB N<br>Healthy (Br        | ITFS<br>oot, Page File, C  | Trash Dump, F | Primary Partition) | 29.30 GB<br>Unallocate | d      | 613 MB<br>Healthy (Recovery Partition)     |

5. Select the Unallocated space, right-click the selected drive, and click New Simple Volume....

| Disk Managem      | ent                |                          |                  |                   |            |                                        |               | 8      | - 0        |    |
|-------------------|--------------------|--------------------------|------------------|-------------------|------------|----------------------------------------|---------------|--------|------------|----|
| e Action V        | iew Help           |                          |                  |                   |            |                                        |               |        |            | _  |
| 🔿 🕅 🖬             |                    |                          |                  |                   |            |                                        |               |        |            |    |
| olume             | Layout 1           | Type File System         | Status           | Capacity          | Free Spa   | % Free                                 |               |        |            |    |
| (C:)              | Simple E           | Basic NTFS               | Healthy (B       | 50.05 GB          | 24,61 GB   | 49 %                                   |               |        |            |    |
| (Disk 0 partition | 3) Simple E        | Basic                    | Healthy (R       | 613 MB            | 613 MB     | 100 %                                  |               |        |            |    |
| System Reserve    | d Simple E         | Sasic NTES               | Healthy (S       | 20 MB             | 19 MB      | 38 %                                   |               |        |            |    |
|                   |                    |                          |                  |                   |            |                                        |               |        |            |    |
| Disk 0            |                    |                          |                  |                   |            |                                        |               |        |            |    |
| asic<br>0.00 GB   | System Reserved    | (C:)<br>50.05 GB NTES    |                  |                   | 29 30 GB   |                                        |               | 613 MB |            |    |
| nline             | Healthy (System, A | Healthy (Boot, Page File | e, Crash Dump, F | rimary Partition) | Unallocate | d //////////////////////////////////// | New Simple V  | olume  | y Partitio | n) |
|                   |                    |                          |                  |                   |            |                                        | New Seanned   | Volume |            |    |
| 3                 |                    |                          |                  |                   | -          |                                        | New Spanned   |        |            | -  |
| CD-ROM 0          |                    |                          |                  |                   |            |                                        | New Striped v | olume  |            |    |
| 10 (0:)           |                    |                          |                  |                   |            |                                        | New Mirrored  | Volume |            |    |
| o Media           |                    |                          |                  |                   |            |                                        | New RAID-5 V  | olume  |            |    |
|                   |                    |                          |                  |                   |            |                                        | Properties    |        |            |    |
|                   |                    |                          |                  |                   |            |                                        | Help          |        |            |    |
|                   |                    |                          |                  |                   |            |                                        |               |        |            |    |

6. A new Simple Volume Wizard appears, click Next.

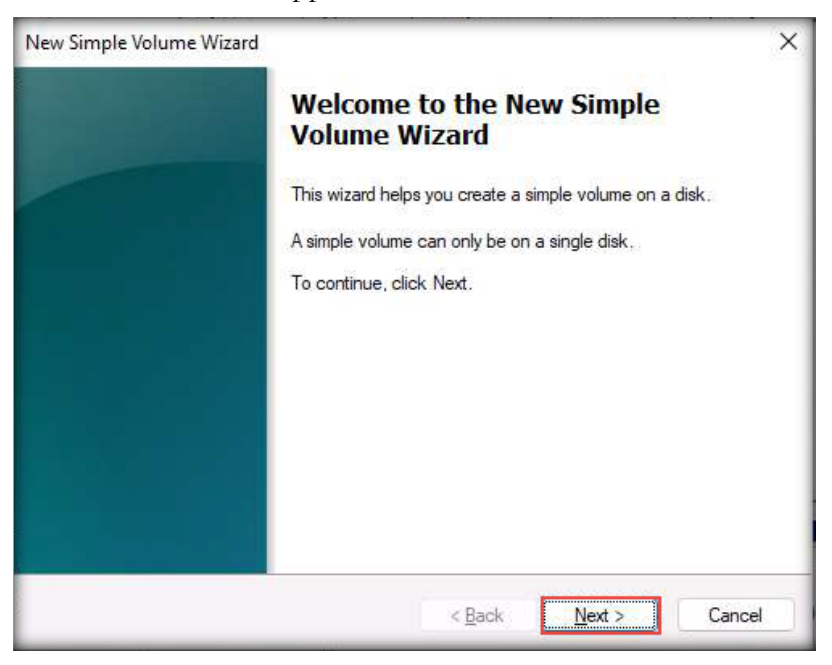

7. Specify Volume Size section of the wizard will appear; set the volume size as 10000 MB (i.e., 10 GB) and click NextV

| Specify Volume Size<br>Choose a volume size that is betwee                                  | en the maximum and minimum sizes. |
|---------------------------------------------------------------------------------------------|-----------------------------------|
| Maximum disk space in MB:<br>Minimum disk space in MB:<br><u>S</u> imple volume size in MB: | 29999<br>8<br>10000               |
|                                                                                             | < Back Next > Cancel              |

8. Assign Drive Letter or Path section of the wizard will appear; assign the drive letter and click Next. Here, we have assigned the drive letter as **F**. This might vary in your lab environment.

| New Simple Volume Wizard                                                               | ×                                    |
|----------------------------------------------------------------------------------------|--------------------------------------|
| Assign Drive Letter or Path<br>For easier access, you can assign a drive letter        | or drive path to your partition.     |
| Assign the following drive letter:<br><u>Mount in the following empty NTFS folder:</u> | F v                                  |
| O Do not assign a drive letter or drive path                                           |                                      |
|                                                                                        |                                      |
|                                                                                        |                                      |
|                                                                                        | < <u>B</u> ack <u>N</u> ext > Cancel |

9. In the Format Partition section, leave the File system and Allocation unit size options set to default; enter the Volume label as Forensic Disk and click Next.

| New Simple Volume Wizard            |                           |                         | ×          |
|-------------------------------------|---------------------------|-------------------------|------------|
| Format Partition                    |                           |                         |            |
| To store data on this partition, yo | u must format it first.   |                         |            |
| Choose whether you want to fom      | nat this volume, and if s | o, what settings you wa | nt to use. |
| O Do not format this volume         |                           |                         |            |
| • Format this volume with the       | e following settings:     |                         |            |
| <u>F</u> ile system:                | NTFS                      | ~                       |            |
| <u>Allocation unit size:</u>        | Default                   | ~                       |            |
| <u>V</u> olume label:               | Forensic Disk             |                         |            |
| Seriom a quick form                 | at                        |                         |            |
| Enable file and folde               | r compression             |                         |            |
|                                     |                           |                         |            |
|                                     | < <u>B</u> ack            | <u>N</u> ext >          | Cancel     |

10. In the final step of the wizard, click **Finish**.

| Completing the New Simple<br>Volume Wizard                                                                                                    |  |
|----------------------------------------------------------------------------------------------------|--|
| You have successfully completed the New Simple Volume<br>Wizard.                                                                                                    |  |
| Volume type: Simple Volume         Disk selected: Disk 0         Volume size: 10000 MB         Drive letter or path: F:         File system: NTFS         Allocation unit size: Default         Volume label: Forensic Disk         Quick format: Yes |  |
| To close this wizard, click Finish.                                                                                                    |  |
|                                                                                                    |  |

Note: If the Microsoft Windows pop-up appears asking to format the disk, click Format disk. Later, the Format [Disk Name] window will appear; leave the options set to default and click Start to begin formatting the disk. Before the formatting begins, Format [Disk Name] pop-up will appear, displaying a warning message. Click OK to initiate the formatting. Upon completion, another pop-up appears stating that the format is complete. Click OK to close the pop-up.

11. Now, a new drive named **Forensic Disk** is created under the **Disk 0** section.

|                                                                                                    | Layout                                       | Type                                     | File System                | Status        | Capacity                     | Free Spa    | % Free | 1          |                                    |
|----------------------------------------------------------------------------------------------------|----------------------------------------------|------------------------------------------|----------------------------|---------------|------------------------------|-------------|--------|------------|------------------------------------|
| (C:)                                                                                                    | Simple                                       | Basic                                    | NTFS                       | Healthy (B    | 50.05 GB                     | 24.61 GB    | 49 %   |            |                                    |
| (Disk 0 partition                                                                                                    | 3) Simple                                    | Basic                                    |                            | Healthy (R    | 613 MB                       | 613 MB      | 100 %  |            |                                    |
| Forensic Disk (F:                                                                                                    | ) Simple                                     | Basic                                    | NTFS                       | Healthy (L    | 9.77 GB                      | 9.73 GB     | 100 %  |            |                                    |
| System Reserved                                                                                                    | d Simple                                     | Basic                                    | NTFS                       | Healthy (S    | 50 MB                        | 19 MB       | 38 %   |            |                                    |
|                                                                                                    |                                              |                                          |                            |               |                              |             |        |            |                                    |
|                                                                                                    |                                              |                                          |                            |               |                              |             |        |            |                                    |
|                                                                                                    |                                              |                                          |                            |               |                              |             |        |            |                                    |
|                                                                                                    |                                              |                                          |                            |               |                              |             |        |            |                                    |
| - Disk 0                                                                                                    |                                              |                                          |                            |               | Enropeic Die                 | L. (E.)     |        | 10.52.50   | 1.111                              |
| Disk 0 Basic 00.00 GB Dnline                                                                                                    | System Resei<br>50 MB NTFS<br>Healthy (Syste | <b>(C:)</b><br>50.05 GB N<br>Healthy (Be | TFS<br>pot, Page File, Cra | sh Dump, Prim | 9.77 GB NTF9<br>Healthy (Log | ical Drive) |        | Free space | 613 MB<br>Healthy (Recovery Partit |
| Disk 0 Basic 80.00 GB Online      CD-ROM 0 DVD (D:)                                                                                                    | System Reset<br>50 MB NTFS<br>Healthy (Syste | <b>(C:)</b><br>50.05 GB N<br>Healthy (Be | TFS<br>pot, Page File, Cra | sh Dump, Prim | 9.77 GB NTFS<br>Healthy (Log | ical Drive) |        | Free space | 613 MB<br>Healthy (Recovery Partit |
| Disk 0 Basic Basic Control Control Co | System Reset<br>50 MB NTFS<br>Healthy (Syste | (C:)<br>50.05 GB N<br>Healthy (Be        | TFS<br>bot, Page File, Cra | sh Dump, Prim | 9.77 GB NTFS<br>Healthy (Log | ical Drive) |        | Free space | 613 MB<br>Healthy (Recovery Partit |

- 12. The purpose of creating this volume is to use it in the labs to demonstrate forensic image acquisition of Windows 11 (Disk 0) and store the image in this Forensic Disk (F:) volume.
- 13. Open Disk Management again, where you can see a ~2 GB unallocated space. Right-click on this space and select New Simple Volume....

| Volume                                                  | Lavout                                               | Type                             | File System                  | Status        | Canacity                                        | Free Sna          | % Free |                        |                                                                                                    |
|---------------------------------------------------------|------------------------------------------------------|----------------------------------|------------------------------|---------------|-------------------------------------------------|-------------------|--------|------------------------|----------------------------------------------------------------------------------------------------|
| - (C:)                                                  | Simple                                               | Basic                            | NTFS                         | Healthy (B    | 50.05 GB                                        | 24,61 GB          | 49 %   |                        |                                                                                                    |
| - (Disk 0 partition 3                                   | Simple                                               | Basic                            |                              | Healthy (R    | 613 MB                                          | 613 MB            | 100 %  |                        |                                                                                                    |
| - Forensic Disk (F:)                                    | Simple                                               | Basic                            | NTFS                         | Healthy (L    | 9.77 GB                                         | 9.73 GB           | 100 %  |                        |                                                                                                    |
| System Reserved                                         | Simple                                               | Basic                            | NTFS                         | Healthy (S    | 50 MB                                           | 19 MB             | 38 %   |                        |                                                                                                    |
|                                                         |                                                      |                                  |                              |               |                                                 |                   |        |                        |                                                                                                    |
|                                                         |                                                      |                                  |                              |               |                                                 |                   |        |                        |                                                                                                    |
|                                                         |                                                      |                                  |                              |               |                                                 |                   |        |                        |                                                                                                    |
|                                                         |                                                      |                                  |                              |               |                                                 |                   |        |                        |                                                                                                    |
|                                                         |                                                      |                                  |                              |               |                                                 |                   |        |                        |                                                                                                    |
|                                                         |                                                      |                                  |                              |               |                                                 |                   |        |                        |                                                                                                    |
|                                                         |                                                      |                                  |                              |               |                                                 |                   |        |                        |                                                                                                    |
|                                                         |                                                      |                                  |                              |               |                                                 |                   |        |                        |                                                                                                    |
|                                                         |                                                      |                                  |                              |               |                                                 |                   |        |                        |                                                                                                    |
|                                                         |                                                      |                                  |                              |               |                                                 |                   |        |                        |                                                                                                    |
| - Disk 0                                                |                                                      |                                  |                              |               |                                                 |                   |        |                        |                                                                                                    |
| Disk 0<br>Basic<br>80.00 B                              | iystem Resei                                         | (C.)                             |                              |               | Forensic Disk                                   | (F:)              |        | N 155 750              |                                                                                                    |
| Disk 0<br>Basic<br>80.00 GB<br>Online                   | iystem Reser<br>0 MB NTFS<br>Healthy (Syste          | (C:)<br>50.05 GB N<br>Healthy (B | ITFS<br>oot, Page File, Cra  | sh Dump, Prim | Forensic Disk<br>9.77 GB NTFS<br>Healthy (Logic | (F:)<br>al Drive) |        | 19.53 GB<br>Free space | New Simple Volume                                                                                                    |
| Disk 0 Basic 80.00 GB Online                            | <b>iystem Rese</b> i<br>0 MB NTFS<br>Healthy (Syste  | (C:)<br>50.05 GB N<br>Healthy (B | ITFS<br>oot, Page File, Cra  | sh Dump, Prim | Forensic Disk<br>9.77 GB NTFS<br>Healthy (Logic | (F:)<br>al Drive) |        | 19.53 GB<br>Free space | New Simple Volume<br>New Spanned Volume                                                                                       |
| Disk 0<br>Basic<br>80.00 GB<br>Online                   | i <b>ystem Rese</b> i<br>0 MB NTFS<br>fealthy (Syste | (C:)<br>50.05 GB N<br>Healthy (B | ITFS<br>Doot, Page File, Cra | sh Dump, Prim | Forensic Disk<br>9.77 GB NTFS<br>Healthy (Logic | (F:)<br>al Drive) |        | 19.53 GB<br>Free space | New Simple Volume<br>New Spanned Volume<br>New Striped Volume                                                                 |
| Disk 0 Basic 80.00 GB Online      CD-ROM 0 DVD (Dc)     | <b>iystem Rese</b> i<br>0 MB NTFS<br>Healthy (Syste  | (C:)<br>50.05 GB N<br>Healthy (B | TFS<br>oot, Page File, Cra   | sh Dump, Prim | Forensic Disk<br>9.77 GB NTFS<br>Healthy (Logic | (F:)<br>al Drive) |        | 19.53 GB<br>Free space | New Simple Volume<br>New Spanned Volume<br>New Striped Volume<br>New Mirrored Volume                                          |
| Disk 0 Basic 80.00 GB Online CD-ROM 0 DVD (D:) No Media | i <b>ystem Rese</b> i<br>0 MB NTFS<br>Healthy (Syste | (C:)<br>50.05 GB N<br>Healthy (B | TFS<br>oot, Page File, Cra   | sh Dump, Prim | Forensic Disk<br>9.77 GB NTFS<br>Healthy (Logic | (F:)<br>al Drive) |        | 19.53 GB<br>Free space | New Simple Volume<br>New Spanned Volume<br>New Striped Volume<br>New Mirrored Volume<br>New RAID-5 Volume                     |
| Disk 0 Basic 80.00 GB Online CD-ROM 0 DVD (D:) No Media | i <b>ystem Rese</b> i<br>0 MB NTFS<br>Healthy (Syste | (C;)<br>50.05 GB N<br>Healthy (B | ITFS<br>oot, Page File, Cra  | sh Dump, Prim | Forensic Disk<br>9.77 GB NTFS<br>Healthy (Logic | (F-)<br>al Drive) |        | 19.53 GB<br>Free space | New Simple Volume<br>New Spanned Volume<br>New Striped Volume<br>New Mirrored Volume<br>New RAID-5 Volume<br>Delete Partition |

- 14. A new Simple Volume Wizard will appear; click Next.
- 15. Specify Volume Size section of the wizard will appear; leave the volume size as default here, 19998 MB (~2 GB) (leave the size to the default), and click Next.

Note: The size remaining in the disk might vary when you perform the lab.

| in the maximum and minimum sizes. |
|-----------------------------------|
| 19998                             |
| 8                                 |
| 19998                             |
|                                   |
| ////                              |
|                                   |

16. Assign Drive Letter or Path section of the wizard will appear; assign the drive letter and click Next. Here, we have assigned the drive letter as **G**. This might vary in your lab environment.

| New Simple Volume Wizard                                                                                                    | ×                                    |
|----------------------------------------------------------------------------------------------------|--------------------------------------|
| Assign Drive Letter or Path<br>For easier access, you can assign a drive letter                                                                               | r or drive path to your partition.   |
| <ul> <li>Assign the following drive letter:</li> <li>Mount in the following empty NTFS folder:</li> <li>Do not assign a drive letter or drive path</li> </ul> | G v<br>Browse                        |
|                                                                                                    | < <u>B</u> ack <u>N</u> ext > Cancel |

17. In the Format Partition section, leave the File system and Allocation unit size options set to default; enter the volume label as To be Removed and click Next.

| New Simple Volume Wizard                                 |                         |                          | ×           |
|----------------------------------------------------------|-------------------------|--------------------------|-------------|
| Format Partition<br>To store data on this partition, you | u must format it first. |                          |             |
| Choose whether you want to form                          | at this volume, and if  | so, what settings you wa | int to use. |
| O Do not format this volume                              |                         |                          |             |
| • Format this volume with the                            | e following settings:   |                          |             |
| <u>F</u> ile system:                                     | NTFS                    | ~                        |             |
| Allocation unit size:                                    | Default                 | ~                        |             |
| <u>V</u> olume label:                                    | To be Removed           |                          |             |
| Perform a quick form                                     | at                      |                          |             |
| Enable file and folder                                   | compression             |                          |             |
|                                                          |                         |                          |             |
|                                                          | < <u>B</u> ac           | < <u>N</u> ext >         | Cancel      |

18. In the final step of the wizard, click **Finish**.

| Completing the New Simple<br>Volume Wizard                                                                                                    |
|----------------------------------------------------------------------------------------------------|
| You have successfully completed the New Simple Volume<br>Wizard.<br>You selected the following settings:                                                                                                    |
| Volume type: Simple Volume<br>Disk selected: Disk 0<br>Volume size: 19998 MB<br>Drive letter or path: G:<br>File system: NTFS<br>Allocation unit size: Default<br>Volume label: To be Removed<br>Quick format: Yes |
| To close this wizard, <mark>cl</mark> ick Finish.                                                                                                    |

Note: If a Microsoft Windows pop-up appears asking to format the disk, click Format disk. Later, the Format [Disk Name] window will appear; leave the options set to default and click **Start** to begin formatting the disk. Before the formatting begins, Format [Disk Name] pop-up will appear, displaying a warning message. Click **OK** to initiate the formatting. Upon completion, another pop-up appears stating that the format is complete. Click **OK** to close the pop-up.

19. Now, you can observe a new drive named **To be Removed** created under the **Disk 0** section.

| File Action View                    | Help                                         | 5                                        |                            |                |                                           |                                     |        |                                                                       |                                       |
|-------------------------------------|----------------------------------------------|------------------------------------------|----------------------------|----------------|-------------------------------------------|-------------------------------------|--------|-----------------------------------------------------------------------|---------------------------------------|
| Volume                              | Lavout                                       | Type                                     | File System                | Status         | Capacity                                  | Free Spa                            | % Free | 1                                                                     |                                       |
| - (C:)                              | Simple                                       | Basic                                    | NTES                       | Healthy (B.,   | 50.05 GB                                  | 24.61 GB                            | 49 %   |                                                                       |                                       |
| - (Disk 0 partition 3)              | Simple                                       | Basic                                    |                            | Healthy (R.,   | 613 MB                                    | 613 MB                              | 100 %  |                                                                       |                                       |
| - Forensic Disk (F:)                | Simple                                       | Basic                                    | NTFS                       | Healthy (L     | 9.77 GB                                   | 9.73 GB                             | 100 %  |                                                                       |                                       |
| - System Reserved                   | Simple                                       | Basic                                    | NTFS                       | Healthy (S     | 50 MB                                     | 19 MB                               | 38 %   |                                                                       |                                       |
| To be Removed (G:)                  | Simple                                       | Basic                                    | NTFS                       | Healthy (L     | 19.53 GB                                  | 19.47 GB                            | 100 %  |                                                                       |                                       |
|                                     |                                              |                                          |                            |                |                                           |                                     |        |                                                                       |                                       |
| = Disk 0                            |                                              |                                          |                            |                | 1                                         |                                     | 1      |                                                                       | 1                                     |
| Basic Sy<br>80.00 GB 50<br>Online H | <b>Stem Rese</b><br>MB NTFS<br>ealthy (Syste | <b>(C:)</b><br>50.05 GB N<br>Healthy (Be | TFS<br>oot, Page File, Cra | ish Dump, Prim | Forensic Di<br>9.77 GB NTF<br>Healthy (Lo | <b>sk (F:)</b><br>S<br>gical Drive) |        | <b>To be Removed (G:)</b><br>19.53 GB NTFS<br>Healthy (Logical Drive) | 613 MB<br>Healthy (Recovery Partition |
| CD-ROM 0<br>DVD (D:)                |                                              |                                          |                            |                |                                           |                                     |        | 1                                                                     |                                       |
| No Media                            |                                              |                                          |                            |                |                                           |                                     |        |                                                                       |                                       |
|                                     |                                              |                                          |                            |                |                                           |                                     |        |                                                                       |                                       |
|                                     |                                              |                                          |                            |                |                                           |                                     |        |                                                                       |                                       |

Computer Hacking Forensic Investigator Copyright © by **EC-Council** All Rights Reserved. Reproduction is Strictly Prohibited.

- 20. Close the Disk Management window.
- 21. The G:\ (To be Removed) window pops up on the screen. Now, we shall copy some folders and files from Z:\Evidence Files and paste them in G:\. The folders should be Audio Files, Image Files, Outlook Files, Songs, Text Files, and Wireshark Sample Capture Files. The files should be Compressed\_files.rar, Confidential.pdf, Expense sheet.xlsx, Flowers.jpg, Legal\_Disclaimer.htm, MultiplePages.pdf, Sample Text Document.txt, Tutorial.pptx, Sample\_1.docx, and Sample\_2.docx.

| - → · ↑ ,      | ■ → This PC → To be Removed (G:) → |                    | v C p            | Search To be Removed (G:) |  |
|----------------|------------------------------------|--------------------|------------------|---------------------------|--|
| • Ouick accord | Name                               | Date modified      | Туре             | Size                      |  |
| Darlitan d     | 🔁 Audio Files                      | 10/19/2023 2:58 AM | File folder      |                           |  |
| Desktop y      | 📁 Image Files                      | 10/19/2023 2:55 AM | File folder      |                           |  |
| Downloads      | 📁 Outlook Files                    | 10/19/2023 2:56 AM | File folder      |                           |  |
| Documents a    | 🚬 Songs                            | 10/19/2023 2:56 AM | File folder      |                           |  |
| Pictures 🥖     | Text Files                         | 10/19/2023 2:56 AM | File folder      |                           |  |
| Evidence Files | 📁 Wireshark Sample Capture Files   | 10/19/2023 2:57 AM | File folder      |                           |  |
| 🕖 Music        | Compressed_files.rar               | 10/19/2023 2:50 AM | RAR File         | 113 KB                    |  |
| Videos         | Confidential                       | 10/19/2023 2:50 AM | Microsoft Edge P | 114 KB                    |  |
| OneDrive       | Expense sheet.xlsx                 | 10/19/2023 2:50 AM | XLSX File        | 14 KB                     |  |
| This PC        | Flowers                            | 10/19/2023 2:50 AM | JPG File         | 51 KB                     |  |
| <b>4</b>       | Infected                           | 10/19/2023 2:48 AM | Office Open XML  | 520 KB                    |  |
| Metwork        | Infected                           | 10/19/2023 2:50 AM | Application      | 214 KB                    |  |
|                | infected                           | 10/19/2023 2:49 AM | Microsoft Edge P | 7 KB                      |  |
|                | 👼 Infected                         | 10/19/2023 2:50 AM | Compressed (zipp | 393 KB                    |  |
|                | C Legal_Disclaimer                 | 10/19/2023 2:50 AM | Microsoft Edge H | 25 KB                     |  |
|                | 💼 MultiplePages                    | 10/19/2023 2:50 AM | Microsoft Edge P | 2 KB                      |  |
|                | Sample Text Document               | 10/19/2023 2:50 AM | Text Document    | 1 KB                      |  |

22. Close the window.

23. Now, delete this partition from Disk Management. To do so, type disk management in the Windows Search bar and press Enter to launch Disk Management.

| Create and format hard <b>disk</b> partition<br>Control panel | S |                                        |
|---------------------------------------------------------------|---|----------------------------------------|
| Search the web                                                |   | Create and format hard disk partitions |
| Ø disk management - See more search results                   | > | Control panel                          |
| Ø disk management windows 11                                  | > | C2 Open                                |
| ,O disk management.exe                                        | > |                                        |
| Ø disk management tool                                        | > |                                        |
| O disk management <b>app</b>                                  | > |                                        |
| Ø disk management administrator                               | > |                                        |
| D disk management windows 10                                  | > |                                        |
| Ø disk management <b>utility</b>                              | > |                                        |
| Ø disk management program                                     | > |                                        |

24. Disk Management window will appear; right-click on the To be Removed (G:) disk and click Delete Volume... from the context menu.

| Disk Managemen     File Action View     | t Holp                                               |                                   |                            |                |                                           |                                     | _      |                                                                |                              | - 0                         | ×         |
|-----------------------------------------|------------------------------------------------------|-----------------------------------|----------------------------|----------------|-------------------------------------------|-------------------------------------|--------|----------------------------------------------------------------|------------------------------|-----------------------------|-----------|
|                                         | 5 Help                                               | 3 🔒 😡                             | 5 c                        |                |                                           |                                     |        |                                                                |                              |                             | - 1       |
| Volume                                  | Layout                                               | Type                              | File System                | Status         | Capacity                                  | Free Spa                            | % Free |                                                                |                              |                             | - 1       |
| - (C:)                                  | Simple                                               | Basic                             | NTFS                       | Healthy (B     | 50.05 GB                                  | 24.23 GB                            | 48 %   |                                                                |                              |                             | -         |
| - (Disk 0 partition 3                   | ) Simple                                             | Basic                             |                            | Healthy (R     | 613 MB                                    | 613 MB                              | 100 %  |                                                                |                              |                             |           |
| - Forensic Disk (F:)                    | Simple                                               | Basic                             | NTFS                       | Healthy (L     | 9.77 GB                                   | 9.73 GB                             | 100 %  |                                                                |                              |                             |           |
| - System Reserved                       | Simple                                               | Basic                             | NTFS                       | Healthy (S     | 50 MB                                     | 19 MB                               | 38 %   |                                                                |                              |                             |           |
| To be Removed (0                        | 5:) Simple                                           | Basic                             | NTFS                       | Healthy (L     | 19.53 GB                                  | 19.47 GB                            | 100 %  |                                                                |                              |                             |           |
| - Disk 0<br>Basic<br>80.00 GB<br>Online | <b>System Rese</b> i<br>50 MB NTFS<br>Healthy (Syste | (C:)<br>50.05 GB N<br>Healthy (Be | TFS<br>oot, Page File, Cra | sh Dump, Prim  | Forensic Di<br>9.77 GB NTF<br>Healthy (Lo | <b>sk (F:)</b><br>S<br>gical Drive) |        | To be Removed (G:)<br>19.53 GB NTFS<br>Healthy (Logical Drive) | Open                         | 613 MB<br>Healthy (Recovery | / Partiti |
| CD-ROM 0                                |                                                      |                                   |                            |                |                                           |                                     |        |                                                                | Explore                      |                             |           |
| DVD (D:)                                |                                                      |                                   |                            |                |                                           |                                     |        |                                                                | Change Drive                 | Letter and Paths            |           |
| No Media                                |                                                      |                                   |                            |                |                                           |                                     |        |                                                                | Format                       |                             |           |
|                                         |                                                      |                                   |                            |                |                                           |                                     |        |                                                                | Extend Volum                 | 1e                          | - 1       |
|                                         |                                                      |                                   |                            |                |                                           |                                     |        |                                                                | Shrink Volum                 | e                           |           |
|                                         |                                                      |                                   |                            |                |                                           |                                     |        |                                                                | Add Mirror                   |                             | _         |
|                                         |                                                      |                                   |                            |                |                                           |                                     |        |                                                                | Delete Volum                 | e                           |           |
|                                         |                                                      |                                   |                            |                |                                           |                                     |        |                                                                | Properties                   |                             | 1         |
|                                         |                                                      |                                   |                            |                |                                           |                                     |        | Acti                                                           | vallepWind                   | lows                        |           |
|                                         |                                                      | E Catal                           |                            |                | of and an                                 |                                     |        | Go to                                                          | Settings to a                | activate Window             | S.        |
| Unallocated                             | rimary partition                                     | Extende                           | a partition 📕 Free         | e space 📘 Logi | cai drive                                 | _                                   | _      |                                                                | and the second second second |                             | -         |

25. The purpose of removing the disk is to demonstrate a lab for recovering data from the deleted partition.

#### **CT#20: Install Adobe Acrobat Reader DC on all** Windows Virtual Machines

- 1. Log in to the Windows 11 virtual machine with the credentials Admin and Pa\$\$w0rd.
- 2. Open a File Explorer window and navigate to the Z:\CHFI-Tools\CHFIv11 Lab Prerequisites\Adobe Reader folder.
- 3. Alternatively, you may download the latest version of **Adobe Acrobat Reader DC** from the official Adobe website.
- 4. Double-click the **Reader\_Install\_Setup.exe** file to begin the installation. If a **User Account Control** pop-up window appears, click **Yes**.
- 5. Follow the **wizard-driven** installation steps and complete the installation by choosing the default options throughout. After the installation has completed, close all windows.
- 6. In the same manner, install the application on the **Windows Server 2022** virtual machine.

Note: On the Windows Server 2022 virtual machines, navigate to the E:\CHFIv11 Lab Prerequisites\Adobe Reader folder to access the Adobe Reader setup file.

[Back to Configuration Task Outline]

#### **CT#21: Install WinRAR on the Windows 11 Virtual** Machine

1. Log in to the Windows 11 virtual machine using the credentials Admin and Pa\$\$w0rd.

Note: Ensure that the Windows Server 2022 virtual machine is also running.

- 2. Navigate to the **Z:\CHFIv11 Lab Prerequisites\WinRAR** folder.
- 3. Alternatively, you may download the latest version of WinRAR from the official website.
- 4. Double-click on the winrar-x64-624.exe setup file to begin the installation. If a User Account Control pop-up window appears, click Yes.
- 5. The WinRAR setup window appears; click Install.
- 6. Complete the installation by choosing the default options throughout.
- 7. After completing the installation, the installation location of WinRAR opens automatically in a **File Explorer** window. Close the window.
- 8. In the same manner, install the application on **Windows Server 2022**.

#### **CT#22: Install Notepad++ on all Windows Virtual** Machines

- 1. On the Windows Server 2022 virtual machine, navigate to the E:\CHFI-Tools\CHFIv11 Lab Prerequisites\Notepad++ folder.
- 2. Alternatively, you may download the latest version of **Notepad++** from the official website.
- 3. Double-click on the npp.8.5.8.Installer.x64.exe setup file to begin the installation. If a User Account Control pop-up window appears, click Yes.
- 4. The Installer Language window appears. Select English and press OK.
- 5. In the **Notepad++** setup window, follow the **wizard-driven** installation steps and complete the installation by choosing the default options throughout. After the installation has completed, uncheck the **Run Notepad++ v8.5.8** box and click **Finish** to close the window.
- 6. In the same manner, install the application on the **Windows 11** virtual machine.

[Back to Configuration Task Outline]

#### **CT#23: Install Web Browsers on all Windows Virtual** Machines

- 1. On the Windows Server 2022 virtual machine, navigate to the E:\CHFI-Tools\CHFIv11 Lab Prerequisites\Web Browsers folder.
- 2. Follow the wizard-driven installation steps to install the Google Chrome and Mozilla Firefox web browsers.
- 3. You can also download the **latest** versions of these web browsers from their respective websites.
- 4. In the same manner, install the browsers on the **Windows 11** virtual machine.

[Back to Configuration Task Outline]

#### **CT#24: Install WinPCap on all Windows Virtual** Machines

- 1. On the Windows Server 2022 virtual machine, navigate to the E:\CHFI-Tools\CHFIv11 Lab Prerequisites\WinPcap folder.
- 2. Double-click on the WinPcap\_4\_1\_3.exe setup file to begin the installation. If a User Account Control pop-up window appears, click Yes.
- 3. Follow the wizard-driven installation steps and complete the installation by choosing the default options throughout.
- 4. In the same manner, install the application on the Windows 11 virtual machine.

#### **CT#25: Configure File Explorer on all Windows** Virtual Machines

- 1. On the Windows 11 virtual machine, open the Control Panel and select Small icons from the View by: field in the top-right corner of the window.
- 2. Click File Explorer Options. When the File Explorer Options window appears, click the View tab.
- 3. In the Advanced Settings section, under Hidden files and folders, select Show hidden files, folder and drives option, uncheck Hide extensions for known file types, and uncheck Hide protected operating system files (Recommended) (if a Warning appears, click Yes). Click Apply and then click OK.

Note: If a Warning pop-up appears, click Yes.

| General | View                                                                                  | Search                                                                                                    |                                                                                                    |                                                                                            |                                                                      |             |    |
|---------|---------------------------------------------------------------------------------------|----------------------------------------------------------------------------------------------------|----------------------------------------------------------------------------------------------------|--------------------------------------------------------------------------------------------|----------------------------------------------------------------------|-------------|----|
| Folde   | er view:                                                                              | 3                                                                                                    |                                                                                                    |                                                                                            |                                                                      |             |    |
|         |                                                                                       | You can a all folders                                                                                                    | apply this vie<br>of this type.                                                                                                    | w (such                                                                                    | as Details                                                           | or lcons) t | 0  |
| -       |                                                                                       | Apply                                                                                                    | to Folders                                                                                                    |                                                                                            | Reset F                                                              | olders      | )  |
| Adver   |                                                                                       | tinget                                                                                                    |                                                                                                    |                                                                                            |                                                                      |             |    |
| Auvan   |                                                                                       | ungs.                                                                                                    | a hatwaan it                                                                                                    |                                                                                            | na nativiou                                                          | 2           | -  |
|         | Dicel                                                                                 | ease space                                                                                                    | e between it                                                                                                    | ems (cor                                                                                   | ipact view                                                           | 12          |    |
|         |                                                                                       | au file icon                                                                                                    | on thumbra                                                                                                    | ile                                                                                        |                                                                      |             |    |
|         | Displ                                                                                 | ay file icon<br>av file size i                                                                                                    | on thumbna<br>information i                                                                                                    | ils<br>n folder t                                                                          | ins                                                                  |             | T  |
|         | Displ                                                                                 | ay file icon<br>ay file size i<br>ay the full p                                                                                                    | on thumbna<br>information i<br>bath in the tit                                                                                                    | ils<br>n folder t<br>le bar                                                                | ips                                                                  |             |    |
|         | Displ<br>Displ<br>Displ<br>Hidd                                                       | ay file icon<br>ay file size i<br>ay the full p<br>en files and                                                                                                    | on thumbna<br>information i<br>bath in the tit<br>d folders                                                                                                    | ils<br>n folde <mark>r t</mark><br>le bar                                                  | ips                                                                  |             |    |
|         | Displ<br>Displ<br>Displ<br>Hidd                                                       | ay file icon<br>ay file size i<br>ay the full p<br>en files and<br>Don't show                                                                                       | on thumbna<br>information i<br>path in the tit<br>folders<br>hidden files,                                                                                               | ils<br>n folder t<br>le bar<br>folders,                                                    | ips<br>or <mark>d</mark> rīves                                       |             |    |
|         | Displ                                                                                 | ay file icon<br>ay file size i<br>ay the full p<br>en files and<br>Don't show<br>Show hidde                                                                         | on thumbna<br>information i<br>path in the tit<br>d folders<br>hidden files,<br>en files, folde                                                                          | ils<br>n folder t<br>le bar<br>folders,<br>rs, and c                                       | ips<br>or drīves<br>Irives                                           |             |    |
|         | Displ<br>Displ<br>Hidd                                                                | ay file icon<br>ay file size i<br>ay the full p<br>en files and<br>Don't show<br>Show hidde<br>empty drive                                                          | on thumbna<br>information in<br>both in the tit<br>d folders<br>hidden files,<br>en files, folde<br>es                                                                   | ils<br>n folder t<br>le bar<br>folders,<br>rs, and c                                       | ips<br>or drīves<br>Irives                                           |             |    |
|         | Displ<br>Displ<br>Hidd<br>O [<br>O S<br>Hide                                          | ay file icon<br>ay file size i<br>ay the full p<br>en files and<br>Don't show<br>Show hidde<br>empty drive<br>extensions                                            | on thumbna<br>information in<br>path in the tit<br>d folders<br>hidden files,<br>en files, folde<br>es<br>s for known f                                                  | ils<br>n folder t<br>le bar<br>folders,<br>rs, and c<br>ile types                          | ips<br>or drives<br>Irives                                           |             |    |
|         | Displ<br>Displ<br>Hidd<br>Hidd<br>Hide<br>Hide                                        | ay file icon<br>ay file size i<br>ay the full p<br>en files and<br>Don't show<br>Show hidde<br>empty drive<br>extensions<br>folder merc                             | on thumbna<br>information in<br>both in the tit<br>d folders<br>hidden files,<br>an files, folde<br>es<br>s for known fi<br>ge conflicts                                 | ils<br>n folder t<br>le bar<br>folders,<br>rs, and c<br>ile types                          | ips<br>or drives<br>Irives                                           | and ad      |    |
|         | Displ<br>Displ<br>Hidd<br>O [<br>Hide<br>Hide<br>Hide<br>Hide                         | ay file icon<br>ay file size i<br>ay the full p<br>en files and<br>Don't show<br>Show hidde<br>empty drive<br>extensions<br>folder merc<br>protected<br>ch folder w | on thumbna<br>information in<br>both in the tit<br>d folders<br>hidden files,<br>en files, folde<br>es<br>s for known f<br>ge conflicts<br>operating sy<br>vindows in a  | ils<br>n folder t<br>le bar<br>folders,<br>rs, and c<br>ile types<br>stem file:            | ips<br>or drives<br>Irives<br>(Recommendation                        | ended)      |    |
|         | Displ<br>Displ<br>Displ<br>Hidd<br>O [<br>O S<br>Hide<br>Hide<br>Hide<br>Laun         | ay file icon<br>ay file size i<br>ay the full p<br>en files and<br>Don't show<br>Show hidde<br>empty drive<br>extensions<br>folder merc<br>protected<br>ch folder w | on thumbna<br>information i<br>both in the tit<br>d folders<br>hidden files,<br>en files, folde<br>es<br>s for known fi<br>ge conflicts<br>operating sy<br>vindows in a  | ils<br>n folder t<br>le bar<br>folders,<br>rs, and c<br>ile types<br>stem file<br>separate | ips<br>or drives<br>Irives<br>(Recomments<br>process                 | nended)     |    |
|         | Displ<br>Displ<br>Displ<br>Hidd<br>O I<br>O S<br>Hide<br>Hide<br>Hide<br>Hide<br>Laur | ay file icon<br>ay file size i<br>ay the full p<br>en files and<br>Oont show<br>Show hidde<br>empty drive<br>extensions<br>folder merc<br>protected<br>ch folder w  | on thumbna<br>information in<br>bath in the tit<br>d folders<br>hidden files,<br>en files, folde<br>es<br>s for known fi<br>ge conflicts<br>operating sy<br>vindows in a | ils<br>n folder t<br>le bar<br>folders,<br>rs, and c<br>ile types<br>stem file<br>separate | ips<br>or drives<br>lrives<br>)<br>s (Recomment<br>e process<br>Rest | rended)     | ts |
|         | Displ<br>Displ<br>Displ<br>Hidd<br>Hide<br>Hide<br>Hide<br>Hide<br>Laur               | ay file icon<br>ay file size i<br>ay the full p<br>en files and<br>Oont show<br>Show hidde<br>empty drive<br>extensions<br>folder merc<br>protected<br>ch folder w  | on thumbna<br>information in<br>bath in the tit<br>d folders<br>hidden files,<br>en files, folde<br>es<br>s for known f<br>ge conflicts<br>operating sy<br>vindows in a  | ils<br>n folder t<br>le bar<br>folders,<br>rs, and c<br>ile types<br>stem file<br>separate | ips<br>or drives<br>lrives<br>)<br>s (Recomme<br>e process<br>Rest   | iended)     | ts |

In the same manner, configure the settings on the Windows Server 2022 virtual machine.
 Note: In different versions of Windows, the File Explorer Options may be named Folder Options.

## **CT#26: Install the Java Runtime Environment on the Windows Virtual Machines**

- 1. Log in to the Windows Server 2022 virtual machine with the credentials Administrator and Pa\$\$w0rd.
- 2. Navigate to the E:\CHFIv11 Lab Prerequisites\Java Runtime Environment folder.
- 3. Alternatively, you may download the latest version of **Java Runtime Environment** from the official website.
- 4. Double-click on the jre-8u391-windows-x64.exe setup file to begin the installation. If a User Account Control pop-up window appears, click Yes.
- 5. The Java Setup Welcome setup window appears; click Install.
- 6. The Java Setup Progress installation window appears, showing the status of the installation process.
- 7. After completing the installation, close the window.
- 8. On the Windows 11 virtual machine, navigate to Z:\CHFI-Tools\CHFIv11 Lab Prerequisites\Java Runtime Environment.
- 9. Double-click on the jre-8u391-windows-x64.exe setup file to begin the installation. If a User Account Control pop-up window appears, click Yes.
- 10. The Java Setup Welcome setup window appears; click Install.
- 11. The Java Setup Progress installation window appears, showing the status of the installation process.
- 12. After completing the installation, close the window.

#### **CT#27: Turn Off Screen Savers on all Windows** Virtual Machines

Note: Before performing this CT, you must activate the Windows virtual machines.

1. In the Windows Server 2022 virtual machine, right-click on the Desktop and select Personalize to open the personalization settings.

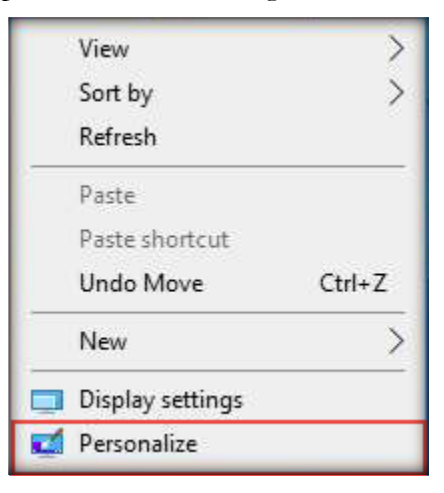

2. In the **Personalization** window scroll down and click **Lock screen** in the right pane.

| Settings        | - 0 ×               |
|-----------------|---------------------|
| ඟි Home         | Background          |
| Find a setting  |                     |
| Personalization |                     |
| 🖾 Background    |                     |
| Colors          | Aa                  |
| Ca Lock screen  |                     |
| 🖆 Themes        |                     |
| AA Fonts        | Background V        |
| 器 Start         |                     |
| 🖵 Taskbar       | Choose your picture |
|                 | Browse              |
|                 | Choose a fit        |
|                 | Fill ×              |

3. The Lock screen settings page appears; scroll down and click Screen saver settings.

| Settings                 |                                                           | 0 | × |
|--------------------------|-----------------------------------------------------------|---|---|
| Home                     | Lock screen<br>Background<br>Picture                      |   |   |
| Personalization          |                                                           |   |   |
| 점 Background<br>양 Colors |                                                           |   |   |
| Ca Lock screen           | Browse                                                    |   |   |
| ළු Themes                | Choose one app to show detailed status on the lock screen |   |   |
| A Fonts                  | +                                                         |   |   |
| 器 Start                  |                                                           |   |   |
| 🛱 Taskbar                | Choose which apps show quick status on the lock screen    |   |   |
|                          | Screen timeout settings<br>Screen saver settings          |   |   |

4. The Screen Saver Settings window appears; ensure that the (None) option is selected from the drop-down list for Screen saver. Click Apply and then OK.

|                                                                                                    | ings                                                                                               |                                             |                                 |
|----------------------------------------------------------------------------------------------------|----------------------------------------------------------------------------------------------------|---------------------------------------------|---------------------------------|
| reen Saver                                                                                                    |                                                                                                    |                                             |                                 |
|                                                                                                    |                                                                                                    |                                             |                                 |
|                                                                                                    | an faith ann faith ann an tha ann ann an tha ann ann ann ann ann ann ann ann ann a                 |                                             |                                 |
|                                                                                                    |                                                                                                    |                                             |                                 |
|                                                                                                    |                                                                                                    |                                             |                                 |
|                                                                                                    |                                                                                                    | 10                                          |                                 |
| 2                                                                                                    |                                                                                                    | 10                                          |                                 |
| Screen saver                                                                                                  | × 5e                                                                                               | tings                                       | Preview                         |
| Screen saver<br>(None)<br>Wait: 1                                                                             | ✓ Set                                                                                              | tings                                       | Pre <u>v</u> iew<br>een         |
| Screen saver<br>(None)<br>Wait 1 ÷                                                                            | ✓ Set                                                                                              | tings<br>play logon scr                     | Pre <u>v</u> iew<br>een         |
| Screen saver<br>(None)<br>Wait: 1<br>Power managen<br>Conserve energy<br>brightness and d                     | ✓ Set<br>minutes □ On resume, dis<br>nent<br>y or maximize performance by<br>other power settings. | tings<br>play logon scr<br>adjusting disp   | Preyiew<br>een<br>olay          |
| Screen saver<br>(None)<br>Wait: 1 ↓<br>Power managen<br>Conserve energy<br>brightness and o<br>Change power s | Set<br>minutes On resume, dis<br>nent<br>y or maximize performance by<br>other power settings.<br> | tings<br>play logon scr<br>r adjusting disp | Pre <u>v</u> iew<br>een<br>blay |

- 5. Close all windows.
- 6. Similarly, turn off the screen saver on **Windows 11**.

#### **CT#28: Ping Test Among all Virtual Machines**

1. On the Windows Server 2022 virtual machine, open a Command Prompt window.

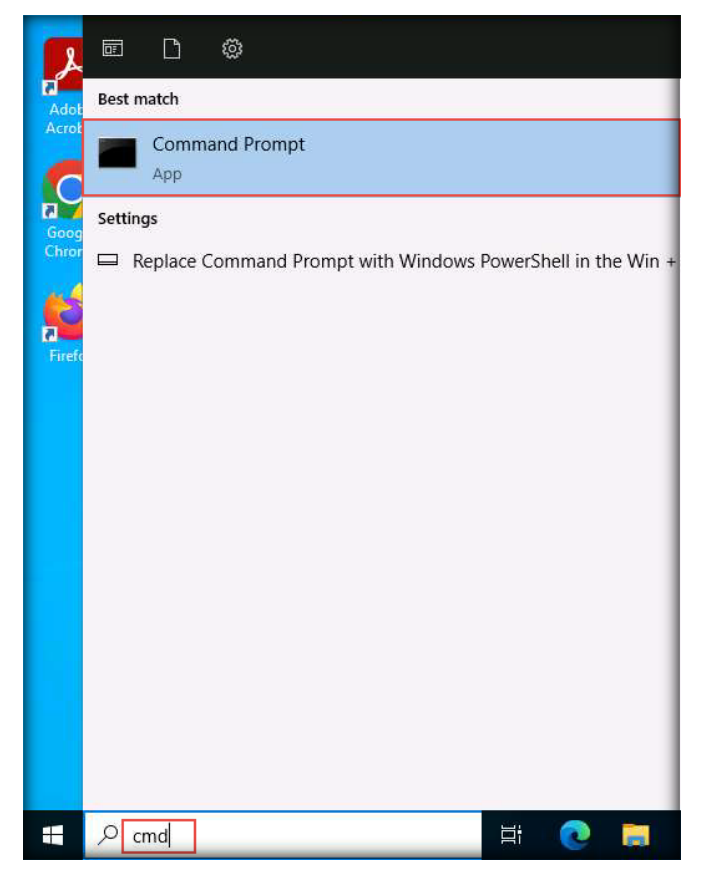

- 2. Before pinging the virtual machines, ensure that they are running.
- Check for a reply from the virtual machines. Here, as an example, we are using the Windows

   virtual machine with the IP address 10.10.1.11 (this IP address may be different in your lab network).

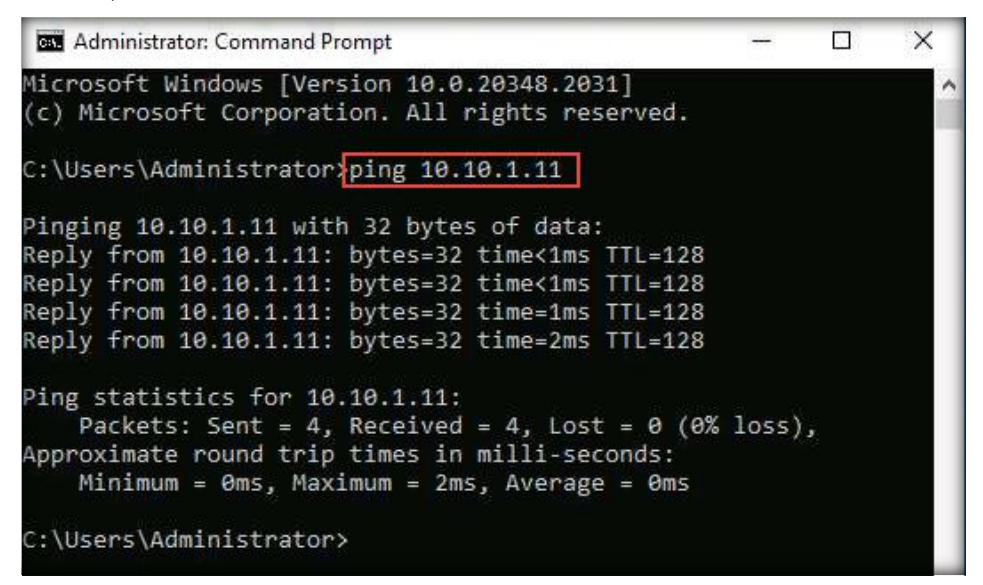

- 4. Open the **Command Prompt** in another virtual machine. Here, as an example, we are using the **Windows 11** virtual machine.
- 5. Here, as an example, we are pinging **Windows Server 2022** from the **Windows 11** machine (the IP address will be different in your lab network).

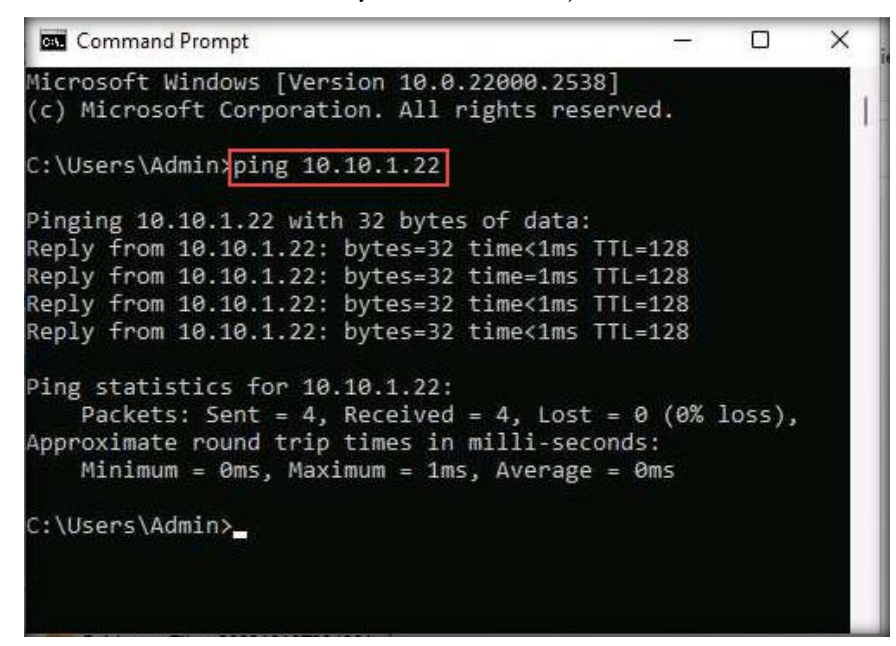

- 6. Open Command Prompt in one of the virtual machines and execute the command Ping <IP address of Virtual Machine>.
- 7. Repeat the above steps to ping all virtual machines (Windows 11, Windows Server 2022, Ubuntu Suspect, and Ubuntu Forensics).

#### **CT#29: Disable DEP in Windows Server 2022 Virtual** Machine

- 1. Click Start  $\rightarrow$  Control Panel  $\rightarrow$  System and Security.
- 2. In the System and Security window, click System.
- 3. Click Advanced system settings on the left-pane of the Control Panel window.
- 4. A System Properties window will appear.
- 5. Click the Advanced tab and click the settings button of the Performance section.
- 6. Performance Options window will appear. Click the Data Execution Prevention tab.
- 7. Select the radio button for Turn on DEP for essential Windows programs and Services only.
- 8. Click **Apply** and then click **OK**.
- 9. Click OK to close the System Properties Window and close the System window.
- 10. If the Windows machine prompts you to **reboot** the system for the changes to take effect, reboot the machine.

[Back to Configuration Task Outline]

#### CT#30: Install PuTTY in Windows Server 2022 Virtual Machine

- 1. Navigate to C:\CHFI-Tools\CHFIv11 Lab Prerequisites\PuTTY, or download the file from the Aspen portal.
- 2. Double-click putty-64bit-0.79-installer.msi to begin the installation.
- 3. Follow the wizard-driven installation steps and complete the installation by choosing the default settings throughout the process.
- 4. In the last step of the installation, uncheck the **View README file** option and click **Finish**.

#### **CT#31: Take Snapshots of the Virtual Machines**

- 1. Ensure that all the virtual machines are turned off.
- 2. In the VMware Workstation window, click Windows Server 2022 in the left pane, and then

the Take a snapshot of this virtual machine  $( \overset{(P)}{\frown} )$  icon, as the screenshot shows.

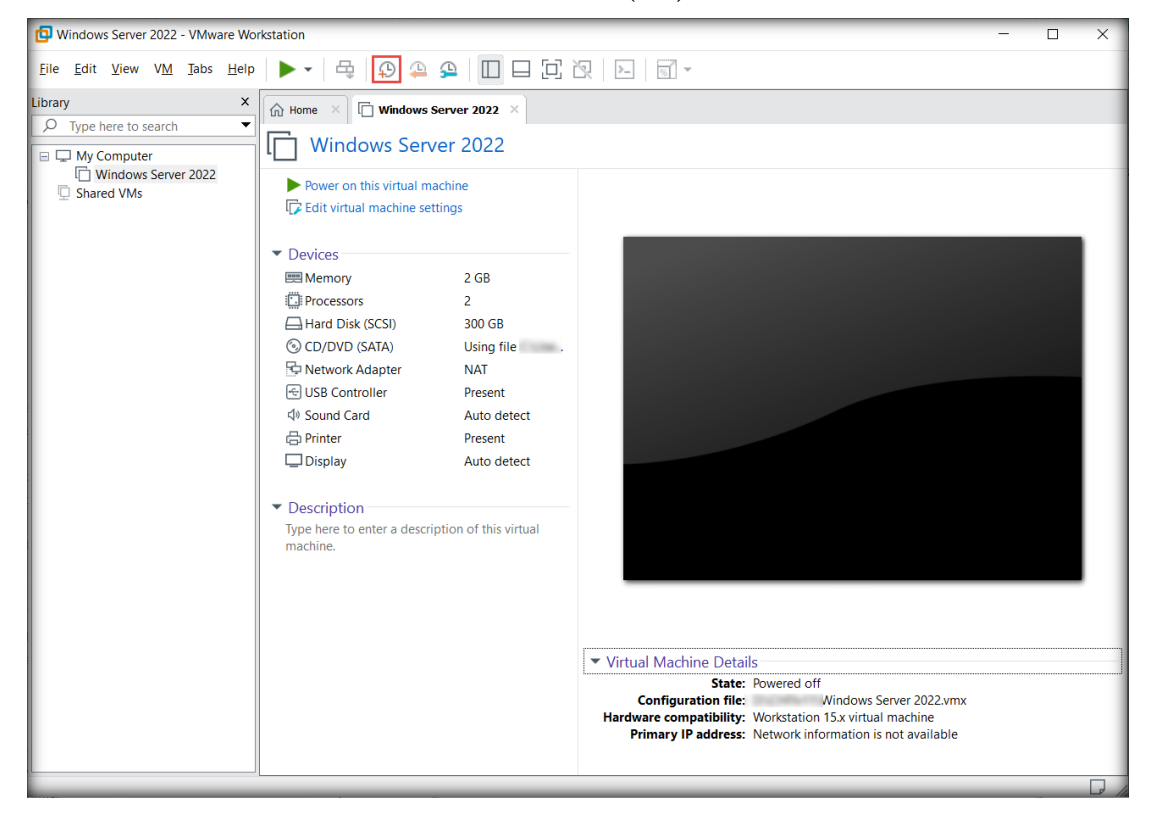

3. The Windows Server 2022 – Take Snapshot pop-up appears. Type a name for the snapshot in the Name field, retain the default description field, and click Take Snapshot.

| Windows Server 2022 - Take Snapshot X                                                                                |                                |
|----------------------------------------------------------------------------------------------------|--------------------------------|
| Taking a snapshot lets you preserve the state of the virtual machine so that you can return to the same state later. |                                |
| <u>N</u> ame:                                                                                                    | Windows Server 2022 Snapshot 1 |
| Description:                                                                                                    |                                |
|                                                                                                    |                                |
|                                                                                                    |                                |
| Take Snapshot Cancel                                                                                                 |                                |

4. Similarly, take snapshots of all the virtual machines once all the CTs have been completed.

## **End of the Document**

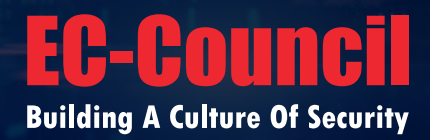

EC-Council Official Curricula